# **Table of Contents**

| BOUT THIS COURSE                                                                                                    | 5                                                                                                  |
|----------------------------------------------------------------------------------------------------|----------------------------------------------------------------------------------------------------|
| BOUT THIS MANUAL                                                                                                    | 6                                                                                                  |
| ESSON 1: CALCULATING DATA WITH ADVANCED FORMULAS                                                                                                    | 7                                                                                                  |
| TOPIC 1A: APPLY CELL AND RANGE NAMES                                                                                                    | 8                                                                                                  |
| Rules for naming cells and ranges                                                                                                    | 9                                                                                                  |
| Defined Names Group                                                                                                    | 9                                                                                                  |
| Auditing a Named Range                                                                                                    | 10                                                                                                 |
| To name cells                                                                                                    |                                                                                                    |
| (Long method)                                                                                                    | 10                                                                                                 |
| To name cells                                                                                                    | 10                                                                                                 |
| (short method)                                                                                                    | 10                                                                                                 |
| To name ranges based on cell values                                                                                                    |                                                                                                    |
| To navigate workbooks using named ranges                                                                                                    |                                                                                                    |
| Using Named Ranges with Formulas                                                                                                    | 11                                                                                                 |
| To delete named cells/ranges                                                                                                    | 11                                                                                                 |
| TOPIC B: CALCULATE DATA ACROSS WORKSHEETS                                                                                                    |                                                                                                    |
| 3D Cell Reference within the same workbook                                                                                                    |                                                                                                    |
| 3D Cell References using different workbooks                                                                                                    | 13                                                                                                 |
| Using a Copy and Paste Link.                                                                                                    | 13                                                                                                 |
| Managing Links                                                                                                    | 14                                                                                                 |
| Change the Stort Un Drompt                                                                                                    | 13<br>15                                                                                           |
| Pamoya Links                                                                                                    | 13                                                                                                 |
| Consolidation by Position                                                                                                    | 13<br>16                                                                                           |
| Consolidation by Category                                                                                                    | 10                                                                                                 |
| To consolidate data by Position over several worksheets or worksheet pages                                                                                                    | 10                                                                                                 |
| To Consolidate By Category selected rows and columns from several worksheets or worksheets or worksh | 17                                                                                                 |
| TOPIC 1C: LISE SPECIALISED FUNCTIONS                                                                                                    | 20                                                                                                 |
| Date Functions                                                                                                    |                                                                                                    |
|                                                                                                    |                                                                                                    |
| How are dates and times stored?                                                                                                    |                                                                                                    |
| How are dates and times stored?<br>Change the way two digits are interpreted                                                                                                    |                                                                                                    |
| How are dates and times stored?<br>Change the way two digits are interpreted<br>Date Functions                                                                                                    | 20<br>20<br>21<br>21                                                                               |
| How are dates and times stored?<br>Change the way two digits are interpreted<br>Date Functions<br>To enter the current date unto a spreadsheet                                                                                                    | 20<br>20<br>21<br>22<br>22                                                                         |
| How are dates and times stored?<br>Change the way two digits are interpreted<br>Date Functions<br>To enter the current date unto a spreadsheet<br>To separate the year from a date                                                                                                    | 20<br>20<br>21<br>22<br>22<br>22                                                                   |
| How are dates and times stored?<br>Change the way two digits are interpreted<br>Date Functions<br>To enter the current date unto a spreadsheet<br>To separate the year from a date<br>To separate the month from a date                                                                                                    | 20<br>20<br>21<br>22<br>22<br>22<br>22                                                             |
| How are dates and times stored?<br>Change the way two digits are interpreted<br>Date Functions<br>To enter the current date unto a spreadsheet<br>To separate the year from a date<br>To separate the month from a date<br>To show the day of the week                                                                                                    | 20<br>20<br>21<br>22<br>22<br>22<br>22<br>22<br>22<br>22<br>22<br>22<br>22                         |
| How are dates and times stored?<br>Change the way two digits are interpreted<br>Date Functions<br>To enter the current date unto a spreadsheet<br>To separate the year from a date<br>To separate the month from a date<br>To show the day of the week<br>To show the day of the month                                                                                                    | 20<br>20<br>20<br>21<br>22<br>22<br>22<br>22<br>22<br>22<br>22<br>22<br>22<br>22<br>22<br>22       |
| How are dates and times stored?<br>Change the way two digits are interpreted<br>Date Functions<br>To enter the current date unto a spreadsheet<br>To separate the year from a date<br>To separate the month from a date<br>To show the day of the week<br>To show the day of the month<br>HOUR                                                                                                    | 20<br>20<br>21<br>22<br>22<br>22<br>22<br>22<br>22<br>22<br>22<br>22<br>22<br>22<br>22             |
| How are dates and times stored?<br>Change the way two digits are interpreted<br>Date Functions<br>To enter the current date unto a spreadsheet<br>To separate the year from a date<br>To separate the month from a date<br>To show the day of the week<br>To show the day of the month<br>HOUR.<br>MINUTE.                                                                                                    | 20<br>20<br>21<br>22<br>22<br>22<br>22<br>22<br>22<br>22<br>22<br>22<br>22<br>22<br>23<br>23       |
| How are dates and times stored?<br>Change the way two digits are interpreted<br>Date Functions.<br>To enter the current date unto a spreadsheet<br>To separate the year from a date<br>To separate the month from a date<br>To show the day of the week<br>To show the day of the month<br>HOUR<br>MINUTE<br>NOW.                                                                                                    | 20<br>20<br>21<br>22<br>22<br>22<br>22<br>22<br>22<br>22<br>22<br>22<br>22<br>22<br>23<br>23       |
| How are dates and times stored?<br>Change the way two digits are interpreted<br>Date Functions.<br>To enter the current date unto a spreadsheet<br>To separate the year from a date<br>To separate the month from a date<br>To show the day of the week<br>To show the day of the month<br>HOUR<br>MINUTE<br>NOW.<br>SECOND                                                                                                    | 20<br>20<br>21<br>22<br>22<br>22<br>22<br>22<br>22<br>22<br>22<br>22<br>23<br>23<br>23<br>23       |
| How are dates and times stored?.<br>Change the way two digits are interpreted.<br>Date Functions.<br>To enter the current date unto a spreadsheet.<br>To separate the year from a date.<br>To separate the month from a date.<br>To show the day of the week .<br>To show the day of the month .<br>HOUR.<br>MINUTE.<br>NOW.<br>SECOND.<br>TIME                                                                                                    | 20<br>20<br>20<br>21<br>22<br>22<br>22<br>22<br>22<br>22<br>22<br>22<br>23<br>23<br>23<br>23<br>23 |
| How are dates and times stored?<br>Change the way two digits are interpreted<br>Date Functions<br>To enter the current date unto a spreadsheet<br>To separate the year from a date<br>To separate the month from a date<br>To show the day of the week<br>To show the day of the month<br>HOUR.<br>MINUTE<br>NOW.<br>SECOND.<br>TIME<br>TIME<br>TIMEVALUE                                                                                                    | 20<br>20<br>20<br>21<br>22<br>22<br>22<br>22<br>22<br>22<br>22<br>22<br>23<br>23<br>23<br>23<br>23 |
| How are dates and times stored?<br>Change the way two digits are interpreted.<br>Date Functions<br>To enter the current date unto a spreadsheet<br>To separate the year from a date<br>To separate the month from a date<br>To show the day of the week<br>To show the day of the month<br>HOUR.<br>MINUTE<br>NOW<br>SECOND.<br>TIME<br>TIME<br>TIMEVALUE<br>COUNT                                                                                                    | 20<br>20<br>21<br>22<br>22<br>22<br>22<br>22<br>22<br>22<br>22<br>22<br>23<br>23<br>23<br>23       |
| How are dates and times stored?<br>Change the way two digits are interpreted<br>Date Functions<br>To enter the current date unto a spreadsheet.<br>To separate the year from a date<br>To separate the month from a date<br>To show the day of the week.<br>To show the day of the month<br>HOUR<br>MINUTE<br>NOW.<br>SECOND.<br>TIME<br>TIME<br>TIMEVALUE<br>COUNT<br>COUNTA                                                                                                    | 20<br>20<br>21<br>22<br>22<br>22<br>22<br>22<br>22<br>22<br>22<br>23<br>23<br>23<br>23<br>23       |
| How are dates and times stored?<br>Change the way two digits are interpreted<br>Date Functions<br>To enter the current date unto a spreadsheet.<br>To separate the year from a date<br>To separate the month from a date<br>To show the day of the week<br>To show the day of the month<br>HOUR<br>MINUTE<br>NOW<br>SECOND<br>TIME<br>TIMEVALUE<br>COUNT<br>COUNTA<br>COUNTA<br>COUNTBLANK                                                                                                    | 20<br>20<br>20<br>21<br>22<br>22<br>22<br>22<br>22<br>22<br>23<br>23<br>23<br>23<br>23<br>23<br>23 |
| How are dates and times stored?         Change the way two digits are interpreted.         Date Functions.         To enter the current date unto a spreadsheet.         To separate the year from a date.         To show the day of the week         To show the day of the month         HOUR.         MINUTE.         NOW.         SECOND         TIME         TIME         TIME         TOUNTA.         COUNTA.         COUNTBLANK.         SUMIF.         SUMIF.                                                                                                    | 20<br>20<br>20<br>21<br>22<br>22<br>22<br>22<br>22<br>22<br>22<br>23<br>23<br>23<br>23<br>23<br>23 |
| How are dates and times stored?                                                                                                    | 20<br>20<br>20<br>21<br>22<br>22<br>22<br>22<br>22<br>22<br>22<br>22<br>23<br>23<br>23<br>23<br>23 |
| How are dates and times stored?<br>Change the way two digits are interpreted<br>Date Functions<br>To enter the current date unto a spreadsheet.<br>To separate the year from a date<br>To separate the month from a date<br>To show the day of the week<br>To show the day of the month<br>HOUR<br>MINUTE<br>NOW<br>SECOND<br>TIME<br>TIMEVALUE<br>COUNT<br>COUNTA<br>COUNTA<br>COUNTBLANK<br>SUMIFS<br>AVERAGEIFS<br>EFSUM                                                                                                    | 20<br>20<br>20<br>21<br>22<br>22<br>22<br>22<br>22<br>22<br>22<br>22<br>22<br>23<br>23<br>23<br>23 |
| How are dates and times stored?         Change the way two digits are interpreted         Date Functions         To enter the current date unto a spreadsheet         To separate the year from a date         To separate the month from a date         To show the day of the week         To show the day of the month         HOUR         MINUTE         NOW         SECOND         TIME         TIME         TIMEVALUE         COUNT         COUNTA         COUNTA         COUNTA         SUMIFS         AVERAGEIFS         IFSUM                                                                                                    | 20<br>20<br>20<br>21<br>22<br>22<br>22<br>22<br>22<br>22<br>22<br>22<br>22<br>23<br>23<br>23<br>23 |
| How are dates and times stored?         Change the way two digits are interpreted         Date Functions         To enter the current date unto a spreadsheet.         To separate the year from a date.         To show the day of the week         To show the day of the week         To show the day of the month         HOUR.         MINUTE.         NOW.         SECOND         TIME         TIME         TIME         COUNT         COUNTA         COUNTA         COUNTA         COUNTA         COUNTA         SUMIFS         AVERAGEIFS         FSUM                                                                                                    | 20<br>20<br>20<br>21<br>22<br>22<br>22<br>22<br>22<br>23<br>23<br>23<br>23<br>23                   |
| How are dates and times stored?         Change the way two digits are interpreted.         Date Functions         To enter the current date unto a spreadsheet         To separate the year from a date                                                                                                    | 20<br>20<br>20<br>21<br>22<br>22<br>22<br>22<br>22<br>22<br>22<br>23<br>23<br>23                   |
| How are dates and times stored?<br>Change the way two digits are interpreted<br>Date Functions<br>To enter the current date unto a spreadsheet<br>To separate the year from a date<br>To separate the month from a date<br>To show the day of the week<br>To show the day of the month<br>HOUR<br>MINUTE<br>NOW<br>SECOND<br>TIME<br>TIME VALUE<br>COUNT<br>COUNT<br>COUNTA<br>COUNTA<br>COUNTBLANK<br>SUMIF<br>SUMIF<br>SUMIF<br>SUMIF<br>SUMIF<br>SUMIF<br>SUMIF<br>TOPIC 1D: ANALYSE DATA WITH LOOKUP FUNCTIONS<br>A Sample VLOOKUP<br>Lookup_Value<br>Toble Arrow                                                                                                    | 20<br>20<br>20<br>21<br>22<br>22<br>22<br>22<br>22<br>22<br>22<br>23<br>23<br>23                   |
| How are dates and times stored?<br>Change the way two digits are interpreted<br>Date Functions<br>To enter the current date unto a spreadsheet<br>To separate the year from a date<br>To separate the month from a date<br>To show the day of the week<br>To show the day of the month<br>HOUR<br>MINUTE<br>NOW<br>SECOND<br>TIME<br>TIMEVALUE.<br>COUNT<br>COUNTA<br>COUNTA<br>COUNTBLANK<br>SUMIFS<br>A VERAGEIFS<br>IFSUM<br><b>TOPIC 1D: ANALYSE DATA WITH LOOKUP FUNCTIONS</b><br>A Sample VLOOKUP<br>Lookup_Value<br>Table_Array<br>Column index number                                                                                                    |                                                                                                    |
| How are dates and times stored?         Change the way two digits are interpreted.         Date Functions                                                                                                    | 20<br>20<br>20<br>21<br>22<br>22<br>22<br>22<br>22<br>22<br>22<br>23<br>23<br>23                   |

| Lookup_Value<br>Table Arrav                                  |    |
|--------------------------------------------------------------|----|
| Row_index_number                                             |    |
| LESSON 2: ORGANISING TABLE AND WORKSHEET DATA                | 30 |
| TOPIC 2A: CREATE AND MODIFY TABLES                           |    |
| Inserting a Table                                            |    |
| Name the Table                                               |    |
| Resize the Table                                             |    |
| Add a new column to the right                                |    |
| Tools – Summarize with Pivot Table Report                    |    |
| Remove Duplicates                                            |    |
| Convert to Range                                             |    |
| External Table Data Tools                                    |    |
| Table Style Options                                          |    |
| <b>IOPIC 2B: FORMAT IABLES</b>                               |    |
| Add Table Styles                                             |    |
| Sort Data A Z or Z A (toyt)                                  |    |
| Soft Data A-Z of Z-A (text)                                  |    |
| Custom Sort Explained                                        |    |
| Perform a Custom Sort                                        |    |
| Filter Table Data                                            |    |
| Stop filtering data                                          |    |
| Switch Off/On AutoFilter in a Table                          |    |
| Text Filtering                                               |    |
| Number Filtering                                             |    |
| Convert Data back to normal                                  |    |
| Advanced Filtering                                           |    |
| To use the Advanced Filter                                   |    |
| To remove all Advanced Filters                               |    |
| TODIC 2D: USE FUNCTIONS TO CALCULATE TABLE DATA              |    |
| Using SUBTOTAL - Totalling fields within a filtered database |    |
| Manipulating filtered data                                   |    |
| Everything you wanted to know                                |    |
| To use SUBTOTAL                                              |    |
| To Hide/Display data sections                                |    |
| To remove SUBTOTALS                                          |    |
| Changing Sum to Average, Minimum etc.                        |    |
| LESSON 3: PRESENTING DATA USING CHARTS                       | 47 |
| TOPIC 3A: CREATE A CHART                                     |    |
| Create a Chart without selecting data                        |    |
| Create a Chart AFTER selecting data                          |    |
| Shortcut to insert a Chart                                   |    |
| TOPIC 3B: MODIFY CHARTS                                      |    |
| Switch Row/Column Data                                       | 51 |
| Edit Series                                                  |    |
| Hidden and/or Empty Cells                                    |    |
| Add/Remove a Data Series in chart on same sheet              |    |
| Change Chart Type                                            |    |
| Move the Chart to another location in the workbook           |    |
| Change the Lavout of your chart                              |    |
| Chart Name                                                   |    |
| Labels – Chart Title                                         |    |
| Picture, Shapes and Text Box Tools                           |    |
| Axis Titles                                                  | 55 |
| Legend                                                       | 56 |
| Data Labels                                                  |    |
| Data Table                                                   |    |

| Axis                                                    |    |
|---------------------------------------------------------|----|
| Gridlines                                               |    |
| 3-D Rotation                                            |    |
| TOPIC 3C: FORMAT CHARTS                                 |    |
| Lavout Tab - Chart Wall                                 |    |
| Chart Floor                                             |    |
| 3-D Rotation                                            |    |
| Design Tab – Chart Lavout                               |    |
| Design tab – Chart Styles                               | 60 |
| Format tab – Shape Styles                               | 60 |
| Shane Fill                                              |    |
| Shape Outline                                           | 61 |
| Shape Effects                                           | 62 |
| WordArt Styles                                          | 63 |
| Save a Chart as a Template                              | 64 |
| Apply template to other charts                          | 64 |
| Set the default chart                                   | 64 |
|                                                         |    |
| LESSON 4: ANALYSING DATA USING PIVOTTABLES, SLICERS AND |    |
| PIVOTCHARTS                                             | 65 |
|                                                         |    |
| TOPIC 4A: CREATE A PIVOT TABLE REPORT                   | 67 |
| PivotTable                                              | 67 |
| Change the PivotTable1 option box                       | 69 |
| Add more fields                                         | 70 |
| To Name your PivotTable                                 | 70 |
| To change the Data section to Average, Min, Max etc     | 70 |
| To format the numbers                                   | 70 |
| To Expand or Contract Data                              | 70 |
| Group Data                                              | 71 |
| Sorting data                                            | 71 |
| Refresh Data                                            | 72 |
| Clear the PivotTable of data                            | 72 |
| Select whole PivotTable, Labels or Value                | 72 |
| Move the PivotTable                                     | 72 |
| Make a PivotChart out of the PivotTable Data            | 73 |
| Show Page data on separate sheet                        | 74 |
| Display/Hide Subtotals                                  | 74 |
| Display/Hide Grand Totals                               | 74 |
| Changing the Report Layout                              | 75 |
| Insert/Remove Blank Rows                                | 75 |
| PivotTable Style Options                                | 75 |
| Add Calculated field                                    | 76 |
| Format a PivotTable                                     | 77 |
| TOPIC 4B: FILTER DATA USING SLICERS                     | 78 |
| Using the Slicer                                        | 79 |
| Stop the filtering                                      | 80 |
| Move the Slicer                                         | 80 |
| Grow or Shrink the Slicer                               |    |
| Grow/Shrink the buttons within the Slicer               | 80 |
| Delete the Slicer                                       |    |
| TOPIC 4C: ANALYSE DATA USING PIVOT CHARTS               |    |
| Create a PivotChart                                     | 81 |
|                                                         |    |
| LESSON 5: INSERTING GRAPHIC OBJECTS                     | 83 |
|                                                         |    |
| TOPIC 5A: INSERT AND MODIFY PICTURES AND CLIPART        |    |
| Insert a Picture                                        |    |
| Resize a Picture                                        |    |
| Use Corrections                                         | 85 |
| Use Color                                               |    |
| Use Artistic Effects                                    |    |
| Compress Pictures                                       |    |
| Change the Picture                                      |    |

| Reset Picture                                         |           |
|-------------------------------------------------------|-----------|
| Picture Styles                                        |           |
| Picture Border, Picture Effects, Picture Layout       |           |
| Using ClipArt                                         |           |
| TOPIC 5B: DRAW AND MODIFY SHAPES                      |           |
| Draw AutoShapes                                       |           |
| Rotate Objects                                        |           |
| Formatting Graphic Objects                            | 91        |
| Change the Shape Fill                                 | 91        |
| Change the Shape Outline                              | 91        |
| Change the Shape Effects                              |           |
| Group Objects                                         |           |
| Ungroup Objects                                       |           |
| Move an Object                                        |           |
| Resize an Object                                      |           |
| Clone an Object                                       |           |
| Using WordArt                                         |           |
| TOPIC 5C: ILLUSTRATE WORKFLOW USING SMARTART GRAPHICS |           |
| Create SmartArt                                       |           |
| Add a Shape                                           |           |
| Show or Hide the Text Pane                            |           |
| Promote/Demote a shape                                |           |
| Change the flow from right to left                    |           |
| Move selected shape up or down                        |           |
| Change the shape layout                               |           |
| Recolour the SmartArt                                 |           |
| Change the SmartArt Style                             | 96        |
| Reset the Graphic                                     | 96        |
| Convert the SmartArt to a shape                       | 96        |
| Change a Shape                                        | 96        |
| Make a shape larger or smaller                        | 96        |
| To Change the Shape Style                             |           |
| Change the Shape Fill                                 | 97        |
| Change the Shape Outline                              |           |
| Change the Shape Effects                              |           |
| Using WordArt to change look of words                 |           |
| Text Fill, Text Outline and Text Effects              |           |
| TOPIC 5D: LAYER AND GROUP GRAPHIC OBJECTS             |           |
| Change the stacking order                             |           |
| Group Objects                                         |           |
| Ungroup Objects                                       |           |
| LESSON 6: CUSTOMIZING & ENHANCING THE EXCEL ENVIRO    | ONMENT101 |
| TOPIC 6A: CUSTOMIZE THE EXCEL ENVIRONMENT             |           |
| Add a New Tab to the Ribbon                           |           |
| TOPIC 6B: MANAGE THEMES                               | 104       |
| Themes                                                | 104       |
| Apply a Theme                                         |           |
| Create your own Theme                                 |           |
| TOPIC 6C: CREATE AND USE TEMPLATES                    |           |
| Create a Template in Excel                            | 107       |
| Create a Workbook from a User Defined Template        | 108       |
| Inserting a Template into a Workbook                  | 108       |
|                                                       |           |

## **About this Course**

This course has been designed specifically for delegates who have attended the Microsoft Office Excel 2010 Level 1 course or who have the equivalent knowledge. The objectives of this tailored course are the following:

#### Lesson 1: Calculating Data with Advanced Formulas

Topic 1A: Apply Cell and Range Names Topic 1B: Calculate Data Across Worksheets Topic 1C: Use Specialized Functions Topic 1D: Analyse Data with Lookup Functions

#### Lesson 2: Organizing Worksheet and Table Data

Topic 2A: Create and Modify Tables Topic 2B: Format Tables Topic 2C: Sort or Filter Data Topic 2D: Use Functions to Calculate Data

#### Lesson 3: Presenting Data Using Charts

Topic 3A: Create a Chart Topic 3B: Modify Charts Topic 3C: Format Charts

#### □ Lesson 4: Analysing Data Using PivotTables, Slicers, and PivotCharts

Topic 4A: Create a PivotTable Report Topic 4B: Filter Data Using Slicers Topic 4C: Analyse Data Using PivotCharts

#### Lesson 5: Inserting Graphic Objects

Topic 5A: Insert and Modify Pictures and ClipArt Topic 5B: Draw and Modify Shapes Topic 5C: Illustrate Workflow Using SmartArt Graphics Topic 5D: Layer and Group Graphic Objects

#### Lesson 6: Customizing and Enhancing the Excel Environment

Topic 6A: Customize the Excel Environment Topic 6B: Manage Themes Topic 6C: Create and Use Templates

Both the Course and the Manual will give you '*Hands-On*' experience which is vital to your learning process within this course.

### **About this Manual**

Within the Manual's contents, we have for simplicity, kept terminology to a minimum. Any terminology we have used is fully explained in easy to understand statements.

The Manual has been designed to provide you with a useful tool both in the classroom environment and as a Reference Book once the course is over.

At the beginning of each topic you will see a list of Module Objectives that detail exactly what the topic contains.

Each topic is graphically represented at the top of each page with some diagrams and/or text. Often these are condensed items for the particular topic. Within each topic are '*snapshots*' of dialog boxes you will see on your own screen as you go through the course. This will assist you when you go back over any particular topic as to what you should be viewing on your screen at any given time.

Whilst working with the Manual, you will see that when you are asked to click on something on your screen, the text will be in **bold**. For example:

'Click the Ok button'

In this instance, we would like you to click on the button, which says **Ok**.

We are always interested in your comments on the Manual, Course and Tutor. We would ask, therefore, that you give your comments on your Course Evaluation Sheet at the end of the Course.

Please be aware that Elite Training & Consultancy Ltd, holds the copyright to this manual and should not be photocopied as a whole or in part.

6

## **LESSON 1: Calculating Data with Advanced Formulas**

| When you have<br>completed this learning | • | Apply Cell and Name Ranges<br>Calculate Data Across Worksheets              |
|------------------------------------------|---|-----------------------------------------------------------------------------|
| module you will have seen how to:        | • | Use Specialised Functions<br>Analyse Data with Logical and Lookup Functions |

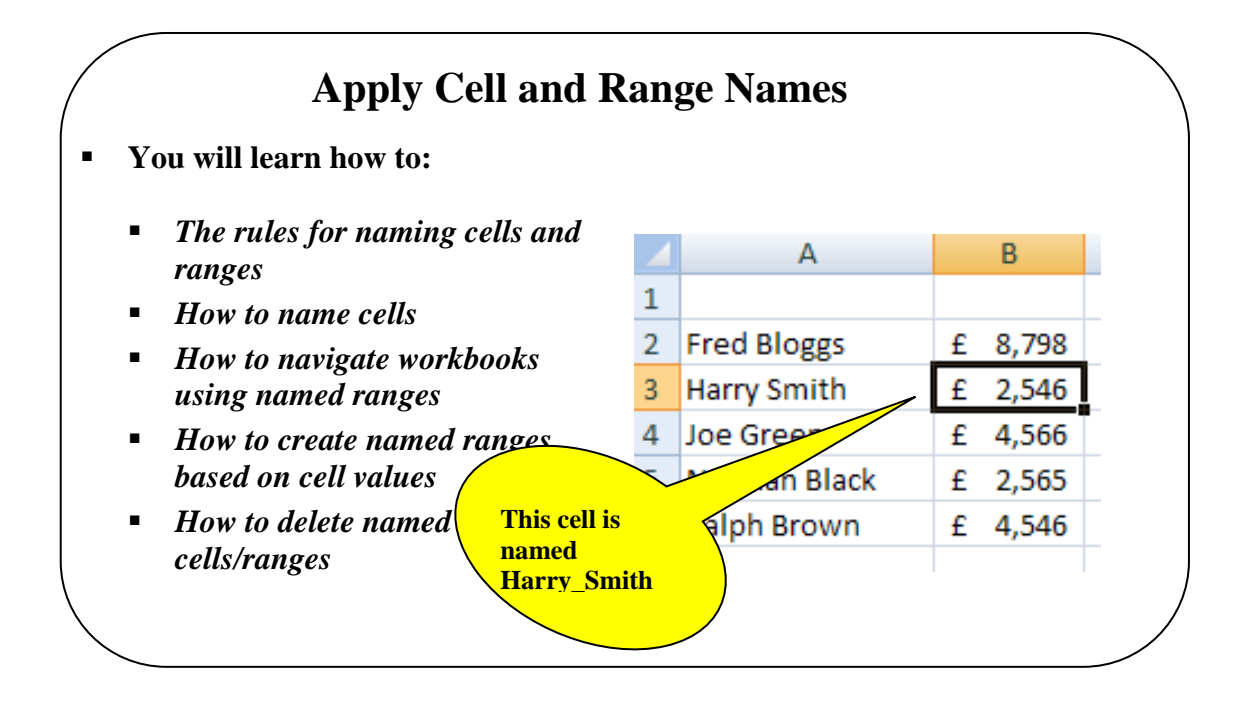

### **Topic 1A: Apply Cell and Range Names**

#### Background

We have seen that cells can be referred to by their location references:

| ٠ | For single cells                    | C1       | AA23   | IV16            | A1    |
|---|-------------------------------------|----------|--------|-----------------|-------|
| • | For a range of contiguous cells     | A1:A6    | B3:X3  | B16:F2          | 20    |
| • | For a range of non-contiguous cells | A2,F6,H2 | B7,D2: | <b>D8,F4:</b> H | 17,R5 |

It is also possible to name cells and ranges so that they then can be referred to using meaningful names. This is useful when creating complex formulas because we can remember the *name* of a range of cells which is easier that remembering their cell references.

In previous versions of Excel, users could only use a *Name* once in the workbook because the range had *Workbook Scope*. Now you can use the same name more than once as long as you use *Worksheet Scope*.

|           | Edit                  | Delete            |          | Eilter                                                                      |
|-----------|-----------------------|-------------------|----------|-----------------------------------------------------------------------------|
| Name      | Value                 | Refers To         | Scope    | Comment                                                                     |
| 🗐 data    | {"123","123","12      | =Sheet2!\$D\$5:\$ | Sheet1   | This named range refers to the worksheet and therefore has worksheet scope. |
| 🔲 Data    | {"123","123","12      | =Sheet1!\$B\$2:\$ | Workbook | This named range refers to the workbook and therefore has workbook scope.   |
|           |                       |                   |          |                                                                             |
|           |                       |                   |          |                                                                             |
|           |                       |                   |          |                                                                             |
|           |                       |                   |          |                                                                             |
|           |                       |                   |          |                                                                             |
|           |                       |                   |          |                                                                             |
| efers to: |                       |                   |          |                                                                             |
| efers to: | =Sheet1!\$8\$2:\$F\$8 |                   |          |                                                                             |

Rules for naming<br/>cells and ranges•Range names normally begin with a letter or underscore character•Range names must NOT contain hyphens or spaces•Range names have a limit of 255 characters

- Bear in mind that names of 10 15 characters in length will be visible in most drop-down menus.
- If you select a range that includes a label, Excel will suggest that name in the **Name** dialog box. You can either accept this name or overtype it with another name.

#### Defined Names Group

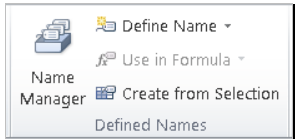

**Defined Names** Naming a range option has been expanded in this version of Excel. You can still select some cells and name the range using the Name Range box above column A which will give **Worksheet Level** names. If you use the **Define Name** button, however the window has changed to give an option of entering a comment about the named range. This comment can then be seen if you are typing the named range in a formula.

|   | Edit Name          | P X                   |
|---|--------------------|-----------------------|
|   | <u>N</u> ame:      | North                 |
|   | Scope:             | Workbook              |
|   | C <u>o</u> mment:  |                       |
|   |                    |                       |
|   |                    |                       |
| 1 |                    | ·                     |
|   | <u>R</u> efers to: | =Sheet2!\$D\$5:\$I\$5 |
|   |                    | OK Cancel             |

| =SUM(north,south           |           |
|----------------------------|-----------|
| SUM(number1, [number2], [r | umber3],) |
|                            |           |

The **Name Manager** displays quite a lot of information about the named range. Not only the Name, Value which cells it refers to but includes the Comment about the Named Range too. You will also see Scope mentioned here. Read the explanation of Scope on the next page. A defined name is indicated by a defined name icon like this one. South

| <u>N</u> ew | Edit             | Delete            |          | Eilter -                                                                    |
|-------------|------------------|-------------------|----------|-----------------------------------------------------------------------------|
| Name        | Value            | Refers To         | Scope    | Comment                                                                     |
| 亘 data      | {"123","123","12 | =Sheet2!\$D\$5:\$ | Sheet1   | This named range refers to the worksheet and therefore has worksheet scope. |
| 亘 Data      | {"123","123","12 | =Sheet1!\$B\$2:\$ | Workbook | This named range refers to the workbook and therefore has workbook scope.   |
| 🗏 North     | {"123","123","12 | =Sheet2!\$D\$5:\$ | Workbook |                                                                             |
| 🗏 South     | {"123","123","12 | =Sheet2!\$D\$7:\$ | Workbook |                                                                             |
|             |                  |                   |          |                                                                             |
|             |                  |                   |          |                                                                             |
| efers to:   |                  |                   |          |                                                                             |
| XV          |                  |                   |          |                                                                             |

• All names have a scope, either to a specific worksheet (also called *local worksheet level*) or to the entire workbook (also called the (*global workbook level*). The scope of a name is the location within which the name is recognised without qualification. For example: If you have a defined name such as Qtr1, and its scope is Sheet1, then that name, if not qualified, is only recognised in Sheet1, but not in Sheet2 or Sheet3 without qualification.

|                                | To use a local worksheet name in another work with the worksheet name, as the following exam <b>Sheet1!Qtr1.</b>                                                                                                    | ksheet, y<br>mple sho           | ou cai                         | n qualify it by preceding it                                                                                             |  |  |  |
|--------------------------------|----------------------------------------------------------------------------------------------------|---------------------------------|--------------------------------|----------------------------------------------------------------------------------------------------|--|--|--|
|                                | If you have a defined name, such as Sales_Dep<br>then that name is recognised for all worksheets<br>workbook.                                                                                                    | pt_Goals<br>s in that           | s, and<br>workt                | its scope is the workbook,<br>book, but not for any other                                                                |  |  |  |
|                                | The <b>Define Name</b> button is the same as it was added functionality of Applying a Name.                                                                                                    | s in prev                       | vious                          | versions of Excel with the                                                                                               |  |  |  |
| Auditing a Named<br>Range      | If you want to see an audit of the Named R<br>and its cell/Sheet references, on the <b>Formulas</b><br>in the <b>Defined Named</b> group, click <b>Uss</b><br><b>Formula</b> , click <b>Paste</b> and then in the <b>Paste Na</b><br>window, click <b>Paste List</b> . | ange<br>s tab,<br>e in<br>ames  | East<br>North<br>South<br>West | ='Sales 2006'!\$B\$6:\$E\$6<br>='Sales 2006'!\$B\$4:\$E\$4<br>='Sales 2006'!\$B\$5:\$E\$5<br>='Sales 2006'!\$B\$7:\$E\$7 |  |  |  |
| To name cells<br>(Long method) | • Highlight and select the cell(s) to be name                                                                                                    | d                               |                                | Qtr 1                                                                                                    |  |  |  |
| (Long method)                  | <ul> <li>Open the Formulas tab and select the Def button Define Name</li> <li>The New Name dialog box is displayed as</li> </ul>                                                                                                    | f <b>ine Nar</b><br>shown       | ne a                           | rtn 1025<br>uth 3625<br>st 1036<br>est <u>5069</u><br>TAL 10755                                                          |  |  |  |
|                                |                                                                                                    | New Nam                         | ie                             | ? 🗙                                                                                                    |  |  |  |
|                                | • Enter the name you wish to give to the cell or range in the <b>Name</b> box                                                                                                    | <u>N</u> ame:<br><u>S</u> cope: | Qtr_1<br>Workbo                | ok 🗸                                                                                                    |  |  |  |
|                                | • In the <b>Scope</b> box click the drop down arrow and select from <b>Workbook</b> or select the worksheet the scope will be used for                                                                                                    | C <u>o</u> mment:               | This ran<br>sales              | ge of cells is for the first quarter                                                                                     |  |  |  |
|                                | • In the <b>Comments</b> box enter a comment if required.                                                                                                    | <u>R</u> efers to:              | ='Sales                        | 2004'l\$8\$4:\$8\$7 💽                                                                                                    |  |  |  |
|                                | • Click <b>OK</b> to complete the name definition                                                                                                    |                                 |                                |                                                                                                    |  |  |  |
|                                | The name of the cells is displayed in the <b>Name</b> top left of the formula bar.                                                                                                    | e <b>Box</b> at                 | the                            | Workbook<br>Workbook<br>Sales 2004<br>Sales 2005<br>Sales 2006<br>Sales Summary                                          |  |  |  |
| To name cells                  | • Highlight and select the cell(s) to be name                                                                                                    | d                               |                                |                                                                                                    |  |  |  |
| (short method)                 | • Click in the <b>Name Box</b> with the mouse                                                                                                    |                                 |                                |                                                                                                    |  |  |  |
|                                | • Type the name for your range.                                                                                                    |                                 |                                |                                                                                                    |  |  |  |
|                                | • Either press <b>Enter</b> to keep the suggested name or enter the name you want to give to the cells(s) and press <b>Enter</b> .                                                                                                    |                                 |                                |                                                                                                    |  |  |  |
|                                | • The cell(s) now have a name                                                                                                    |                                 |                                |                                                                                                    |  |  |  |
|                                | • By default the scope with be <i>Workbook sc</i>                                                                                                    | ope                             |                                |                                                                                                    |  |  |  |

| To name ranges                  | • Highlight the range of cells to be named including the labels.                                                                                                    |
|---------------------------------|----------------------------------------------------------------------------------------------------|
| based on cell<br>values         | • Open the Formula tab and select the Create from Selection button                                                                                                    |
|                                 | Create Names from Selection                                                                                                    |
|                                 | The Create Names dialog box appears     Create names from values in the:                                                                                                    |
|                                 | • Select <b>Top Row</b> and <b>Left Column</b>                                                                                                    |
|                                 | row Otr 1. Otr2, etc and the labels from                                                                                                    |
|                                 | left column North, South etc).                                                                                                    |
|                                 | Click OK     OK     Cancel                                                                                                    |
|                                 | • If you look at the name box now it will show all the range names Excel has produced.                                                                                                    |
|                                 | NOTE: You can select one or more options in the Create Names dialog box. If your labels were on the bottom row and the right column of your worksheet, you would choose the option Bottom Row, Right Column. Or, just select Right Column if the labels are on the right of the worksheet.                                                           |
|                                 | North<br>Qtr_1<br>Qtr_2<br>Qtr_3<br>Qtr_4<br>South<br>West                                                                                                    |
| To navigate                     | • It is possible to navigate to named cells and ranges in a single workbook                                                                                                    |
| workbooks using<br>named ranges | <ul> <li>Having defined a set of named cells/ranges. Click the down arrow to the right of the Name Box and select the named cell/range you wish to go to from the drop down list that appears.</li> </ul>                                                                                                    |
|                                 | • Excel will then highlight the named range on the worksheet                                                                                                    |
| Using Named                     | It is much easier to understand a formula such as:                                                                                                    |
| Formulas                        | =unit_price*no_of_units                                                                                                    |
|                                 | than a formula of the type shown below                                                                                                    |
|                                 | $= \mathbf{A9*B84}  OR$                                                                                                    |
|                                 | =sum(North, South) THAN =SUM(A3:E3,B4:E4)                                                                                                    |
| To delete named                 | Open the Formulas tab, select     Define Name                                                                                                    |
| cens/ranges                     | Definie Name,<br>The Name Manager dialog hav in Name Value Refers To Scope Comment                                                                                                    |
|                                 | The Tvane Tvanager drafog box is<br>displayed     Gest (1036',4068',50 = Sales 2004'14846 Workbook<br>Workh (1025',5025'10 = Sales 2004'14844 Workbook<br>Or 1 (1025',5025'10 = Sales 2004'14844 Workbook                                                                                                    |
|                                 | <ul> <li>Select the range name you wish to delete</li> <li>Superior 1201/140 = Sales 2001/1454 Workbook</li> <li>Cr.3 (100%)*600/150 = Sales 2001/1454 Workbook</li> <li>Cr.4 (120%)*660/150 = Sales 2001/1454 Workbook</li> <li>South (110%)*660/150 = Sales 2001/1454 Workbook</li> <li>South (110%)*660/150 = Sales 2001/1454 Workbook</li> </ul> |
|                                 | Click the Delete button to remove<br>that name from the available list                                                                                                    |
|                                 | • When you have deleted the names                                                                                                    |
|                                 | required, click Close.                                                                                                    |
|                                 | Close                                                                                                    |

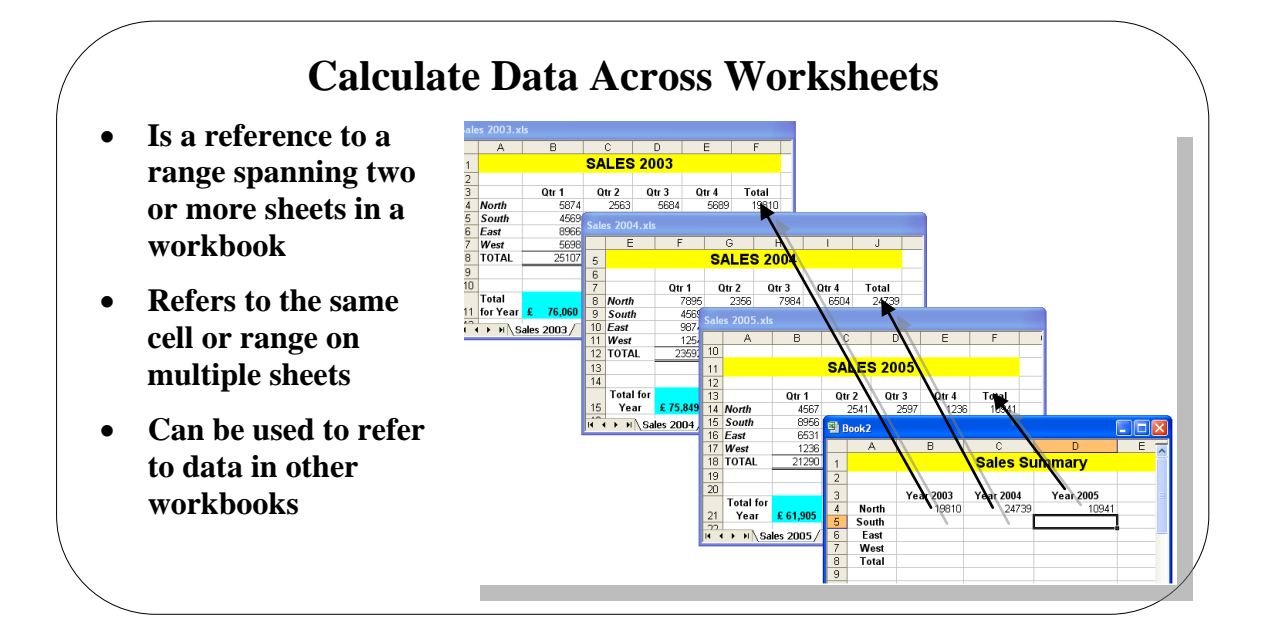

## **Topic B: Calculate Data Across Worksheets**

| Background                                           | Often within Excel, it is necessary to refer to other worksheets or workbooks in a formula. This is called <i>3D Cell Referencing</i> . Normally a 3D Cell Reference spans two or more sheets in a workbook and refers to the same cell. This type of reference is a good way of producing a summary of information.                                                                                                    |
|------------------------------------------------------|----------------------------------------------------------------------------------------------------|
| <b>3D Cell Reference within</b><br>the same workbook | <ul> <li>Open the workbook you wish to use. (We have used Sales.xls)</li> <li>Select the worksheet you wish to display the answer</li> </ul>                                                                                                    |
|                                                      | • Click in the appropriate cell                                                                                                    |
|                                                      | <ul> <li>Type an = (equals) to start the calculation</li> <li>Sales.xls</li> <li>Sales.xls</li> <li>South</li> <li>South</li> <li>2003</li> <li>2004</li> <li>2005</li> <li>2004</li> <li>2005</li> <li>2005</li> <li>2005</li> <li>2005</li> <li>2006</li> <li>2005</li> <li>2007</li> <li>2006</li> <li>2007</li> <li>2007</li> <l< th=""></l<></ul> |
|                                                      | • Press Enter<br>9 2<br>• Press Enter<br>• Press 0 4 5 5 5 5 5 5 5 5 5 5 5 5 5 5 5 5 5 5                                                                                                    |
|                                                      | Image: H ← M Sales 2003 / Sales 2004 / Sales 2005 / Sales       The date is displayed                                                                                                    |
|                                                      | <ul> <li>Continue until all relevant section are complete</li> <li>Sales xis</li> <li>Sales SUMMARY</li> </ul>                                                                                                    |
|                                                      | <ul> <li>If you read the formula from the Formula Bar you will see the how this was achieved (='Sales 2003'!F4)</li> <li>3 2003 2004 2005</li> <li>4 North 9333</li> <li>5 South</li> <li>6 East</li> <li>7 West</li> <li>8 Grand Total £ 9,333 £ £ £</li> <li>9</li> <li>14 North 9333</li> </ul>                                                                                                    |
|                                                      | • = started the calculation 'Sales 2003!' was the sheet referred to and F4 was the cell referred to.                                                                                                    |

```
3D Cell References using different workbooks
```

• **Open all the workbooks you wish to use in the reference** (*We have used Sales 2003.xls, Sales 2004.xls and Sales 2005.xls. We have minimised each workbook to make this easier to understand*)

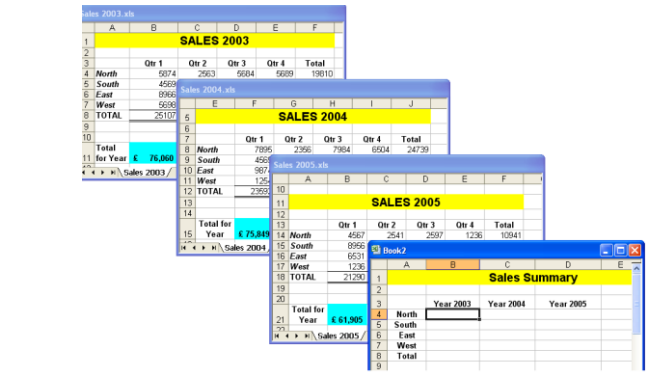

- Open with workbook you wish to display the answer
- Click in the appropriate cell
- Start the calculation with an =
- Click on the **View** tab and click **Switch Windows** select the workbook to refer to (*in our case it is Sales 2003.xls*)
- Click on the appropriate cell (in our case this was cell F4)

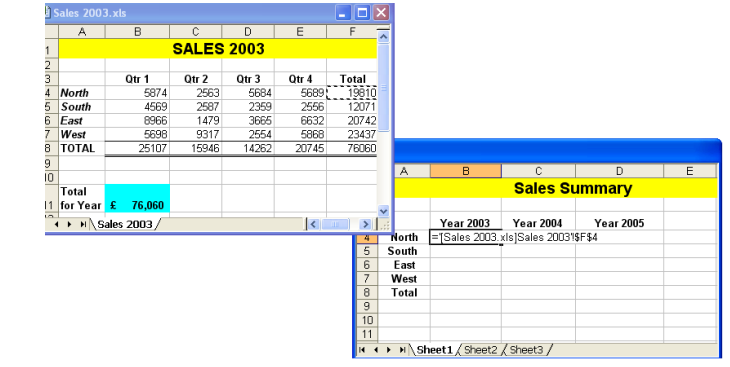

• Press Enter to return the data. Continue until all relevant data is gathered

Using a Copy and Paste Link

- Select the cell you want to link to
- **Copy** and select where you want to paste
- Click the down arrow on the Paste button and select Paste Link

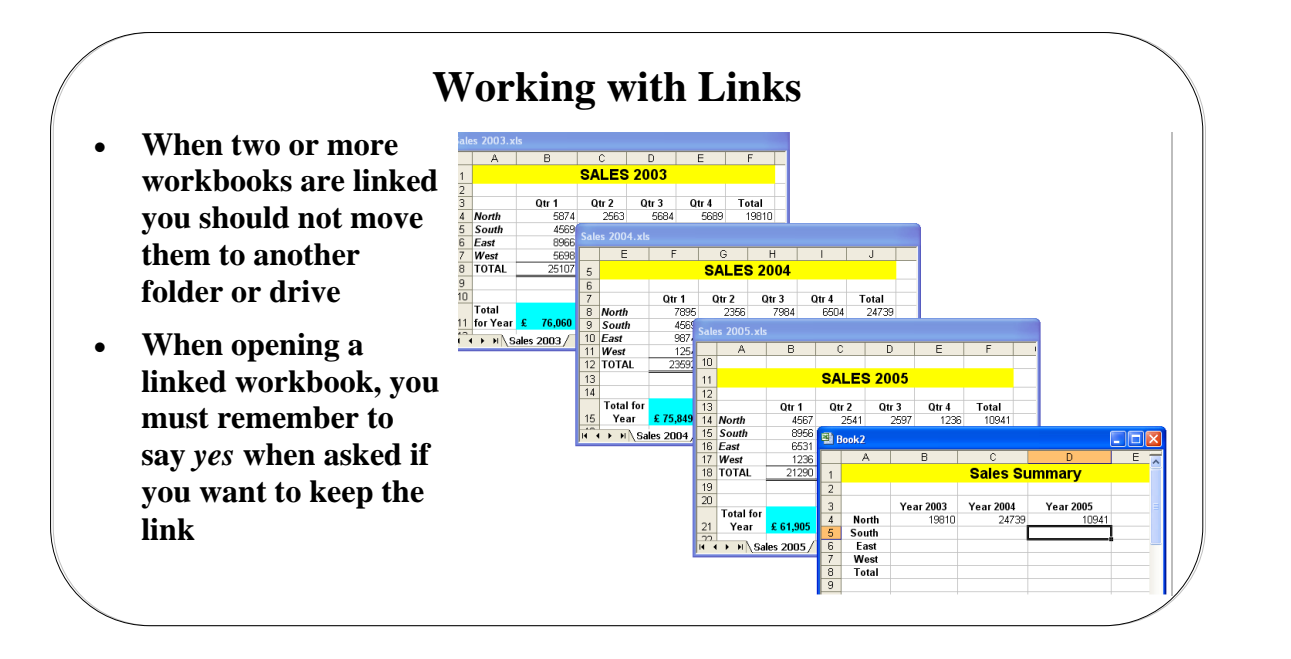

## Working with Links

| Background     | Once you have linked two or more workbooks together, it's a good idea to keep<br>them in the same place otherwise when you open one of them the link might be<br>lost!<br>If you have simply linked two worksheets together then the same problem<br>won't exist                                                                                                    |  |  |  |  |
|----------------|----------------------------------------------------------------------------------------------------|--|--|--|--|
| Managing Links | When you save a workbook which is linked to another, you may see a similar dialog box like the one below. If you want to save it with the link, you must click <b>OK</b> .                                                                                                    |  |  |  |  |
|                | Microsoft Excel                                                                                                    |  |  |  |  |
|                | If you open a workbook which is linked to another you will see the dialog box below. You must click <b>Update</b> if you want to update the link. If you don't want to update the link, click <b>Don't Update</b> .                                                                                                    |  |  |  |  |
|                | Microsoft Excel       X         This workbook contains links to other data sources.       • if you update the links, Excel will attempt to retrieve the latest data.         • If you don't update the links, Excel will use the previous information.         Note that data links can be used to access and share confidential information without your permission and possibly perform other harmful actions. Do not update the links if you do not trust the source of this workbook.         Update       Don't Update       Help |  |  |  |  |
|                | If you open a workbook which is linked to another where there is <b>a problem</b> with the link you may see the dialog box below. You may see this if the workbook is shared and the links cannot be updated.                                                                                                    |  |  |  |  |
|                | Microsoft Excel  This workbook contains one or more links that cannot be updated.  To change the source of links, or attempt to update values again, click Edit Links.  To leave the links as is, click Continue.  Continue Edit Links  Was this information helpful?                                                                                                    |  |  |  |  |

#### Edit Links

Change the StartUp

Prompt

**Remove Links** 

In the destination workbook, click **Edit Links** from the **Data** tab and you will see this dialog box. Here you can **Update Values**, **Change Source, Open Source, Break Link**, or **Check Status** 

| _                | _               |        |         |   |                        |
|------------------|-----------------|--------|---------|---|------------------------|
| Source           | Туре            | Update | Status  |   | Update Values          |
| test link 1.xlsx | Worksheet       | A      | Unknown |   | Cha <u>n</u> ge Source |
|                  |                 |        |         |   | Open Source            |
|                  |                 |        |         |   | Break Link             |
| •                |                 |        | III     | 4 | Check Status           |
| ocation: C:\Us   | ers\Elite\Deskt | юр     |         |   |                        |
| em:              |                 |        |         |   |                        |
| pdate: 💿 🗛       | utomatic 🔘      | Manual |         |   |                        |
| 0 -              |                 |        |         |   |                        |

- If you click the **Update Values** you will be asked if you want to open the other workbook.
- If you click **Change source** you will be asked if you want to open the other workbook.
- If you click **Open source** you will be asked if you want to open the other workbook.
- If you click **Break Link** you will break the link with the other workbook.
- If you click **Check Status** you will be informed of the status of the workbook. Here you can see that the source of the other workbook was not found.
- Click the **StartUp Prompt** button and you will see the following dialog box where you can change any of the settings.

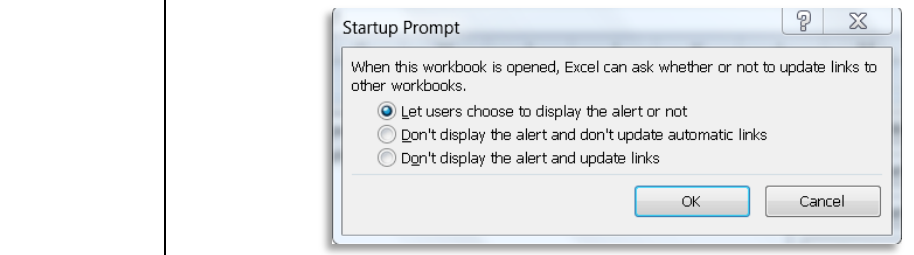

• In the Edit Links dialog box, click Break Links

## What is Consolidation?

• This feature allows you to select blocks of data from several different worksheets, or different pages of the same workbook, and combine their values into a single, summary range in a workbook

• This saves time, and is easier than cutting data from several worksheets and pasting into one, single worksheet

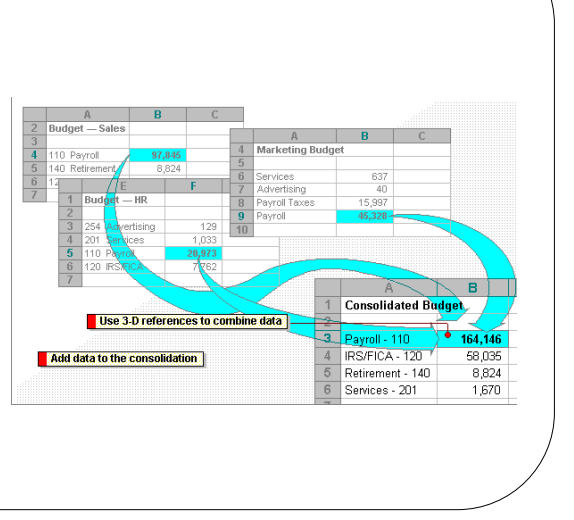

### What is Consolidation?

| Background                   | When you consolidate data, you specify the source areas of the data either in 3-D formulas or in the Reference box of the Consolidate dialog box. The source areas can be cell ranges on the same worksheet as the consolidation table, on different worksheets in the same workbook, or in different workbooks or Lotus 1-2-3 files |
|------------------------------|----------------------------------------------------------------------------------------------------|
| Consolidation by<br>Position | <b>By position</b> , when the data in all source areas is arranged in identical order and location; for example, to combine data from a series of worksheets created from the same template.                                                                                                    |
| Consolidation by<br>Category | <b>By category</b> , when you want to summarize a set of worksheets that have the same labels but organizes the data differently. This method combines data that has matching labels from each worksheet.                                                                                                    |

| (<br>• Selec | Consolidating Rows and Columns<br>et Data Consolidate from the Menu           |   |
|--------------|-------------------------------------------------------------------------------|---|
|              | Consolidate                                                                   |   |
|              | Eunction:                                                                     |   |
|              | Reference:                                                                    |   |
|              | I Browse                                                                      |   |
|              | Add                                                                           |   |
|              |                                                                               |   |
|              | Use labels in<br>I pop row<br>Left column Create links to <u>s</u> ource data |   |
| <b>\</b>     | OK Close                                                                      | / |

## **Consolidating Rows and Columns**

- To consolidate data by Position over several worksheets or worksheet pages
  - Highlight the cell(s) on a blank page, or a blank area of a worksheet where data is to be consolidated.

|   | A     | В     | С      | D       | E     |
|---|-------|-------|--------|---------|-------|
| 1 |       | Sal   | es Con | solidat | ion   |
| 2 |       |       |        |         |       |
| 3 |       | Qtr 1 | Qtr 2  | Qtr 3   | Qtr 4 |
| 4 | North |       |        |         |       |
| 5 | South |       |        |         |       |
| 6 | East  |       |        |         |       |
| 7 | West  |       |        |         |       |
| 0 |       |       |        |         |       |

- Select **Consolidate** from the **Data** tab to display the **Consolidate** dialog box (see illustration above)
- Select the first area you wish to consolidate by clicking on the worksheet and dragging to highlight the area required. Do not include row and column text, only numeric data. Use the sheet tabs to change between worksheets

| Eunction:                | -                  |           |                |
|--------------------------|--------------------|-----------|----------------|
| Reference:               |                    |           |                |
|                          | \$7                | <u>.</u>  | Browse.        |
| All r <u>e</u> ferences: |                    |           |                |
|                          |                    | <u></u>   | <u>A</u> dd    |
|                          |                    | <b>v</b>  | <u>D</u> elete |
| Use labels in            |                    |           |                |
| Left column              | Create links to so | urce data |                |
|                          |                    |           | Class          |

**Note:** Any formulas in the source area will only be used as values, i.e. only values in the cells will be used in the consolidation

• Click on the Add button when you have highlighted the required range.

| Eunction:                                                |          |         |
|----------------------------------------------------------|----------|---------|
| Sum                                                      |          |         |
| Reference:                                               |          |         |
| 'Sales 2005'!\$A\$3:\$E\$7                               | <b>5</b> | Browse. |
| All references:                                          |          |         |
| 'Sales 2003'!\$A\$3:\$E\$7<br>'Sales 2004'!\$A\$3:\$E\$7 |          | Add     |
| 'Sales 2005'!\$A\$3:\$E\$7                               | -        | Delete  |
| Use labels in<br>I top row<br>Use facture                |          |         |
|                                                          |          |         |
|                                                          | ОК       | Close   |

- Continue highlighting and adding the remaining areas in the consolidation
- From the **Function** drop down list, select the function you require. The default is **Sum**, which will add the data across the selected range.
- If you want the summary report to create linking formulas to the source data automatically, select the **Create links to source data** check box.

Create links to source data

• Click **OK** to complete the consolidation.

| 1 2 |    | A     | В     | С      | D       | E     |  |
|-----|----|-------|-------|--------|---------|-------|--|
|     | 1  |       | Sal   | es Con | solidat | ion   |  |
|     | 2  |       |       |        |         |       |  |
|     | 3  |       | Qtr 1 | Qtr 2  | Qtr 3   | Qtr 4 |  |
| +   | 7  | North | 13487 | 10884  | 11617   | 9025  |  |
| +   | 11 | South | 17150 | 12883  | 16281   | 16746 |  |
| +   | 15 | East  | 17441 | 16812  | 14733   | 13836 |  |
| +   | 19 | West  | 7559  | 9099   | 7320    | 6126  |  |
|     | 20 |       |       |        |         |       |  |
|     |    |       |       |        |         |       |  |

- To expand the consolidated group, click on the + to the left of the row numbers
- To contract the consolidated group, click on the to the left of the row numbers
- To expand all the group together, click on the 2
- To contract all the group together, click on the 1

To Consolidate By Category selected rows and columns from several worksheets or workbooks Select a worksheet to have your data consolidated to

|   | A1 | • |   |
|---|----|---|---|
|   | A  | В | С |
| 1 |    |   |   |
| 2 |    |   |   |
| 3 |    |   |   |
| 4 |    |   |   |
| 5 |    |   |   |
| 6 |    |   |   |
| 7 |    |   |   |

- Click in the top leftmost blank cell
- If you are consolidating from other workbooks, open the workbooks now and switch back to the workbook you wish to consolidate the data to.
- Select Consolidate from the Data menu to display the Consolidate dialog box
- Select the first area you wish to consolidate by clicking on the worksheet and dragging to highlight the area required.

|   | A     | В     | С     | D     | E     |  |
|---|-------|-------|-------|-------|-------|--|
| 1 |       |       | Sales | 1996  |       |  |
| 2 |       |       |       |       |       |  |
| 3 | [     | Qtr 1 | Qtr 2 | Qtr 3 | Qtr 4 |  |
| 4 | North | 1025  | 5987  | 1036  | 1285  |  |
| 5 | South | 3625  | 1201  | 6504  | 9845  |  |
| 6 | East  | 1036  | 4058  | 5036  | 9135  |  |
| 7 | West  | 5069  | 4589  | 2789  | 1025  |  |
| 8 | TOTAL | 10755 | 15835 | 15365 | 21290 |  |
| 9 |       |       |       |       |       |  |

- Make sure you include row and column text in the source areas, as well as numeric data. Use the sheet tabs to change between worksheets.
- The selection will appear in the **Reference** text box. **Note:** Any formulas in the source area will only be used as values i.e. only values in the cells will be used in the consolidation.
- Click on the **Add** button when you have highlighted the required range.
- Continue highlighting and adding the remaining areas in the consolidation
- From the **Function** drop down list, select the function you require. The default is **Sum**, which will add the data across the selected range.
- If you want to the summary report to create linking formulas to the source data automatically, select the **Create links to source data** check box.
- If row text was entered at the first step, select the **Top row** check box in the **Use labels in** area. If column text was entered, select the **Left column** check box.
- To complete the consolidation, select **OK**.

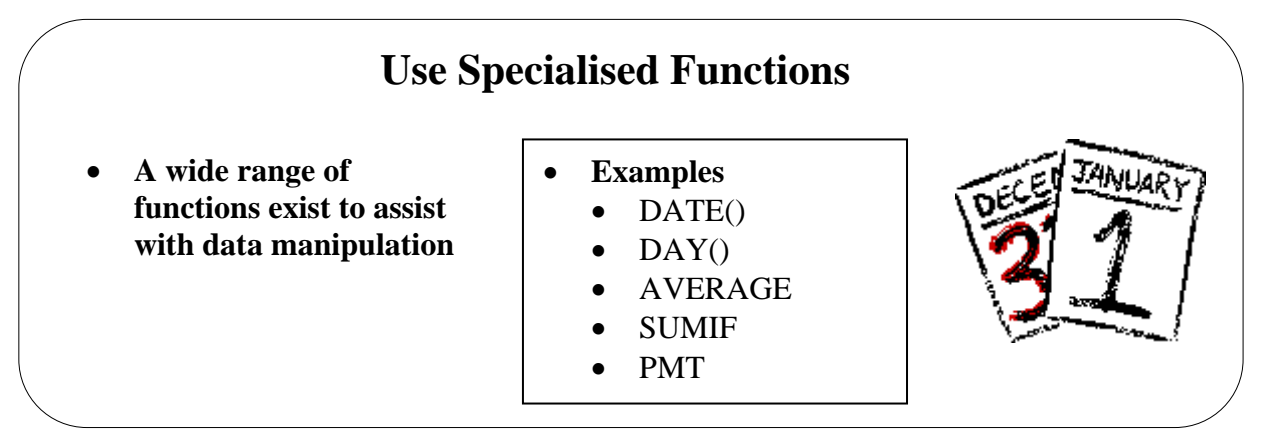

## **Topic 1C: Use Specialised Functions**

| Date Functions                     | Users of spreads<br>Excel 2010 has a                                                                                                    | heets are often required to carry<br>a number of date related function                                                                                                    | out tasks based on dates. To do the second second sec | his                                                            |
|------------------------------------|----------------------------------------------------------------------------------------------------|----------------------------------------------------------------------------------------------------|----------------------------------------------------------------------------------------------------|----------------------------------------------------------------|
| How are dates and<br>times stored? | Excel 2010 stor<br>number. The n<br>"Day 2" being th<br>time is considered<br>Dates and times<br>other calculation<br>view a date as a<br>of the cell that co<br>Two dates syste<br>default date syste<br>date system, clid<br>select the <b>1904</b> of<br>the last date for o | es dates as a serial number gi-<br>umbering system starts with "I<br>ne $2^{nd}$ January 1900. Excel store<br>ed a portion of a day.<br>are values and, therefore, can b<br>as. Subtracting one date from a<br>serial value and a time as a deci-<br>ontains the date or time to Gener<br>erms are supported by Excel: the<br>em for Microsoft Excel for Win-<br>ck <b>Options</b> on the <b>Tools</b> menu,<br><b>date system</b> check box. The foll<br>each date system and the serial v | ving each day of the year a uniq<br>Day 1" being the 1 <sup>st</sup> January 190<br>es times as decimal fractions becau<br>be added, subtracted, and included<br>nother to find the answer. You c<br>imal fraction by changing the form<br>ral format.<br>e 1900 and 1904 date systems. T<br>dows is 1900. To change to the 19<br>click the <b>Calculation</b> tab, and the<br>lowing table shows the first date a<br>value associated with each date.                                                                                                    | ue<br>00,<br>1se<br>in<br>can<br>nat<br>The<br>04<br>nen<br>nd |
|                                    | Date System                                                                                                    | First Date                                                                                                    | Last Date                                                                                                    |                                                                |
|                                    | 1900                                                                                                    | January 1, 1900<br>(Serial Value 1                                                                                                    | December 21, 9999<br>(Serial Value 2958465                                                                                                    |                                                                |
|                                    | 1904                                                                                                    | January 2, 1900<br>(Serial Value 1)                                                                                                    | December 21, 9999<br>(Serial Value 2957003)                                                                                                    |                                                                |
|                                    | <ol> <li>Two-digit year, Exc<br/>the year, Exc</li> <li>The years 20<br/>if you type 5</li> <li>The years 1930<br/>you type 5/28/98</li> </ol>                                                                                                    | <b>ears</b> When you enter a date in cel interprets the year as follows 2000 through 2029 if you type <b>00 3</b> / <b>28/19</b> , Excel assumes the date i through 1999 if you type <b>30</b> th <b>3</b> , Excel assumes the date is May                                                                                                    | a cell and you enter only two digit<br>:<br>) through <b>29</b> for the year. For exar<br>is May 28, 2019.<br>rough <b>99</b> for the year. For examp<br>7 28, 1998.                                                                                                    | ts for<br>mple,<br>ble, if                                     |

.

Change the way two<br/>digits are<br/>interpretedIf you are using Microsoft Windows 7 or Microsoft Windows XP, you may, without<br/>the assistance of your system administrator, change the way two-digit years are<br/>interpreted.

- On the Windows Start menu, click Control Panel.
- If you are using Windows 7, click the Clock, Language & Region option and then under Region and Language, click the Change the date, time or number format option.

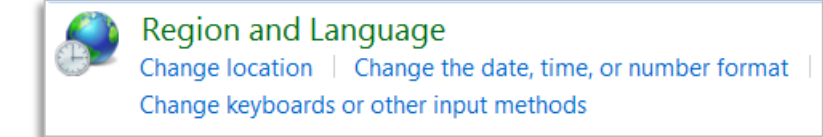

• From the **Date and time formats** section, click the drop down arrows and select the format required.

| Format:<br>English (United Kin | gdom) 🗸                                      |       |
|--------------------------------|----------------------------------------------|-------|
|                                |                                              |       |
| Date and time form             | nats                                         |       |
| Short date:                    | dd/MM/yyyy                                   |       |
| Long date:                     | dd MMMM yyyy                                 |       |
| Short time:                    | HH:mm                                        |       |
| Long time:                     | HH:mm:ss                                     |       |
| First day of week:             | Monday                                       |       |
| What does the not              | ation mean?                                  |       |
| Examples                       |                                              |       |
| Short date:                    | 07/05/2011                                   |       |
| Long date:                     | 07 May 2011                                  |       |
| Short time:                    | 13:58                                        |       |
| Long time:                     | 13:58:32                                     |       |
|                                | Additional settings                          |       |
| Go online to learn a           | bout changing languages and regional formats |       |
|                                |                                              |       |
|                                |                                              |       |
| e Additional settin            | ngs button and in the Calendar section u     | under |
| t year is entered,             | interpret as a year between box; char        | nge   |
| the century. As                | you change the upper-limit year, the lo      | wer-l |
| cally changes.                 |                                              |       |
| landar                         |                                              |       |

• This option specifies how some programs interpret two-digit years. The default time span is 1930 to 2029. For example, using the default, your beginning date is January 1, 1930 and your ending date is December 21, 2029. This means that a program that uses this option to interpret two-digit years will consider the years between (and including) 30 and 99 to be preceded by 19 and years between (and including) 00 and 29 to be preceded by 20. For example, 99 will be interpreted as 1999 and 01 will be interpreted as 2001. To change the time span, type the ending year. Four digit years are not affected by this option. Be aware that not all programs use this option.

**Four-digit years** To ensure that year values are interpreted as you intended, type year values as four digits (2001, rather than 01). By entering four digits for the years, Excel won't interpret the century for you.

| DATE        | Returns the serial number of a particular date                                                              |  |  |  |
|-------------|----------------------------------------------------------------------------------------------------|--|--|--|
| DATEVALUE   | Converts a date in the form of text to a serial number                                                      |  |  |  |
| DAY         | Converts a serial number to a day of the month                                                              |  |  |  |
| DAYS360     | Calculates the number of days between two dates based on a 360-day year.                                    |  |  |  |
| EDATE       | Returns the serial number of the date that is the indicated number of months before or after the start date |  |  |  |
| EOMONTH     | Returns the serial number of the last day of the month<br>before or after a specified number of months      |  |  |  |
| MONTH       | Converts a serial number to a month                                                                         |  |  |  |
| NETWORKDAYS | Returns the number of whole workdays between two dates                                                      |  |  |  |
| TODAY       | Returns the serial number of the current date                                                               |  |  |  |
| WEEKDAY     | Converts a serial number to a day of the week                                                               |  |  |  |
| WORKDAY     | Returns the serial number of the date before or after a specified number of workdays                        |  |  |  |
| YEAR        | Converts a serial number to a year                                                                          |  |  |  |
| YEARFRAC    | Returns the year fraction representing the number of whole days between start_date and end_date             |  |  |  |

| return the serial number for now. When formatted as a date this will show the current date.                                                                                         |
|----------------------------------------------------------------------------------------------------|
| To separate the year from a date use the <b>YEAR</b> () function. If you have two dates entered you can use the YEAR() function to calculate the number of years between each date. |
| To find the month of the year (number 1 to 12) for a given date use the <b>MONTH</b> () function.                                                                                   |
| To show the day of the week (number 1 to 7) for a given date use the <b>WEEKDAY</b> () function.                                                                                    |
| To show the day of the month (number 1 to 28,29,30,31) for a given date use the <b>DAY</b> () function.                                                                             |
|                                                                                                    |

**Date Functions** 

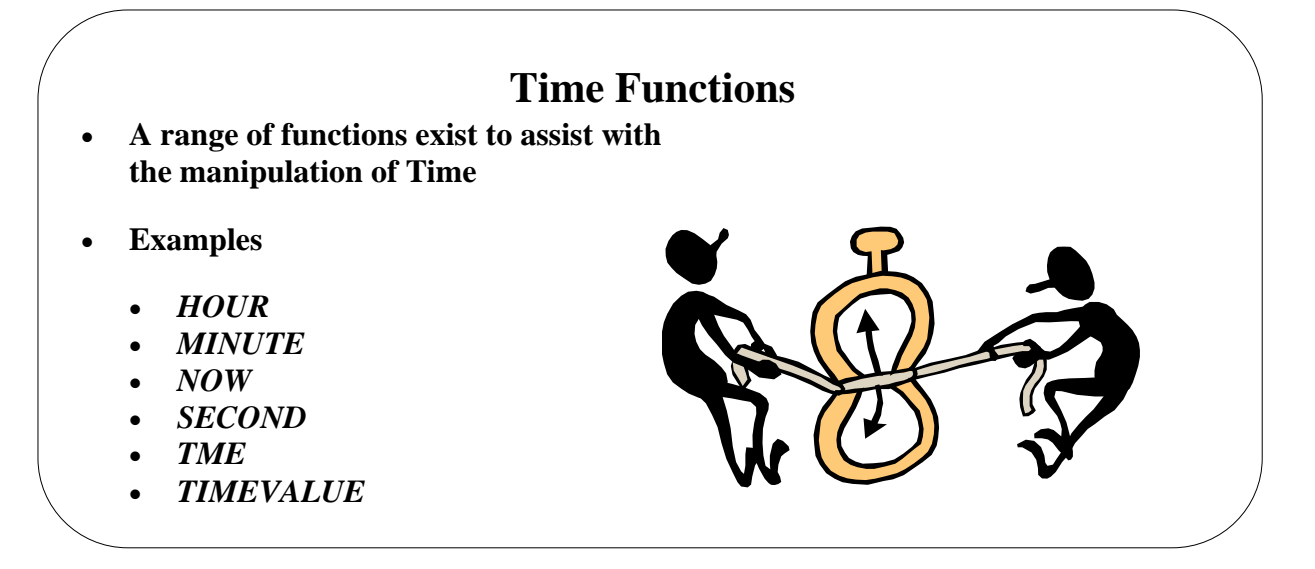

## **Time Functions**

| HOUR      | Converts a serial number to an hour                    |
|-----------|--------------------------------------------------------|
| MINUTE    | Converts a serial number to a minute                   |
| NOW       | Returns the serial number of the current date and time |
| SECOND    | Converts a serial number to a second                   |
| TIME      | Returns the serial number of a particular time         |
| TIMEVALUE | Converts a time in the form of text to a serial number |

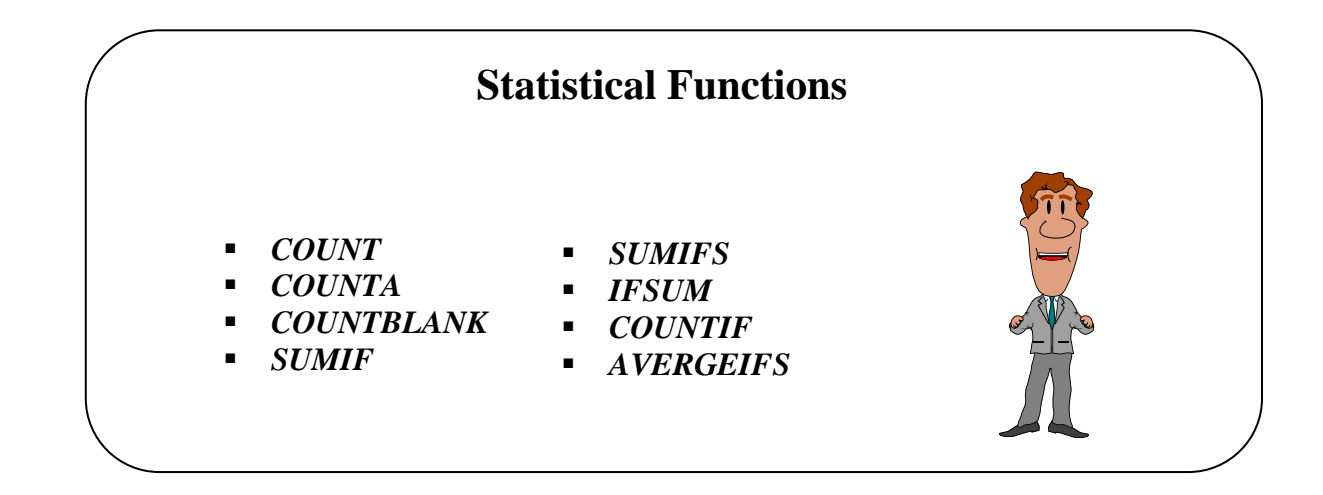

## **Statistical Functions**

| <b>Function Name</b> | Use                                                      | Syntax and Sample                          |              |
|----------------------|----------------------------------------------------------|--------------------------------------------|--------------|
| -                    |                                                          | =COUNT(first cell:last cell, first cell:la | st cell)     |
|                      |                                                          |                                            |              |
|                      |                                                          | SALARY BONUS                               |              |
|                      |                                                          | 5000 0%                                    |              |
|                      |                                                          | 8/50 2.5%                                  |              |
|                      | <b>TT 1</b>                                              | 9000 2.5%                                  |              |
|                      | Used to count how many                                   | 9000 5%                                    |              |
| COUNT                | numbers are in the list of                               | 8000 5%                                    |              |
|                      | arguments                                                | 5%                                         |              |
|                      |                                                          | 8500 0%                                    |              |
|                      |                                                          | 10000 0%                                   |              |
|                      |                                                          |                                            |              |
|                      |                                                          | =COUNT(E2:E10)                             |              |
|                      |                                                          |                                            |              |
|                      |                                                          |                                            |              |
|                      |                                                          | =COUNTA(first cell:last cell, first cell:  | ast cell)    |
|                      |                                                          | AB                                         |              |
|                      |                                                          | January                                    |              |
|                      |                                                          | Kevin Wallace 456.00                       |              |
|                      |                                                          | 898.00                                     |              |
|                      |                                                          | Jack Wilson 569.00                         |              |
|                      | Used to count the number of                              | Bill Smith 789.00                          |              |
|                      | Used to could the number of                              | Trevor McInally 469.00                     |              |
| COUNTA               | cells that contain numbers and                           | Sandy Galbraith 245.00                     |              |
| coonin               | numbers within a list of                                 | Wendy Snow 598.00                          |              |
|                      | arguments                                                | 123.00                                     |              |
|                      |                                                          | Janet Gilhooley 569.00                     |              |
|                      |                                                          | James Scott 968.00                         |              |
|                      |                                                          | Jim Blakey 879.00                          |              |
|                      |                                                          | Adrian Whalley 569.00                      |              |
|                      |                                                          |                                            |              |
|                      |                                                          | =COUNTA(A3:A13)                            |              |
|                      |                                                          |                                            |              |
|                      |                                                          | =COUNTBLANK(first cell:last cell, fir      | st cell:last |
|                      |                                                          | cell)                                      |              |
|                      |                                                          | B14 👻 🏂 =COUNTBLANK(A2                     | 2:B12)       |
|                      |                                                          | A B C                                      | C            |
|                      |                                                          | January                                    |              |
|                      |                                                          | Katherine Gibson 898.00                    |              |
|                      |                                                          | 569.00                                     |              |
|                      | Used to count empty cells in a specified range of cells. | Bill Smith 789.00                          |              |
|                      |                                                          | Trevor McInally 469.00                     |              |
| COUNTBLANK           |                                                          | 245.00                                     |              |
|                      |                                                          | Wendy Snow 598.00                          |              |
|                      |                                                          | Carole Grant 123.00                        |              |
|                      |                                                          | Janet Gilhooley 569.00                     |              |
|                      |                                                          | James Scott 968.00                         |              |
|                      |                                                          | Jim Blakey                                 |              |
|                      |                                                          | Adrian Whalley 569.00                      |              |
|                      |                                                          |                                            |              |
|                      |                                                          | 3                                          |              |
|                      |                                                          | 2                                          |              |

| SUMIF       Used to add the number of cells within a range that meets the given condition       Image: Condition of the condition of the condit of the condition of the condit of the condition of                                                                                                    |                                         |                         |               | =SUMIF(A1:A                                      | <b>\5,"&gt;50")</b>                |                      |
|----------------------------------------------------------------------------------------------------|-----------------------------------------|-------------------------|---------------|--------------------------------------------------|------------------------------------|----------------------|
| SUMIF       Used to add the number of cells within a range that meets the given condition       Image: Condition of the condition of the condit of the condition of the condit of the condition of                                                                                                    |                                         |                         | -             | € =SUMIE(B3:B8                                   | "Frank Smith"                      | " C3·C8)             |
| SUMIF     Used to add the number<br>of cells within a range<br>that meets the given<br>condition     Image: Condition     Image: Condition       SUMIFS     Used to add the number<br>of cells within a range<br>that meets are given<br>condition     Image: Condition     Image: Condition       SUMIFS     Used to add the number<br>of cells within a range<br>that meets multiple<br>criteria given     Image: Condition     Image: Condition       SUMIFS     Used to add the number<br>of cells within a range<br>that meets multiple<br>criteria given     Image: Condition     Image: Condition       SUMIFS     Used to add the number<br>of cells within a range<br>that meets multiple<br>criteria given     Image: Condition     Image: Condition       SUMIFS     Used to add the number<br>of cells within a range<br>that meets multiple     Image: Condition     Image: Condition       SUMIFS     Used to add the number<br>of cells within a range<br>that meets multiple     Image: Condition     Image: Condition       Sumifies     Image: Condition     Image: Condition     Image: Condition       Sumifies     Image: Condition     Image: Condition     Image: Condition       Sumifies     Image: Condition     Image: Condition     Image: Condition       Image: Condition     Image: Condition     Image: Condition     Image: Condition       Image: Condition     Image: Condition     Image: Condition     Image: Condition       Image: Condition     Image: Condition     Image: Condition     <                                                                                                    |                                         |                         | В             | C C                                              | D                                  | E                    |
| SUMIF       Used to add the number<br>of cells within a range<br>that meets the given<br>condition       Image: Source in the image<br>of cells within a range<br>that meets the given<br>condition       Image: Source in the image<br>of cells within a range<br>that meets are given         SUMIFS       Used to add the number<br>of cells within a range<br>that meets multiple<br>criteria given       Image: Source in the image<br>of cells within a range<br>that meets multiple<br>criteria given       Image: Source in the image<br>of cells within a range<br>that meets multiple<br>criteria given         SUMIFS       Used to add the number<br>of cells within a range<br>that meets multiple<br>criteria given       Image: Source in the image<br>of cells within a range<br>that meets multiple<br>criteria given                                                                                                    |                                         |                         |               | -                                                | _                                  |                      |
| SUMIF       Used to add the number of cells within a range that meets the given condition       Image: Condition for the second for the second for the s                                                                                                    |                                         |                         | Salesper      |                                                  |                                    |                      |
| SUMIF       Used to add the number<br>of cells within a range<br>that meets the given<br>condition       Image: Condition       Image: Condit Image: Condition       Image: Condition <td< td=""><td></td><td rowspan="2"></td><td>son</td><td>Invoice total</td><td></td><td></td></td<>                                                                                                    |                                         |                         | son           | Invoice total                                    |                                    |                      |
| SUMIF     Used to add the number<br>of cells within a range<br>that meets the given<br>condition     Image: Crean 1<br>Jack 9,000<br>Smith 9,000<br>Jack 20,000<br>Green 1<br>Jack 20,000<br>Green 1<br>Jack 20,000<br>Smith 5,000<br>Smith 1<br>Jack 20,000<br>Green 1<br>Frank 5,000<br>Smith 1<br>20000<br>Sum of invoices<br>for Smith 2<br>29000<br>Sum of invoices<br>for Smith 2<br>29000<br>Sum of invoices<br>for Smith 2<br>2000<br>Sum of invoices<br>for Smith 2<br>2000<br>Sum of invoic |                                         |                         | Frank         | 15.000                                           |                                    |                      |
| SUMIF       Used to add the number of cells within a range that meets the given condition       Image: Condition of the cell of the cell                                                                                                    |                                         | Smith                   |               |                                                  |                                    |                      |
| SUMIF       Used to add the number of cells within a range that meets the given condition       Image: Condition of the second of the second of the s                                                                                                    |                                         |                         | Frank         | 9.000                                            |                                    |                      |
| SUMIF       Used to add the number<br>of cells within a range<br>that meets the given<br>condition       Jack       8,000         Frank       20,000                                                                                                    |                                         |                         | Smith         |                                                  |                                    |                      |
| SUMIF       Of cells within a range that meets the given condition       Green       20,000         Green       20,000       Green       Green       1         Frank       5,000       Smith       5,000       Smith       1         Black       22,500       Black       22,500       Black       1         Formula       Result)       Green       1       1       1         SUMIFS       Used to add the number of cells within a range that meets multiple criteria given       A12       - Caterland       1       1         SUMIFS       Used to add the number of cells within a range that meets multiple criteria given       12       Caterland       1       1       1         Green       12       Caterland       12       Caterland       1       1       1       1       1       1       1       1       1       1       1       1       1       1       1       1       1       1       1       1       1       1       1       1       1       1       1       1       1       1       1       1       1       1       1       1       1       1       1       1       1       1       1       1       1 <t< td=""><td></td><td>Used to add the number</td><td>Jack</td><td>8,000</td><td></td><td></td></t<>                                                                                                    |                                         | Used to add the number  | Jack          | 8,000                                            |                                    |                      |
| SUMIF       Or cents within a range that meets the given condition       Jack       20,000         Frank       5,000       Frank       5,000         Smith       1       Teresa       22,500         Black       Black       Black       Black         Sum of invoices for Smith       29000       for Smith       Formula (Result)         29000       Sum of invoices for Smith       2000)       Career         Sum of invoices for Smith       29000       Sum of invoices for Smith       Sum of invoices for Smith         29000       Career       Black       Black       Black         Sum of invoices for Smith       Sum of invoices for Smith       Sum of invoices for Smith       Sum of invoices for Smith         29000       Career       Black       Black       Black       Black         Sum of invoices for Smith       Sum of invoices for Smith       Black       Black       Black         Sum of cells within a range that meets multiple criteria given       Sum of invoices for Atlander       Black       Black         1       Formula       Description       Sum of invoices for Atlander       Black       Black         12       Caterland       12       Caterland       Black       Black       Black                                                                                                    |                                         | of calls within a range | Green         |                                                  |                                    |                      |
| SUMIFS       Used to add the number of cells within a range that meets multiple criteria given       A12       Image: Sum of add the sum of a sum of a s                                                                                                    | JMIF                                    | or cens within a range  | Jack          | 20,000                                           |                                    |                      |
| SUMIFS     Used to add the number<br>of cells within a range<br>that meets multiple<br>criteria given     A12 <ul> <li></li></ul>                                                                                                    |                                         | that meets the given    | Green         |                                                  |                                    |                      |
| SUMIFS     Used to add the number<br>of cells within a range<br>that meets multiple<br>criteria given     A12     Image: Compute of the compute of the compute of the                                                                                                    |                                         | condition               | Frank         | 5,000                                            |                                    |                      |
| SUMIFS     Used to add the number<br>of cells within a range<br>that meets multiple<br>criteria given     A12     -SUMIS(A3A10, B3B10, "=A"<br>B       A12     -SUMIS(A3A10, B3B10, "=A"<br>B       A12     -SUMIS(A3A10, B3B10, "=A"<br>B       A12     -SUMIS(A3A10, B3B10, "=A"<br>B       A12     -SUMIS(A3A10, B3B10, "=A"<br>B       A12     -SUMIS(A3A10, B3B10, "=A"<br>B       A12     -SUMIS(A3A10, B3B10, "=A"<br>B       A12     -SUMIS(A3A10, B3B10, "=A"<br>B       A12     -SUMIS(A3A10, B3B10, "=A"<br>B       A12     -SUMIS(A3A10, B3B10, "=A"<br>B       A12     -SUMIS(A3A10, B3B10, "=A"<br>B       A12     -SUMIS(A3A10, B3B10, "=A"<br>B       A12     -SUMIS(A3A10, B3B10, "=A"<br>B       B     -SUMIS(A3A10, B3B10, "=A"<br>B       B     -SUMIS(A3A10, B3B10, "=A"<br>B       B     -SUMIS(A3A10, B3B10, "=A"<br>B       B     -SUMIS(A3A10, B3B10, "=A"<br>B       B     -SUMIS(A3A10, B3B10, "=A"<br>B       B     -SUMIS(A3A10, B3B10, "=A"<br>B       B     -SUMIS(A3A10, B3B10, "=A"<br>B       B     -SUMIS(B)       B     -SUMIS(B)       B     -SUMIS(B)       B     -SUMIS(B)       B     -SUMIS(B)       B     -SUMIS(B)       B     -SUMIS(B)       B     -SUMIS(B)       B     -SUMIS(B)                                                                                                    |                                         |                         | Smith         |                                                  |                                    |                      |
| SUMIFS       Used to add the number of cells within a range that meets multiple criteria given                                                                                                    |                                         |                         | Teresa        | 22,500                                           |                                    |                      |
| SUMIFS       Used to add the number of cells within a range that meets multiple criteria given       A       B         Image: Sumify Solution of the state of the state                                                                                                    |                                         |                         | Black         |                                                  |                                    |                      |
| SUMIFS       Used to add the number of cells within a range that meets multiple criteria given       A12       Image: Alander and a strength of cells within a range that meets multiple criteria given       Alander alander aland                                                                                                    |                                         |                         |               |                                                  |                                    |                      |
| SUMIFS       Used to add the number<br>of cells within a range<br>that meets multiple<br>criteria given       A12       Image: Comparison of the comparison of the comparison of th                                                                                                    |                                         |                         |               | Description                                      |                                    |                      |
| SUMIFS       Used to add the number of cells within a range that meets multiple criteria given <ul> <li>A12</li> <li>A12</li> <li>A12</li> <li>A12</li> <li>B</li> <li>HOUSE STYLE SALES 2010</li> <li>Quantity Sold</li> <li>Product</li> <li>Semuda</li> <li>Allander</li> <li>Allander</li> <li>Allander</li> <li>Allander</li> <li>Allander</li> <li>Caterland</li> <li>Caterland</li> <li>Caterland</li> <li>Bermuda</li> <li>Bermuda</li> <li>Formula</li> <li>Description</li> <li>Adds the total number of house styles</li> </ul>                                                                                                    |                                         |                         | Formula       | (Result)                                         |                                    |                      |
| SUMIFS       Used to add the number of cells within a range that meets multiple criteria given <ul> <li>Image: Sum in the second second</li></ul>                                                                                                    |                                         |                         |               | Sum of invoices                                  |                                    |                      |
| SUMIFS       Used to add the number of cells within a range that meets multiple criteria given <ul> <li>Image: Sum initial initial</li></ul>                                                                                                    |                                         |                         | 29000         | for Smith                                        |                                    |                      |
| SUMIFS       Used to add the number of cells within a range that meets multiple criteria given       A12       Image: Sum construction of cells within a range that meets multiple criteria given         1       Formula       Description         4       Description                                                                                                    |                                         |                         |               | (29000)                                          |                                    |                      |
| SUMIFS       Used to add the number of cells within a range that meets multiple criteria given       1       Formula       Description         1       Formula       Description                                                                                                    |                                         |                         |               |                                                  |                                    |                      |
| SUMIFS       A       B         Used to add the number of cells within a range that meets multiple criteria given       2       Allander       2         1       Formula       2       Bermuda         1       Formula       1         2       Allander       1         20       Atlanta       1         20       Atlanta       1         20       Atlanta       1         20       Atlanta       1         20       Atlanta       1         20       Atlanta       1         20       Atlanta       1         20       Atlanta       1         20       Atlanta       1         20       Atlanta       1         20       Atlanta       1         20       Atlanta       1         20       Atlanta       1         20       Caterland       2         20       Atlanta       2         21       Caterland       1         22       Atlanta       1         23       Caterland       1         24       Atlanta       1         25       Caterland       1<                                                                                                    |                                         |                         | A12           | ▼ ( <i>f</i> =SUMI                               | IFS(A3:A10, B3:B10                 | ), "=A*", C3:C10, 1) |
| SUMIFS       Used to add the number of cells within a range that meets multiple criteria given       2       Allander       2       Allander         1       Formula       2       Caterland       1         4       0       35       Caterland       1         4       0       35       Caterland       1                                                                                                    |                                         |                         | A             | B                                                | 4156 2010                          | C                    |
| SUMIFS     Used to add the number<br>of cells within a range<br>that meets multiple<br>criteria given     Quantity Sold     Product     Sale       8     Allander       2     Allander       20     Atlanta       20     Atlanta       20     Atlanta       20     Atlanta       20     Atlanta       20     Atlanta       21     Bermuda       22     Caterland       235     Caterland       235     Caterland       236     Description                                                                                                    |                                         |                         |               | HOUSE STYLE SA                                   | ALES 2010                          |                      |
| SUMIFS       Used to add the number of cells within a range that meets multiple criteria given       2       Allander         20       Atlanta       2       Allander         20       Atlanta       2       Allander         20       Atlanta       2       Allander         20       Atlanta       2       Allander         20       Atlanta       2       8         20       Atlanta       2       8         20       Atlanta       2       8         20       Atlanta       2       8         20       Atlanta       2       8         20       Atlanta       2       8         20       Atlanta       2       8         20       Atlanta       2       8         20       Atlanta       2       8         20       35       Caterland       2         20       35       Caterland       2         20       Adds the total number of house styles       4                                                                                                    |                                         |                         | Quantity Sold | Allonder                                         |                                    | Salesperson          |
| SUMIFS       Used to add the number<br>of cells within a range<br>that meets multiple<br>criteria given       20       Atlanta         1       5       Atlanta         26       Bermuda         12       Caterland         23       Caterland         1       Formula         2       Atlanta         26       Bermuda         12       Caterland         135       Caterland         1       Formula         Adds the total number of house styles                                                                                                    |                                         |                         | 2             | Allander                                         |                                    | 2                    |
| SUMIFS of cells within a range<br>that meets multiple<br>criteria given 26 Bermuda<br>12 Caterland<br>Caterland<br>1 Formula Description<br>Adds the total number of house styles                                                                                                    |                                         | Used to add the number  | 20            | Atlanta                                          |                                    | 1                    |
| SUMIFS     of certs within a range<br>that meets multiple<br>criteria given     26     Bermuda       26     Bermuda     15     Bermuda       27     Caterland     26       28     Caterland     26       29     Caterland     26       20     Caterland     26       20     Sermuda     26       20     Caterland     26       20     Caterland     26       20     Caterland     26       20     Caterland     26       20     Caterland     26       20     Caterland     26                                                                                                    |                                         | of calls within a range | 5             | Atlanta                                          |                                    | 2                    |
| that meets multiple<br>criteria given<br>Formula<br>Caterland<br>Caterland<br>Caterland<br>Caterland<br>Caterland<br>Caterland<br>Caterland<br>Caterland<br>Caterland<br>Caterland<br>Caterland<br>Caterland<br>Caterland<br>Caterland<br>Caterland                                                                                                    | JMIFS                                   | or cens within a range  | 26            | Bermuda                                          |                                    | 1                    |
| criteria given     12     Caterland       1     Formula     Description       Adds the total number of house styles                                                                                                    | ~~~~~~~~~~~~~~~~~~~~~~~~~~~~~~~~~~~~~~~ | that meets multiple     | 15            | Bermuda                                          |                                    | 2                    |
| Image: Description       1     Formula       Adds the total number of house styles                                                                                                    |                                         | criteria given          | 12            | Caterland                                        |                                    | 1                    |
| 1 Formula Description Adds the total number of house styles                                                                                                    |                                         | 5                       | D 35          | Caterland                                        |                                    | 2                    |
| Adds the total number of house styles                                                                                                    |                                         |                         | 1 Formula     | Descript                                         | ion                                | Result               |
| 28 sold that begin with "A" and that were                                                                                                    |                                         |                         | 28            | Adds the total number<br>sold that begin with "A | of house styles<br>" and that were | 20                   |

| to determine<br>erage number<br>selected cells<br>a a range that<br>ts multiple<br>eria given |
|-----------------------------------------------------------------------------------------------|

|       |                      | =] | IF(SUM( | B8:D8)= | SUM(E4:<br>( | E7),"CO<br>CT") | RRECT     | ","INCO     | ORRE       |      |  |
|-------|----------------------|----|---------|---------|--------------|-----------------|-----------|-------------|------------|------|--|
|       |                      |    | E8      | •       | f∡ =IF(SUI   | M(B8:D8)=9      | SUM(E4:E7 | ),"Correct" | ,"Incorrec | :t") |  |
|       | Used to add the      |    | A       | В       | С            | D               | E         | F           | G          |      |  |
| IFSUM | cells specified by a | 1  |         |         |              |                 |           |             |            |      |  |
|       | given condition or   | 2  |         |         |              |                 |           |             |            |      |  |
|       | criteria             | 3  |         | Qtr 1   | Qtr 2        | Qtr 3           | Totals    |             |            |      |  |
|       |                      | 4  | North   | 123     | 565          | 456             | 1144      |             |            |      |  |
|       |                      | 5  | South   | 455     | 212          | 215             | 882       |             |            |      |  |
|       |                      | 6  | East    | 658     | 525          | 252             | 1435      |             |            |      |  |
|       |                      | 7  | West    | 123     | 232          | 225             | 580       |             |            |      |  |
|       |                      | З  |         | 1359    | 1534         | 1148            | Correct   |             |            |      |  |
|       |                      |    | 1       | 1       |              |                 | 1 1       | T           | 1          | 1    |  |

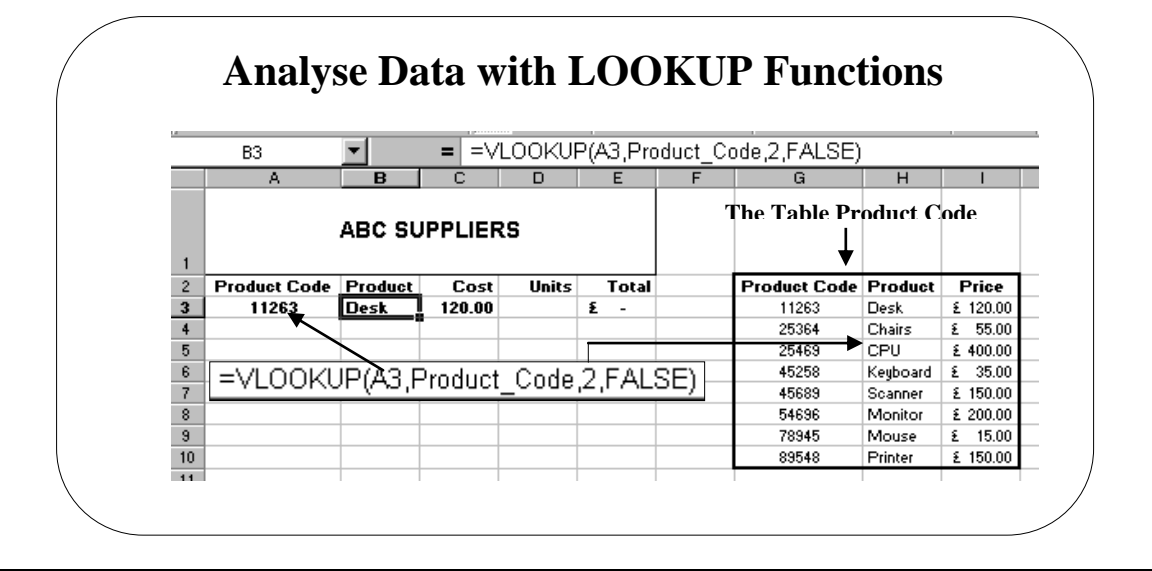

## **Topic 1D: Analyse Data with LOOKUP Functions**

A Sample VLOOKUP

You would use VLOOKUP when the values that you are interested in are contained in a column (located to the left of the data). VLOOKUP is a Vertical Lookup.

| VLOOKUP Syntax     | The Syntax of the VLOOKUP function is as                |
|--------------------|---------------------------------------------------------|
|                    | follows:                                                |
|                    | VLOOKUP(Lookup_Value,Table_Array,Colu                   |
|                    | mn_index_number)                                        |
| Lookup_Value       | In this function the Lookup_Value is the value          |
|                    | that is looked up in the first <b>column</b> of a table |
| Table_Array        | Table_Array is the location and range of the table      |
|                    | to look up                                              |
| Column_index_numbe | Column_index_number is the <b>number of</b>             |
| r                  | columns to go down the table to obtain the value        |
|                    | to be returned                                          |

The above example shows how you can use two values to look values in a table. With a VLOOKUP Excel is looking for a column rather than a row.

The formula is written in cell B3. When the Product Code is entered in cell A3 Excel displays the Product in cell B2. Notice also how we have given the Product Table a name (Product\_Code). This makes it easier when writing complicated formulas.

Normally the Table Array is on another worksheet so is hidden from view.

Have a look at the rest of the example below.

VLOOKUP often are linked to other cells where a *knock on* effect is used to lookup other data.

VLOOKUP can also be used alongside Validation Lists. We will have a look at this a little later.

To complete this example:

.

- Select cell **B3** and click on the **Paste Function** button on the **Standard Toolbar**.
- From the Category Lookup & Reference select VLOOKUP
- The first part of the Paste Function Wizard will appear
- In the Lookup\_Value box type A3 and press Tab
- In the Table\_Array type Product\_Code and press Tab
- In the Col\_index\_num box type 2
- In the Range\_lookup type FALSE

| Function Argum                                                              | ents                                                                                                    |                                                                                                    |
|-----------------------------------------------------------------------------|----------------------------------------------------------------------------------------------------|----------------------------------------------------------------------------------------------------|
| VLOOKUP                                                                     |                                                                                                    |                                                                                                    |
| Lookup_value                                                                | A3                                                                                                    | <b>11263</b> = 11263                                                                                                    |
| Table_array                                                                 | Product_Code                                                                                                    | 💽 = {"Product Code","Pro                                                                                                    |
| Col_index_num                                                               | 2                                                                                                    | <b>1</b> = 2                                                                                                    |
|                                                                             |                                                                                                    |                                                                                                    |
| Range_lookup                                                                | FALSE                                                                                                    | = "Desk"<br>and then returns a value in the same ro                                                                                           |
| Range_lookup<br>Looks for a value in<br>from a column you s<br>Lookup_value | FALSE<br>the leftmost column of a table,<br>pecify. By default, the table mu<br>is the value to be found in the fi                                              | = "Desk"<br>and then returns a value in the same ro<br>ist be sorted in an ascending order.<br>irst column of the table, and can be a         |
| Range_lookup<br>Looks for a value in<br>from a column you s<br>Lookup_value | FALSE<br>the leftmost column of a table,<br>pecify. By default, the table mu<br>is the value to be found in the fi<br>value, a reference, or a text str<br>Deck | = "Desk"<br>and then returns a value in the same ro<br>ist be sorted in an ascending order.<br>irst column of the table, and can be a<br>ing. |

Cell C3 also has a VLOOKUP so that when a Product has been found in cell B2 the price is also inserted. **Try this in your own!** 

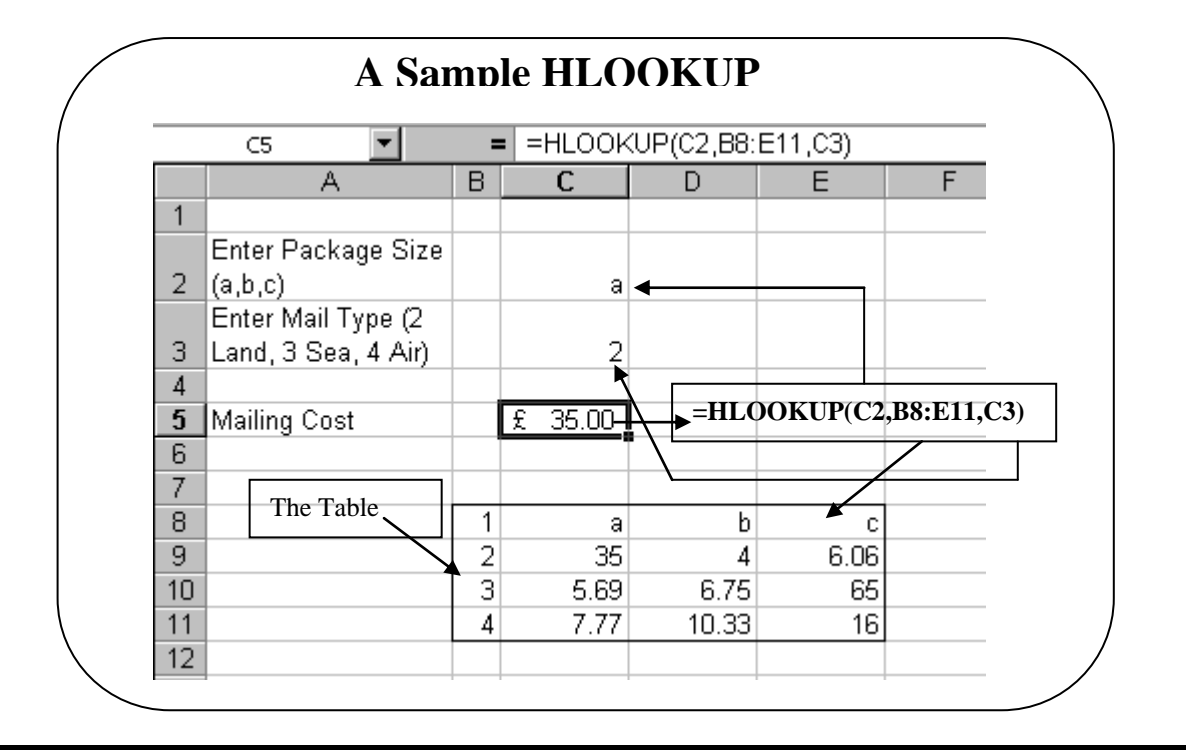

### A Sample HLOOKUP

A Sample HLOOKUP

The above example shows how you can use two values to lookup a value in a table. With a HLOOKUP Excel looks for the row number.

The function looks for the package type in row 1 or the table and then returns the mailing costs in the appropriate mailing type row.

You would use HLOOKUP when the values that you are interested in are contained in a row across the top of your data and you want to look down a particular number of rows.

| HLOOKUP Syntax   | The Syntax of the HLOOKUP function is as follows:     |
|------------------|-------------------------------------------------------|
|                  | HLOOKUP(Lookup_Value,Table_Array,Row_Ind              |
|                  | ex_number)                                            |
| Lookup_Value     | The Lookup_Value is the value that is looked up in    |
|                  | the first <b>row</b> of a table                       |
| Table_Array      | Table_Array is the location and range of the table to |
|                  | lookup                                                |
| Row_index_number | Row_index_number is the <b>number of rows</b> to go   |
|                  | down the table to obtain the value to be returned     |

To complete this example:

- Select cell C5 and click on the Paste Function button
- From the Category Lookup & Reference select HLOOKUP
- In the Lookup\_Value type C2
- In the Table\_Array type B8:E11
- In the **Row\_index\_number** box type **C3** and click **OK**.

## Lesson 2: Organising Table and Worksheet Data

| When you have<br>completed this learning | • | Create and Modify Tables<br>Format Tables              |
|------------------------------------------|---|--------------------------------------------------------|
| module you will have seen how to:        | • | Sort or Filter Data<br>Use Functions to Calculate Data |

|                                 |       | 1  | NAME     | - FI |      |                 |         | SALARY |
|---------------------------------|-------|----|----------|------|------|-----------------|---------|--------|
|                                 |       | 2  | Parker J |      | 0001 | General Manager | General | 35.00  |
| $\square \downarrow \downarrow$ |       | 3  | Young D  |      | 0002 | Sales Manager   | Sales   | 2500   |
|                                 |       | 4  | Howard J |      | 0003 | Parts Manager   | Parts   | 2500   |
| otTable                         | Table | 5  | Smith A  |      | 0004 | Service Manager | Service | 2500   |
|                                 | TOME  | 6  | West P   |      | 0005 | YTS             | Service | 500    |
| *                               |       | 7  | Brown P  |      | 0006 | Sales Rep       | Sales   | 800    |
| Talal                           |       | 8  | Laker D  |      | 0007 | Mechanic        | Service | 900    |
| labi                            | es    | 9  | White B  |      | 8000 | Mechanic        | Service | 90     |
|                                 |       | 10 | Brown G  |      | 0009 | YTS             | Service | 500    |

the data. Allows users to manage and analyse a group of related data easier. Columns and rows within the table will expand to accommodate more data when required. Tables were named Lists in Excel 2003 and 2007.

## **Topic 2A: Create and Modify Tables**

| Background                            | 1                                     | Microsoft<br>replaces the<br>further with<br>you wish a<br>data easier.<br>a more drar                                                                                                    | Office I<br>e List fe<br>n fantast<br>nd mucl<br>Cell St<br>natic eff  | Excel<br>ature<br>ic for<br>n mor<br>cyles<br>fect. | 2010 nov<br>from Exce<br>matting, a<br>re and ena<br>( <i>Home Tai</i>       | w offers a<br>el 2003. T<br>utomaticall<br>bles the ma<br>b) can also | new fe<br>he Tabl<br>ly inclue<br>anaging<br>be inco | eature with<br>e option le<br>de AutoFilt<br>and analys<br>rporated in | Tables. This<br>ts you take thing<br>ter, expand the ta<br>sing a group of to<br>to your Table to | option<br>gs a lot<br>able as<br>related<br>create |
|---------------------------------------|---------------------------------------|----------------------------------------------------------------------------------------------------|------------------------------------------------------------------------|-----------------------------------------------------|------------------------------------------------------------------------------|-----------------------------------------------------------------------|------------------------------------------------------|------------------------------------------------------------------------|---------------------------------------------------------------------------------------------------|----------------------------------------------------|
| Inserting a '                         | Table                                 | <ul> <li>Click anywhere inside your data or select the data you wish to turn into a table</li> <li>From the Insert tab, select the Table icon Table</li> <li>You will be asked where the data is for your table. If this is not the correct rang of data, reselect with your mouse.</li> </ul> |                                                                        |                                                     |                                                                              |                                                                       |                                                      |                                                                        |                                                                                                   | able<br>t range                                    |
|                                       |                                       |                                                                                                    |                                                                        | Ĩ                                                   | Create Table                                                                 |                                                                       | G                                                    |                                                                        |                                                                                                   |                                                    |
|                                       |                                       |                                                                                                    |                                                                        |                                                     | Where is the                                                                 | data for your t                                                       | ahle?                                                |                                                                        |                                                                                                   |                                                    |
|                                       |                                       |                                                                                                    |                                                                        |                                                     | =\$A\$1                                                                      | .:\$E\$24                                                             |                                                      | <b>1</b>                                                               |                                                                                                   |                                                    |
|                                       |                                       |                                                                                                    |                                                                        |                                                     | ✓ My                                                                         | table has heade                                                       | ers                                                  |                                                                        |                                                                                                   |                                                    |
|                                       |                                       |                                                                                                    |                                                                        |                                                     |                                                                              | OK                                                                    |                                                      | `ancel                                                                 |                                                                                                   |                                                    |
|                                       |                                       |                                                                                                    |                                                                        | l                                                   |                                                                              |                                                                       |                                                      |                                                                        |                                                                                                   |                                                    |
|                                       | •                                     | <ul><li>Also no the top</li><li>You wi</li></ul>                                                                                                    | otice that<br>of each<br>ll now s                                      | t there<br>colur<br>ee yo                           | e is a checl<br>nn, click a<br>ur table wi                                   | k box for T<br>tick in this<br>ith default t                          | able hea<br>box oth<br>formatti                      | aders. If yo<br>herwise leaving and Aut                                | our data has head<br>ve it blank. Click<br>oFilter switched                                       | lers at<br>k <b>OK</b><br>on                       |
|                                       |                                       |                                                                                                    |                                                                        | 4<br>•                                              | B<br>EMPLOYEE                                                                |                                                                       | C<br>E 🗣                                             | D<br>DEPARTMENT                                                        |                                                                                                   |                                                    |
|                                       |                                       |                                                                                                    | 2 Parker J                                                             | _                                                   | 0001                                                                         | General Ma                                                            | anager                                               | General                                                                | 35,000                                                                                            |                                                    |
|                                       |                                       |                                                                                                    | 3 Young D                                                              |                                                     | 0002                                                                         | Sales Man                                                             | lager                                                | Sales                                                                  | 25000                                                                                             |                                                    |
|                                       |                                       |                                                                                                    | 4 Howard                                                               | J                                                   | 0003                                                                         | Parts Man                                                             | ager                                                 | Parts                                                                  | 25000                                                                                             |                                                    |
|                                       |                                       |                                                                                                    | 6 West P                                                               |                                                     | 0004                                                                         | YTS                                                                   | anager                                               | Service                                                                | 5000                                                                                              |                                                    |
|                                       |                                       |                                                                                                    | 7 Brown P                                                              |                                                     | 0006                                                                         | Sales Rep                                                             |                                                      | Sales                                                                  | 8000                                                                                              |                                                    |
|                                       |                                       |                                                                                                    | 8 Laker D                                                              |                                                     | 0007                                                                         | Mechanic                                                              |                                                      | Service                                                                | 9000                                                                                              |                                                    |
|                                       |                                       |                                                                                                    | 9 White B                                                              |                                                     | 0008                                                                         | Mechanic                                                              |                                                      | Service                                                                | 9000                                                                                              |                                                    |
|                                       |                                       |                                                                                                    | 10 Brown G                                                             |                                                     | 0009                                                                         | YIS<br>Salas Pap                                                      |                                                      | Service                                                                | 5000                                                                                              |                                                    |
|                                       |                                       |                                                                                                    | 12 Laing M                                                             |                                                     | 0010                                                                         | Valeter                                                               |                                                      | Body Shop                                                              | 8500                                                                                              |                                                    |
|                                       |                                       |                                                                                                    | 13 Boyd A                                                              |                                                     | 0012                                                                         | Valeter                                                               |                                                      | Body Shop                                                              | 8500                                                                                              |                                                    |
|                                       |                                       |                                                                                                    | 14 Bald B                                                              |                                                     | 0013                                                                         | Body Shop                                                             | o Manager                                            | Body Shop                                                              | 23000                                                                                             |                                                    |
|                                       |                                       | When your                                                                                                    | table i                                                                | e dier                                              | laved vo                                                                     | u will noti                                                           | ce that                                              | voli are no                                                            | w on the <b>Desig</b>                                                                             |                                                    |
|                                       |                                       | your your                                                                                                    |                                                                        | , uist                                              | r toblo o n                                                                  | ama forme                                                             | ot it or a                                           | onvert it h                                                            | alt to a range r                                                                                  | n Tah                                              |
|                                       | Ι,                                    | whore you                                                                                                    | 000 0111/                                                              |                                                     |                                                                              |                                                                       |                                                      |                                                                        |                                                                                                   | n Tab                                              |
|                                       |                                       | where you                                                                                                    | can give                                                               | you.                                                |                                                                              | anic, ionna                                                           |                                                      |                                                                        | ack to a range, r                                                                                 | n Tab<br>emove                                     |
|                                       |                                       | where you<br>duplicates e                                                                                                    | can give                                                               | e you                                               | i table a lia                                                                | ame, ionna                                                            |                                                      |                                                                        | ack to a range, r                                                                                 | n Tab<br>emove                                     |
| Table Name:                           | 😨 Summarize with Pi                   |                                                                                                    | can give<br>etc.                                                       | ties                                                | Header Row                                                                   | First Column                                                          |                                                      |                                                                        |                                                                                                   | n Tab<br>emove                                     |
| Table Name:                           | 😨 Summarize with Pi                   | where you<br>duplicates e                                                                                                    | can give                                                               | ties<br>n Browser                                   | Header Row                                                                   | First Column                                                          |                                                      |                                                                        | ack to a range, r                                                                                 | n Tab<br>emove                                     |
| Table Name:<br>Table1<br>Resize Table | Summarize with Pi<br>Remove Duplicate | where you<br>duplicates e                                                                                                    | can give<br>etc.<br>Proper<br>Copen i<br>Copen i<br>Copen i<br>Copen i | ties<br>n Browser                                   | Header Row Header Row Header Row Header Row Header Row Header Row Header Row | First Column Last Column Banded Columns                               |                                                      |                                                                        |                                                                                                   | n Tab<br>emove                                     |

31

Name the Table Click in the Properties section of the Design Tab and under Table Name type the name of your table. NOTE: Names must begin with a letter or underscore, do not contain a space or other invalid characters, do not conflict with an Excel built-in name or the name of another object in the workbook. **Resize the Table** Click the **Resize Table** option in the **Properties** section of the **Design** tab Either scroll with the mouse to select more or less data or enter the range in the window presented and click OK 2 Resize Table Select the new data range for your table: =\$A\$1:\$C\$24 14 Note: The headers must remain in the same row, and the resulting table range must overlap the original table range. OK Cancel Add a new Click in the blank column to the right of the Table and enter a title • column to the right AR) - Start Date 35,000 Press Enter tart D 🔻 ₹ 2 Undo Table AutoExpansion Stop Automatically Expanding Tables 45 Control AutoCorrect Options... Your new column will be inserted to the right and a Smart Tag will appear giving options Tools -This option will create a PivotTable from your data 🔢 Summarize with PivotTable Summarize with (See previous topic) **Pivot Table** Summarize with PivotTable Report Summarize the data in this table using a PivotTable. PivotTables make it easy to arrange and summarize complicated data and drill down on details. Remove Another new feature within Microsoft move Duplicate To delete duplicate values, select one or more columns that contain duplicates **Duplicates** Excel 2010 is the Remove Duplicates 🗹 My data has h Select All feature. Click this option and Excel will show you a list of all the headings where it Columns V NAME EMPLOYEE NO. JOB TITLE will look for duplicate data. Just tick the columns required and click OK. If Excel DEPARTMENT
 SALARY
 Start Date finds duplicate data, it will remove the duplicate and leave a message similar to the OK Cancel one below. Microsoft Office Excel i) 2 duplicate values found and removed; 22 unique values remain. OK

#### **Convert to Range**

When you want to convert your data back to normal, just click the **Convert to Range** option within the **Tools** section.

External Table Data Tools Export Refresh

The options with this section deal with **SharePoint 2007** and are discussed fully in our SharePoint 2007 course but here you can Export to SharePoint and once the data is exported, Refresh to include any new data. The **Properties**, **Open in Browser** and

Unlink options are all inactive until the data is exported.

| Header Row  | 📃 First Column |       |          |          |
|-------------|----------------|-------|----------|----------|
| Total Row   | 📃 Last Column  | ===== |          | <br>==== |
| Banded Rows | Banded Columns |       |          | <br>     |
| Table Si    | yle Options    | Tabl  | e Styles |          |

## **Topic 2B: Format Tables**

| Background  | Once you have your of<br>and much easier to r<br>Dark colouring will a | data within a tal<br>read. Column<br>add a very differ | ble, you can for<br>and Row band<br>rent effect to yo | rmat the table to lo<br>ing along with Li<br>our data. | ook very different<br>ght, Medium and |
|-------------|------------------------------------------------------------------------|--------------------------------------------------------|-------------------------------------------------------|--------------------------------------------------------|---------------------------------------|
| Table Style | This option gives the                                                  | e opportunity to                                       | o switch                                              | Handar Dow                                             | First Column                          |
| Options     | on or off Header Re                                                    | ows, Tools Roy                                         | w, First 🛛 🎽                                          | Header Row                                             | First Column                          |
|             | Column, Last Colum                                                     | mn, Banded R                                           | ows and                                               | Total Row 📃                                            | Last Column                           |
|             | Banded Columns.                                                        | Any option ticl                                        | ked will 👦                                            | Banded Pows                                            | Banded Columns                        |
|             |                                                                        | display that pa                                        | articular                                             |                                                        |                                       |
|             | None                                                                   | option.                                                |                                                       | Table Style (                                          | Options                               |
|             | Average                                                                | The Totals R                                           | ow will give a                                        | a new row to incl                                      | ude the ability to                    |
|             | Count<br>Count Numbers                                                 | Total, Avera                                           | ge, Sum etc a                                         | any single columr                                      | n by clicking the                     |
|             | Max                                                                    | drop down ar                                           | row. If your c                                        | olumn contains te                                      | xt, use the <b>Count</b>              |
|             | Min                                                                    | option to cour                                         | it the number o                                       | f cells with text.                                     |                                       |
|             | Sum                                                                    | -                                                      |                                                       |                                                        |                                       |
|             | StdDev                                                                 | First Column                                           | and Last Col                                          | <b>umn</b> simply form                                 | at the columns to                     |
|             | More Euroctions                                                        | be bolder than                                         | the rest so that                                      | t they stand out mo                                    | ore.                                  |
|             | 260000                                                                 |                                                        |                                                       |                                                        |                                       |
|             | 200000                                                                 | 1                                                      | NAME                                                  | EMPLOYER                                               |                                       |
|             |                                                                        | 2                                                      | Parker J                                              | 0001                                                   |                                       |
|             |                                                                        | 3                                                      | Young D                                               | 0002                                                   |                                       |
|             |                                                                        | 4                                                      | Howard J                                              | 0003                                                   |                                       |
|             | The <b>Banded Rows</b> a to read.                                      | nd Banded Co                                           | lumns place ba                                        | ands over the data                                     | to make it easier                     |
|             | Banded Rows                                                            |                                                        | B                                                     | Banded Columns                                         | Ę                                     |
|             | 1 A 1 A even ro                                                        | banded rows, in which<br>ws are formatted differe      | ntly                                                  | Display ba                                             | anded columns, in which               |
|             | 2 B 2 B from oc                                                        | id rows.                                               |                                                       | 2 B 2 differently<br>3 _C 3                            | / from odd columns.                   |
|             | 4 D 4 D This bar                                                       | nding can make tables                                  |                                                       | This band<br>easier to r                               | ing can make tables                   |
|             | 6 F 6 F                                                                | o read.                                                |                                                       | 1 A 1<br>2 B 2                                         |                                       |
|             | 7 G 7 G<br>8 H 8 H                                                     |                                                        | -                                                     | 3 C 3                                                  | -                                     |
|             |                                                                        |                                                        |                                                       |                                                        | H                                     |
|             |                                                                        |                                                        |                                                       |                                                        |                                       |
|             | A                                                                      | В                                                      | С                                                     | D                                                      | E                                     |
|             | NAME                                                                   | EMPLOYEE NC -                                          | JOB TITLE                                             | Conoral                                                | SALARY -                              |
|             | Young D                                                                | 0001                                                   | Sales Manager                                         | Sales                                                  | 25000                                 |
|             | Howard J                                                               | 0003                                                   | Parts Manager                                         | Parts                                                  | 25000                                 |
|             | Smith A                                                                | 0004                                                   | Service Manager                                       | Service                                                | 25000                                 |
|             | West P                                                                 | 0005                                                   | YTS<br>Salaa Dar                                      | Service                                                | 5000                                  |
|             | Brown P                                                                | 0006                                                   | Sales Rep<br>Mechanic                                 | Service                                                | 9000                                  |
|             | White B                                                                | 0008                                                   | Mechanic                                              | Service                                                | 9000                                  |
|             | Brown G                                                                | 0009                                                   | YTS                                                   | Service                                                | 5000                                  |
|             |                                                                        |                                                        |                                                       |                                                        |                                       |

#### Add Table Styles

|      |           | * |
|------|-----------|---|
| Tabl | le Styles |   |

This option allows you to select from many different formats of table styles.

Click the **More** arrow at the bottom of the scroll bars to see more options. Resting your mouse pointer over any of the table formats will invoke the on the fly formatting to enable you to determine which style suits your particular data the most.

| Light  |           |  |  | 4 |
|--------|-----------|--|--|---|
|        |           |  |  |   |
|        |           |  |  |   |
|        |           |  |  |   |
|        |           |  |  |   |
| Medium |           |  |  |   |
|        |           |  |  |   |
|        |           |  |  |   |
|        |           |  |  |   |
|        |           |  |  |   |
| Mew Ta | ble Style |  |  |   |
| -      |           |  |  |   |

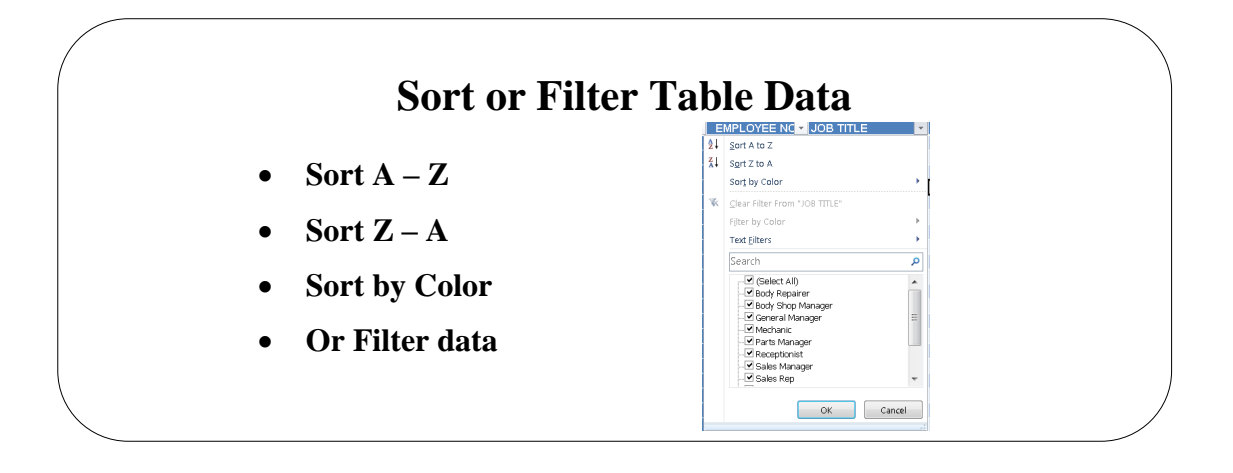

#### **Topic 2C: Sort or Filter Table Data**

#### Background

When you have large amounts of data you wish to analyse, Sorting or Filtering your table data will give you just the information you need. Sorting will *Sort* information in a specific order i.e. Highest to Lowest, or A to Z. Filtering on the other hand will only show you the data you want to see. (You can also perform this type of Sorting and Filtering out with Table data. Select the **Data** tab and use the **Sort and Filter** group.) **Note:** You can sort up to 64 columns.

| A        |   | В           | С               | D          | E        |
|----------|---|-------------|-----------------|------------|----------|
| NAME     | - | EMPLOYEE NC | JOB TITLE 🗾 🔽   | DEPARTMENT | SALARY - |
| Parker J |   | 0001        | General Manager | General    | 35,000   |
| Young D  |   | 0002        | Sales Manager   | Sales      | 25000    |
| Howard J |   | 0003        | Parts Manager   | Parts      | 25000    |
| Smith A  |   | 0004        | Service Manager | Service    | 25000    |
| West P   |   | 0005        | YTS             | Service    | 5000     |
| Brown P  |   | 0006        | Sales Rep       | Sales      | 8000     |
| Laker D  |   | 0007        | Mechanic        | Service    | 9000     |
| White B  |   | 0008        | Mechanic        | Service    | 9000     |
| Brown G  |   | 0009        | YTS             | Service    | 5000     |
| Brown G  |   | 0010        | Sales Rep       | Sales      | 8000     |
| Laing M  |   | 0011        | Valeter         | Body Shop  | 8500     |
|          |   |             |                 |            |          |

In the examples that follow we will use the internal Excel 2010 Table which shows a list of staff including their Departments, Job Title etc.

#### E Sort & Filter

The Sort & Filter options are available when you click the drop down arrow which appears to the right of each heading. You can sort more than 3 levels. In fact, you can sort on as many levels as the memory of your computer can cope with. Features such as offering sorting Ascending or Descending if the sort is on a text column or Smallest to Largest, Largest to Smallest if the sort is on a number column, or a Custom Sort. The added option to this is the AutoFilter. You can also sort Cell Color, Font Color or Cell Color icon. By ticking or untick the options within a column you can select just the data you require. Options with a tick will display, without the tick they

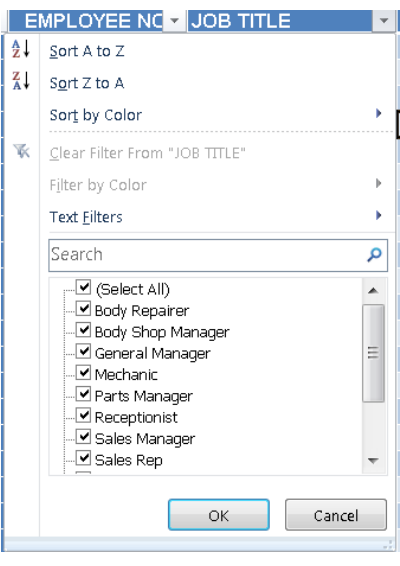

will be hidden. If you untick **Select All**, you can then retick the headings you are looking for.
#### Sort Data A-Z or Z-A (text)

Sort Data A-Z or

Z-A (numbers)

**Custom Sort** 

Explained

- Click on the Filter Block at the right of the column you wish to sort
- Select Sort A to Z or Sort Z to A

 EMPLOYEE NC ▼ JOE

 2↓
 Sort A to Z

 X↓
 Sort Z to A

• Click on the Filter Block at the right of the column you wish to sort

• Select Sort A to Z or Sort Z to A

| 2↓ Sort Smallest to Largest             |         | DEPARIMENT                        |
|-----------------------------------------|---------|-----------------------------------|
| 71                                      | ₽↓      | Sort Smallest to Largest          |
| <sup>™</sup> ↓ Sort Largest to Smallest | Z<br>A↓ | S <u>o</u> rt Largest to Smallest |

Using this option we can sort and group data we require. For example, we could Sort by Department which will group all those together. We could then sort by Name which would group all the names together and then finally sort by Salary. This would group all the Departments, Names or employees and their salary together.

| <sup>©</sup> ≵I <u>A</u> dd | Level X Delete Level |   | Copy Level | My data has bead    |
|-----------------------------|----------------------|---|------------|---------------------|
| Column                      |                      |   | Sort On    | Order               |
| Sort by                     | DEPARTMENT           | • | Values 💌   | A to Z              |
| Then by                     | NAME                 | • | Values 💌   | A to Z              |
| Then by                     | SALARY               | • | Values     | Largest to Smallest |
|                             |                      |   |            |                     |
|                             |                      |   |            |                     |
|                             |                      |   |            |                     |
|                             |                      |   |            |                     |
|                             |                      |   |            |                     |

#### The result would look like this below.

| A        | В           | С                 | D            | E        |
|----------|-------------|-------------------|--------------|----------|
| NAME 🚽   | EMPLOYEE NC | JOB TITLE 🗾 💌     | DEPARTMENT 🚽 | SALARY 🕂 |
| Bald B   | 0013        | Body Shop Manager | Body Shop    | 23000    |
| Boyd A   | 0012        | Valeter           | Body Shop    | 8500     |
| Laing M  | 0011        | Valeter           | Body Shop    | 8500     |
| Old A    | 0014        | Body Repairer     | Body Shop    | 8750     |
| Parker A | 0016        | Body Repairer     | Body Shop    | 8750     |
| Webb R   | 0015        | YTS               | Body Shop    | 5000     |
| Adler K  | 0023        | Secretary         | General      | 10000    |
| Parker J | 0001        | General Manager   | General      | 35,000   |
| Parks S  | 0022        | Receptionist      | General      | 8500     |
| Howard J | 0003        | Parts Manager     | Parts        | 25000    |
| Boyd J   | 0019        | Sales Rep         | Sales        | 8000     |
| Brown G  | 0010        | Sales Rep         | Sales        | 8000     |
| Brown P  | 0006        | Sales Rep         | Sales        | 8000     |
| Old D    | 0020        | Sales Rep         | Sales        | 8000     |
| Parks L  | 0021        | Sales Rep         | Sales        | 8000     |
| White A  | 0018        | Sales Rep         | Sales        | 8000     |
| Young D  | 0002        | Sales Manager     | Sales        | 25000    |
| Brown G  | 0009        | YTS               | Service      | 5000     |
| Laker D  | 0007        | Mechanic          | Service      | 9000     |
| Smith A  | 0004        | Service Manager   | Service      | 25000    |

| Perform a Custom<br>Sort                  | <ul> <li>Click on the Filter Block at the right of the column you wish to sort</li> <li>Select Sort by Color then Custom Sort</li> </ul>                                                                                                    |
|-------------------------------------------|----------------------------------------------------------------------------------------------------|
|                                           | Sor <u>t</u> by Color Custom Sort                                                                                                    |
|                                           | Then <b>Custom Sort</b> and you will see the Sort dialog box                                                                                                    |
|                                           | Sort P X                                                                                                    |
|                                           | Add Level X Delete Level Copy Level C Detions                                                                                                    |
|                                           | Column Sort On Order                                                                                                    |
|                                           | Sort by Values A to Z V                                                                                                    |
|                                           | OK Cancel                                                                                                    |
|                                           | • Add the levels of sort you require by clicking the <b>Add Level</b> button                                                                                                    |
|                                           | <ul> <li>In the Sort by section, click the drop down arrow and select a heading to sort on NAME EMPLOYEE NO. JOB TITLE DEPARTMENT SALARY</li> <li>In the Sort On section, click the drop down arrow and select from Values, Cell Sort On</li> </ul>                                              |
|                                           | Values Values Cell Color Eest Color                                                                                                    |
|                                           | Color, Font Color or Cell Icon                                                                                                    |
|                                           | • In the <b>Order</b> section, select from <b>A</b> to <b>Z</b> or <b>Z</b> to <b>A</b>                                                                                                    |
|                                           | Add additional sorting levels as you require.                                                                                                    |
| Filter Table Data                         | • Click on the <b>Filter Block</b> at the right of the column you wish to filter                                                                                                    |
|                                           | • Untick the boxes next to the headings you <i>don't</i> want to see                                                                                                    |
|                                           | <ul> <li>Ticking the Select All tick box will take all the ticks off the boxes. You can then just tick the ones you require.</li> <li>Click OK</li> <li>Your data will be filtered.</li> <li>At the top of the block, notice that the filter icon has changed from this ▼ to this ▼ .</li> </ul> |
|                                           |                                                                                                    |
| Stop filtering data                       | <ul> <li>Click the drop down arrow on the heading you filtered.</li> <li>Select Clear Filter from</li> </ul>                                                                                                    |
|                                           | Clear Filter From "DEPARTMENT"                                                                                                    |
| Switch Off/On<br>AutoFilter in a<br>Table | <ul> <li>From the <b>Data</b> tab, click the <b>Filter</b> button. If it is colour <i>Orange</i> then the AutoFilter is on.</li> </ul>                                                                                                    |

#### **Text Filtering**

| When y     | yo <u>u</u> | filter | on             | аT    | ſext | column | you | will | be | able | to | see | the | Text | Filters | option |
|------------|-------------|--------|----------------|-------|------|--------|-----|------|----|------|----|-----|-----|------|---------|--------|
| liles this |             | Te     | ext <u>F</u> i | ilter | rs   |        |     |      |    |      |    | •   |     |      |         |        |

|   |                            | <u>E</u> quals        |                            |
|---|----------------------------|-----------------------|----------------------------|
|   |                            | Begins With           |                            |
|   |                            | Ends Wi <u>t</u> h    |                            |
|   |                            | Cont <u>a</u> ins     |                            |
|   |                            | Does Not Contain      |                            |
| • | Select from these options. | Custom <u>F</u> ilter | Each option will present a |

- box whereby you can detail the criteria.Here we have detailed Begins With...
- on the **Name** field. The resulting dialog box would look like this.
- We have typed the letter **P** to enable us to find anyone whose surname starts with P.
- The result would be this:

| A        |   | В             |       |  |
|----------|---|---------------|-------|--|
| NAME     | T | EMPLOYEE NC - | JOB   |  |
| Parker A |   | 0016          | Body  |  |
| Parker J |   | 0001          | Gene  |  |
| Parks S  |   | 0022          | Rece  |  |
| Parks L  |   | 0021          | Sales |  |

| Custo          | m AutoFilter                                                                                                    |
|----------------|----------------------------------------------------------------------------------------------------|
| Show<br>N/     | rows where:<br>AME                                                                                                    |
|                | begins with                                                                                                    |
|                | And      Or     Or     O     Or     O     O |
|                | ▼                                                                                                    |
| Use ?<br>Use * | to represent any single character<br>* to represent any series of characters                                                                                                    |
|                |                                                                                                    |
|                |                                                                                                    |

- You may also wish to use And or OR to expand the data you require.
- And will combine the data (i.e. two or more criteria that must both be met). Use **Or** when only one of multiple conditions are to be met

| Show<br>N/ | rows where:<br>AME         |           |
|------------|----------------------------|-----------|
|            | begins with                | - 3       |
|            | 🔘 <u>A</u> nd 💿 <u>O</u> r |           |
|            | begins with                | ▼ V       |
| Use ?      | to represent any single o  | character |

• Here we have enter **Or W** 

The result would be this:

| A        | В           | C               | U D        | E        |
|----------|-------------|-----------------|------------|----------|
| NAME 💽   | EMPLOYEE NC | JOB TITLE 🗾 🔽   | DEPARTMENT | SALARY - |
| Parker A | 0016        | Body Repairer   | Body Shop  | 8750     |
| Webb R   | 0015        | YTS             | Body Shop  | 5000     |
| Parker J | 0001        | General Manager | General    | 35,000   |
| Parks S  | 0022        | Receptionist    | General    | 8500     |
| Parks L  | 0021        | Sales Rep       | Sales      | 8000     |
| White A  | 0018        | Sales Rep       | Sales      | 8000     |
| West B   | 0017        | Mechanic        | Service    | 9000     |
| West P   | 0005        | YTS             | Service    | 5000     |
| White B  | 0008        | Mechanic        | Service    | 9000     |

dialog

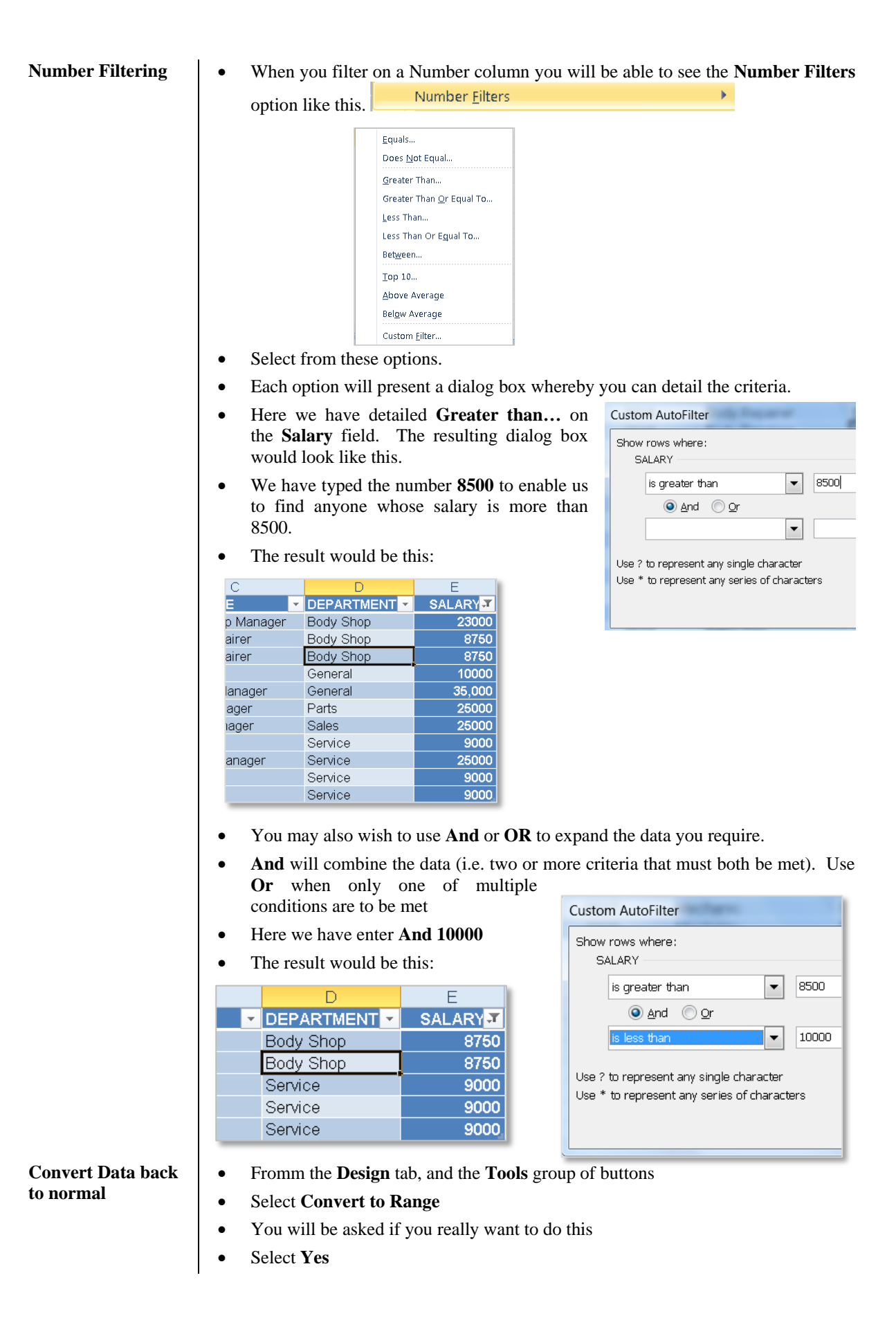

## **Advanced Filtering**

- Use of the Advanced Filter allows for:
- Multiple selections from the same field
- Selections based on calculations
- Selections across multiple fields

## **Advanced Filtering**

| Background                    | The use of AutoFilter techniques will cover most users' requirements when selecting information from an Excel database.                                              |  |  |  |  |  |  |
|-------------------------------|----------------------------------------------------------------------------------------------------|--|--|--|--|--|--|
| To use the Advanced<br>Filter | The use of advanced filtering techniques allows you to select using multiple criteria for the same field (column), and to make selections based on complex formulae. |  |  |  |  |  |  |
|                               | • Ensure that you have a number of blank rows above or below your list                                                                                               |  |  |  |  |  |  |
|                               | • Ensure that your list has field (column) headers                                                                                                    |  |  |  |  |  |  |
|                               | • Create the filter criteria labels by copying the appropriate field headings to one of the blank rows (above the list).                                             |  |  |  |  |  |  |
|                               | • Under these criteria labels enter the criteria you wish to match when filtering your list.                                                                         |  |  |  |  |  |  |
|                               | Ensure you have one blank row between the criteria details and the list                                                                                              |  |  |  |  |  |  |
|                               | Select a single cell in your list                                                                                                    |  |  |  |  |  |  |
|                               | • Open the <b>Data</b> tab and select the Moraneed option                                                                                                    |  |  |  |  |  |  |
|                               | • Select the <b>Filter the list, in place</b> radio button to filter the list.                                                                                       |  |  |  |  |  |  |
|                               | Advanced Filter                                                                                                    |  |  |  |  |  |  |
|                               | Action<br>• Eilter the list, in-place<br>• Copy to another location                                                                                                  |  |  |  |  |  |  |
|                               | List range: \$A\$1:\$F\$24                                                                                                    |  |  |  |  |  |  |
|                               | Criteria range:                                                                                                    |  |  |  |  |  |  |
|                               | Copy to:                                                                                                    |  |  |  |  |  |  |
|                               | Unique records only                                                                                                    |  |  |  |  |  |  |
|                               | OK Cancel                                                                                                    |  |  |  |  |  |  |
|                               | • Select <b>Copy to another location</b> to place the filtered list in another location                                                                              |  |  |  |  |  |  |
|                               | • Define the <b>List range</b> if it has not already been done automatically                                                                                         |  |  |  |  |  |  |

|                        | • Define the <b>Criteria range</b>                                                         |                         |              |  |  |  |  |  |
|------------------------|--------------------------------------------------------------------------------------------|-------------------------|--------------|--|--|--|--|--|
|                        | • Define the <b>Copy to</b> cell, if the filtered list is to be copied to another location |                         |              |  |  |  |  |  |
|                        | • Check the <b>Unique records only</b> box if you require to see only unique records       |                         |              |  |  |  |  |  |
|                        | lter                                                                                       |                         |              |  |  |  |  |  |
|                        |                                                                                            |                         |              |  |  |  |  |  |
| Criteria for Advanced  | Single column criteria                                                                     |                         |              |  |  |  |  |  |
| Filter                 |                                                                                            | DEPARTMENT              | SALARY       |  |  |  |  |  |
|                        | The example will filter records of staff in<br>the Sales Dept, who earn more than          | Sales                   | >8000        |  |  |  |  |  |
|                        | £8,000.                                                                                    |                         |              |  |  |  |  |  |
|                        | Multi-column criteria                                                                      |                         |              |  |  |  |  |  |
|                        |                                                                                            | DEPARTMENT              | SALARY       |  |  |  |  |  |
|                        | The example will show records where                                                        | Sales                   | >8000        |  |  |  |  |  |
|                        | staff in Sales are paid more than £8,000                                                   | Service                 | <20000       |  |  |  |  |  |
|                        | and a Service Depts where staff are paid less that £20,000.                                |                         |              |  |  |  |  |  |
| To remove all Advanced | • From the <b>Data</b> drop down menu select                                               | Filters                 |              |  |  |  |  |  |
| rmers                  | • Click on <b>Clear</b> to remove                                                          | all filters and display | all records. |  |  |  |  |  |
|                        |                                                                                            |                         |              |  |  |  |  |  |

## **Use Functions to Calculate Table Data**

- You can SUM the outermost column of your Table • data using the Total Row option
- Alternatively you can SUBTOTAL filtered data •

## **Topic 2D: Use Functions to Calculate Table Data**

| Background           | Excel Table Decolumn of you<br>there you can e<br>You will also H<br>i.e. SUM one c<br>Using SUBTO<br>steps. This opt | ata has a built<br>r Table. The c<br>asily change it<br>nave the ability<br>olumn, MIN th<br>TAL filtered d<br>ion will allow | in feature when<br>lefault is to SUI<br>to Average, Min<br>y to calculate ead<br>e next column an<br>ata can also be a<br>you to group you | eby you can add<br>M but once the c<br>Max etc.<br>Ch column differend<br>ad so on.<br>Accomplished sim<br>Ir data also. | up the outmost<br>alculated row is<br>ently to the next<br>uply using a few |
|----------------------|----------------------------------------------------------------------------------------------------|----------------------------------------------------------------------------------------------------|----------------------------------------------------------------------------------------------------|----------------------------------------------------------------------------------------------------|-----------------------------------------------------------------------------|
| Total Row Table Data | Click inst                                                                                                    | ide your Table                                                                                                    |                                                                                                    |                                                                                                    |                                                                             |
|                      | <ul> <li>Select the</li> </ul>                                                                                        | e <b>Design</b> contex                                                                                                    | xtual tab                                                                                                    |                                                                                                    |                                                                             |
|                      | Under Te                                                                                                    | blo Stylos On                                                                                                    | tions tick Total                                                                                                    | Dow                                                                                                    |                                                                             |
|                      |                                                                                                    | ible Styles Op                                                                                                    | uons, uck Total                                                                                                    | KUW                                                                                                    |                                                                             |
|                      | • A new r                                                                                                    | ow will be ad                                                                                                    | ided to your ta                                                                                                    | ble with the ou                                                                                                    | termost column                                                              |
|                      | summea                                                                                                    |                                                                                                    |                                                                                                    |                                                                                                    |                                                                             |
|                      | NAME                                                                                                    | EMPLOYEE NO.                                                                                                    | JOB TITLE                                                                                                    | ▼ DEPARTMENT ▼                                                                                                    | SALARY -                                                                    |
|                      | Webb R                                                                                                    | 0015                                                                                                    | YTS                                                                                                    | Body Shop                                                                                                    | 5000                                                                        |
|                      | Adler K                                                                                                    | 0023                                                                                                    | Secretary                                                                                                    | General                                                                                                    | 10000                                                                       |
|                      | Parker J                                                                                                    | 0001                                                                                                    | General Manager                                                                                                    | General                                                                                                    | 35,000                                                                      |
|                      | Parks S                                                                                                    | 0022                                                                                                    | Receptionist                                                                                                    | General                                                                                                    | 8500                                                                        |
|                      | Howard J                                                                                                    | 0003                                                                                                    | Parts Manager                                                                                                    | Parts                                                                                                    | 25000                                                                       |
|                      | Boyd J                                                                                                    | 0019                                                                                                    | Sales Rep                                                                                                    | Sales                                                                                                    | 8000                                                                        |
|                      | Brown G                                                                                                    | 0010                                                                                                    | Sales Rep                                                                                                    | Sales                                                                                                    | 8000                                                                        |
|                      | Brown P                                                                                                    | 0006                                                                                                    | Sales Rep                                                                                                    | Sales                                                                                                    | 8000                                                                        |
|                      | Old D                                                                                                    | 0020                                                                                                    | Sales Rep                                                                                                    | Sales                                                                                                    | 8000                                                                        |
|                      | Parks L                                                                                                    | 0021                                                                                                    | Sales Rep                                                                                                    | Sales                                                                                                    | 8000                                                                        |
|                      | White A                                                                                                    | 0018                                                                                                    | Sales Rep                                                                                                    | Sales                                                                                                    | 8000                                                                        |
|                      | Young D                                                                                                    | 0002                                                                                                    | Sales Manager                                                                                                    | Sales                                                                                                    | 25000                                                                       |
|                      | Brown G                                                                                                    | 0009                                                                                                    | YIS<br>Maalaania                                                                                                    | Service                                                                                                    | 5000                                                                        |
|                      | Laker D                                                                                                    | 0007                                                                                                    | Mechanic<br>Comise Menorem                                                                                                    | Service                                                                                                    | 9000                                                                        |
|                      | Smith A                                                                                                    | 0004                                                                                                    | Service Manager                                                                                                    | Service                                                                                                    | 25000                                                                       |
|                      | West D                                                                                                    | 0017                                                                                                    | VTC                                                                                                    | Service                                                                                                    | 5000                                                                        |
|                      | West P                                                                                                    | 0005                                                                                                    | Mochanio                                                                                                    | Service                                                                                                    | 0000                                                                        |
|                      | Total                                                                                                    | 0000                                                                                                    | Mechanic                                                                                                    | Service                                                                                                    | 276000                                                                      |
|                      | Total                                                                                                    |                                                                                                    |                                                                                                    |                                                                                                    | 270000                                                                      |
|                      | • Click the also select                                                                                               | drop down arr                                                                                                    | row to select and<br>blumn along the                                                                                                    | other function rec<br>Total row and s                                                                                    | juired. You can elect a different                                           |

function.

| 276000 -       |
|----------------|
| None           |
| Average        |
| Count          |
| Count Numbers  |
| Max            |
| Min            |
| Sum            |
| StdDev         |
| Var            |
| More Functions |

| Perform calculation<br>from Table Data                             | <ul> <li>Let's suppose you have two tables of figures. Salaries for 2009 and Salaries for 2010 and you want to add these together.</li> <li>Select the first table and give it a name (Salary2009) using the Design tab, Properties group, then Table Name</li> <li>Select the second table and give it a name (Salary2010) using the Design tab, Properties group, then Table Name</li> <li>Select an empty cell and type =sum(s and you will be prompted for the table names below</li> </ul> |
|--------------------------------------------------------------------|----------------------------------------------------------------------------------------------------|
| Using SUBTOTAL -<br>Totalling fields within a<br>filtered database | <ul> <li>Use the SUBTOTAL not SUM</li> <li>SUBTOTAL ignores hidden records, whereas SUM does not</li> <li>NOTE: if you use the AutoSum icon to total columns, then it will automatically use SUBTOTAL (rather than SUM), if the database is filtered</li> </ul>                                                                                                    |
| Manipulating filtered<br>data                                      | You can hide rows using the <b>Row/Hide</b> command under the <b>Format</b> menu.<br>This is very different from cells not being displayed as a result of imposing<br>AutoFilter criteria. Rows not visible after you have applied an AutoFilter<br>criteria are not "Hidden" in the Excel 2010 sense of the wordthey are just<br>not displayed.                                                                                                    |
| Everything you wanted to know                                      | about cells not displayed due to an AutoFilter criteria, but were afraid to ask                                                                                                    |
|                                                                    | When you impose AutoFilter criteria, and, as a result, some rows are not displayed, you should note that the following points apply to those hidden rows.                                                                                                    |
|                                                                    | <ul> <li>They are not included in SUBTOTAL functions (but are included in SUM functions)</li> <li>They are not printed (unlike manually hidden cells)</li> <li>They are not used to construct new chart information</li> <li>They remain unchanged if the AutoFill command is used</li> <li>They remain unchanged if you apply formatting commands</li> <li>They remain unchanged if you use the Sort, Clear, Copy or Delete Row commands.</li> </ul>                                           |

•

- **To use SUBTOTAL** Once you have filtered your data the next thing to decide is what order do you want your data to be presented in. Say for instance, you had a worksheet containing names, departments, salaries of your staff. Your Manager wanted to determine what the salary bill was for all staff. He wants you to prepare the data in Departmental order with the total salary totalled for each department. Firstly, you would sort the data with the Department field A-Z. Then start the SUBTOTAL.
  - From the **Data** tab and the **Outline** group, select **SUBTOTAL** Subtotal from the Outline group of buttons
    - This will invoke the **SUBTOTAL** dialog box

| Subtotal                                                                      | ? 🔀    |
|-------------------------------------------------------------------------------|--------|
| <u>A</u> t each change in:                                                    |        |
| DEPARTMENT                                                                    | ×      |
| Use function:                                                                 |        |
| Sum                                                                           | *      |
| Add subtotal to:                                                              |        |
| NAME<br>EMPLOYEE NO.<br>JOB TITLE<br>DEPARTMENT                               | ~      |
| SALARY                                                                        | ~      |
| Replace current subtotals     Page break between group     Summary below data | 15     |
| Remove All OK                                                                 | Cancel |

- From the **At each change in** section, click the drop down arrow and select **Department** because this is the field you sorted A-Z.
- From the Use function section, click the drop down arrow and select Sum
- From the **Add subtotal to** section, click the drop down arrow and select **Salary** as this is the field you want to add up
- From the bottom section of the window, check **Replace current subtotals** to overwrite the previous subtotals
- Check **Page break between groups** if you have a large amount of data and want each department displayed on a worksheet of its own
- Check **Summary below data** which will give you the total at the end of each Department
- Click **OK**
- Your data will now be displayed by Department with a total at the end of each Department

| 123      |       | A .      | 0            | U U               | U             | C      | г     |
|----------|-------|----------|--------------|-------------------|---------------|--------|-------|
|          | 1     | NAME     | EMPLOYEE NO. | JOB TITLE         | DEPARTMENT    | SALARY | BONUS |
| ГΓ·      | 2     | Laing M  | 0011         | Valeter           | Body Shop     | 8600   | 0%    |
| ·        | 3     | Boyd A   | 0012         | Valeter           | Body Shop     | 8500   | 0%    |
| 1 I ·    | 4     | Bald B   | 0013         | Body Shop Manager | Body Shop     | 23000  | 10%   |
| 1 I ·    | 5     | Old A    | 0014         | Body Repairer     | Body Shop     | 8750   | 2.5%  |
| ·        | 6     | Webb R   | 0015         |                   | Body Shop     | 5000   | 0%    |
| 11.      | 7     | Parker A | 0016         | Body Repairer     | Body Shop     | 8750   | 2.5%  |
| Ē        | 8     |          |              |                   | Body Shop Tot | 62500  |       |
| I [ · ]  | 9     | Parker J | 0001         | General Manager   | General       | 35,000 | 15%   |
| ·        | 10    | Parks S  | 0022         | Receptionist      | General       | 8500   | 0%    |
| ·        | 11    | Adler K  | 0023         | Secretary         | General       | 10000  | 0%    |
| Ē        | 12    |          |              |                   | General Total | 53500  |       |
| ΙΓ·      | 13    | Howard J | 0003         | Parts Manager     | Parts         | 25000  | 10%   |
| Ē.       | 14    |          |              |                   | Parts Total   | 25000  |       |
| I [ · ]  | 15    | Young D  | 0002         | Sales Manager     | Sales         | 25000  | 10%   |
| 1 I ·    | 16    | Brown P  | 0006         | Sales Rep         | Sales         | 8000   | 5%    |
| 11.      | 17    | Brown G  | 0010         | Sales Rep         | Sales         | 8000   | 5%    |
| 1 I ·    | 18    | White A  | 0018         | Sales Rep         | Sales         | 8000   | 5%    |
| 1 I ·    | 19    | Boyd J   | 0019         | Sales Rep         | Sales         | 8000   |       |
| 1 I ·    | 20    | Old D    | 0020         | Sales Rep         | Sales         | 8000   | 5%    |
| 1 I ·    | 21    | Parks L  | 0021         | Sales Rep         | Sales         | 8000   | 5%    |
| <u> </u> | 22    |          |              |                   | Sales Total   | 73000  |       |
| ΙΓ·      | 23    | Smith A  | 0004         | Service Manager   | Service       | 25000  | 10%   |
| 11.      | 24    | West P   | 0005         |                   | Service       | 5000   | 0%    |
| 1 I ·    | 25    | Laker D  | 0007         | Mechanic          | Service       | 9000   | 2.5%  |
| 1 I ·    | 26    | White B  | 0008         | Mechanic          | Service       | 9000   | 2.5%  |
| 11 ·     | 27    | Brown G  | 0009         |                   | Service       | 5000   |       |
| H •      | 28    | West B   | 0017         | Mechanic          | Service       | 9000   | 2.5%  |
|          | 29    |          |              |                   | Service Total | 62000  |       |
| E .      | 30    |          |              |                   | Grand Total   | 276000 |       |
|          | 1.0.4 |          |              |                   |               |        |       |

You will even have a Grand Total at the bottom

| To Hide/Display data sections            | Let's say that your M<br>separately so that he ca<br>all the Department Hea<br>need to be able to hide                                                                                                    | fanager has asked you to print of<br>n give this to each Department Head<br>ads to see each other's salary figure<br>sections then redisplay these when re | f each Department<br>. He does not want<br>therefore, you will<br>equired. |  |  |
|------------------------------------------|----------------------------------------------------------------------------------------------------|----------------------------------------------------------------------------------------------------|----------------------------------------------------------------------------|--|--|
|                                          | • At the top left of the window you will notice a small grey box with the numbers 1,2,3 1 2 3                                                                                                    |                                                                                                    |                                                                            |  |  |
|                                          | • Click the <b>1</b> to                                                                                                    | show only the Grand Total                                                                                                    |                                                                            |  |  |
|                                          | • Click the <b>2</b> to show only the totals for each department and the grand total                                                                                                    |                                                                                                    |                                                                            |  |  |
|                                          | • Click the <b>3</b> to                                                                                                    | show all data                                                                                                    |                                                                            |  |  |
|                                          | • Alternatively, Department to                                                                                                    | you can click the minus signs collapse and expand each Departme                                                                                            | to the left of each nt section                                             |  |  |
| To remove                                | • From the <b>Data</b>                                                                                                    | a tab, select SUBTOTAL                                                                                                    |                                                                            |  |  |
| SUBTOTALS                                | • This will invol                                                                                                    | ke the SUBTOTAL dialog box                                                                                                    |                                                                            |  |  |
|                                          | • Click the <b>Rem</b>                                                                                                    | ove All button                                                                                                    |                                                                            |  |  |
| Changing Sum to<br>Average, Minimum etc. | You can change the SUM function to AVERAGE, COUNT, MAX, MIN etc<br>once your SUBTOTALS are on screen. If you have a look at the cell<br>containing the formula $f_{x} = SUBTOTAL(9,D2:D3)$ you will notice that after<br>the function SUBTOTAL, you will notice the number 9 |                                                                                                    |                                                                            |  |  |
|                                          | Function_num<br>(includes hidden<br>values)                                                                                                    | Function_num<br>(ignores hidden values)                                                                                                    | Function                                                                   |  |  |
|                                          | 1                                                                                                    | 101                                                                                                    | AVERAGE                                                                    |  |  |
|                                          | 2                                                                                                    | 102                                                                                                    | COUNT                                                                      |  |  |
|                                          | 3                                                                                                    | 103                                                                                                    | COUNTA                                                                     |  |  |
|                                          | 4                                                                                                    | 104                                                                                                    | MAX                                                                        |  |  |
|                                          | 5                                                                                                    | 105                                                                                                    | MIN                                                                        |  |  |
|                                          | 6                                                                                                    | 106                                                                                                    | PRODUCT                                                                    |  |  |
|                                          | 7                                                                                                    | 107                                                                                                    | STDEV                                                                      |  |  |
|                                          | 8                                                                                                    | 108                                                                                                    | STDEVP                                                                     |  |  |
|                                          | 9                                                                                                    | 109                                                                                                    | SUM                                                                        |  |  |
|                                          | 10                                                                                                    | 110                                                                                                    | VAR                                                                        |  |  |
|                                          |                                                                                                    |                                                                                                    |                                                                            |  |  |
|                                          | 11                                                                                                    | 111                                                                                                    | VARP                                                                       |  |  |

• Click on the cell which contains the formula

# **LESSON 3: Presenting Data Using Charts**

| When you have<br>completed this learning<br>module you will have<br>seen how to: | <ul><li>Create a Chart</li><li>Modify a Chart</li><li>Format Charts</li></ul> |
|----------------------------------------------------------------------------------|-------------------------------------------------------------------------------|
| seen now to:                                                                     |                                                                               |

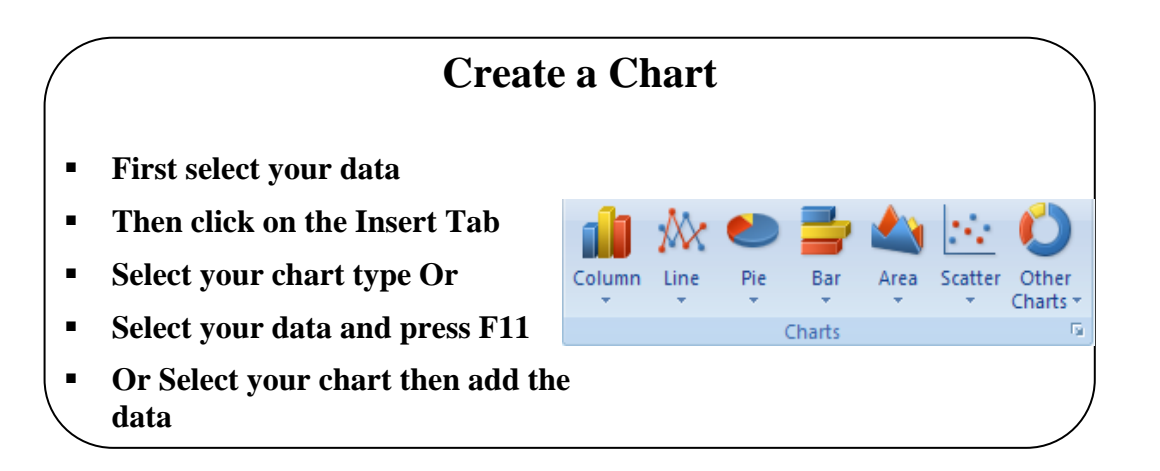

## **Topic 3A:** Create a Chart

| Background                                  | The way charts are created has changed in this new version of Excel. You can select your chart from the Insert tab without first having to select any data. You would then add the data required.                                                               |
|---------------------------------------------|----------------------------------------------------------------------------------------------------|
|                                             | For delegates who have created charts in previous versions of Excel, the old ways still exist even down to the shortcut key F11 to create a new chart.                                                                                                    |
|                                             | <b>Note</b> : Some of the charts which were in previous versions of Excel may not exist in Excel 2010. If you do require a chart which was in previous versions of Excel, open the old Excel document with the required chart and save the chart as a Template. |
| Create a Chart<br>without selecting<br>data | <ul> <li>Select the part of the worksheet where you want to store your chart.</li> <li>From the Insert tab, select from Column, Line, Pie, Bar, Area, Scatter or Other Charts.</li> </ul>                                                                       |
|                                             | Column Line Pie Bar Area Scatter Other<br>Charts Scatter Charts                                                                                                    |
|                                             | • Each has its own drop down arrow to make a selection from. This one is the Column Chart drop down.                                                                                                    |
|                                             | <ul> <li>If you click the Other Charts option, you will see a list of other chart types to choose from.</li> </ul>                                                                                                    |
|                                             | Stock<br>Stock<br>Sufface<br>Sufface                                                                                                    |
|                                             | Doughnut   O   O   O                                                                                                    |
|                                             | Bubble                                                                                                    |
|                                             | All Chart Types                                                                                                    |
|                                             | An chart types                                                                                                    |

• You will now see a blank area on your worksheet which will hold the chart (*see illustration below*)

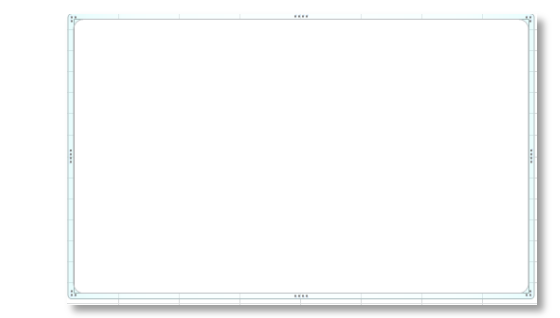

- You will also see a Contextual tab **Design**
- Select the Select Data button
- The Select Data Source dialog box will be displayed like the one below.

| Select Data Source      |                          |                    | ? ×    |
|-------------------------|--------------------------|--------------------|--------|
|                         |                          |                    |        |
| Ţ.                      | Switch Row/Column        |                    |        |
| Legend Entries (Series) | Horizontal ( <u>C</u> at | egory) Axis Labels |        |
| Add ZEdit K Rem         | ove 🔺 🔻 🗹 Edit           |                    |        |
| Hidden and Empty Cells  |                          | ОК                 | Cancel |

• Select the data to be added to the chart with your mouse and you will see the **Select Data Source** dialog box being populated automatically

| elect Data Source                       | R V                               |
|-----------------------------------------|-----------------------------------|
| Chart data range: =Sheet1!\$B\$2:\$F\$6 |                                   |
| Switch F                                | Row/Column                        |
| Legend Entries ( <u>S</u> eries)        | Horizontal (Category) Axis Labels |
| Add ZEdit X Remove A                    | Edit_                             |
| North                                   | Qtr 1                             |
| South                                   | Qtr 2                             |
| East                                    | Qtr 3                             |
| West                                    | Qtr 4                             |
|                                         |                                   |
| Hidden and Empty Cells                  | OK Cancel                         |

Create a Chart AFTER selecting data

•

•

•

•

- Select the data you wish to chart
- From the **Insert** tab and the **Charts** group of buttons, select the chart required.
- You chart will be visible on the worksheet beside the data charted.

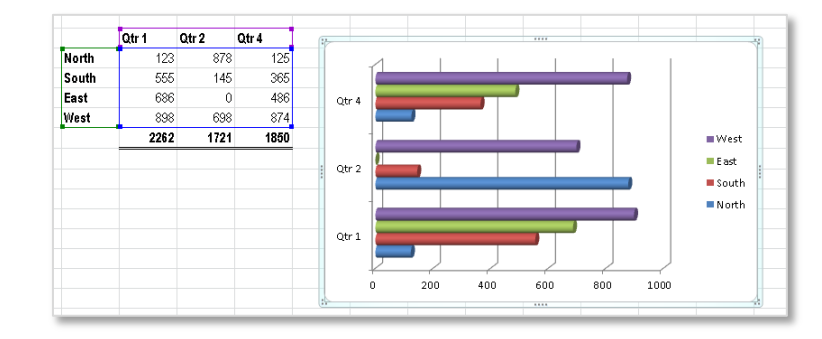

Shortcut to insert a Chart Select your data to chart and press **F11** on the keyboard. You will be presented with the default chart option.

## **Modify Charts**

- Switch Row and Column Data
- Add or remove data from your chart
- Edit the data within your chart
- Display empty cells as zeros or gaps

|                         | Switch       | Row/Column                        |
|-------------------------|--------------|-----------------------------------|
| Legend Entries (Series) | × ·          | Horizontal (Category) Axis Labels |
| Add 📝 Edit              | 🗙 Remove 🔺 💌 | 📝 Edit                            |
| North                   |              | Qtr 1                             |
| South                   |              | Qtr 2                             |
| East                    |              | Qtr 4                             |
| West                    |              |                                   |
|                         |              |                                   |
|                         |              |                                   |

## **Topic 3B: Modify Charts**

| Background                   | Once your data has been charted you can still add, remove or change the way the data is presented. The Select Data Source dialog box will give you some of the options to do this.                                   |
|------------------------------|----------------------------------------------------------------------------------------------------|
| Switch<br>Row/Column<br>Data | <ul> <li>Click in the chart you wish to change</li> <li>Click the Select Data button</li> <li>The Select Data Source dialog box will be displayed</li> </ul>                                                         |
| Edit Series                  | <ul> <li>Click the Switch Row/Column to arrange your data on the chart differently</li> <li>You can edit any part of the data by selecting the label you want to change and then clicking the Edit button</li> </ul> |
|                              | <ul> <li>Edit Series pame:<br/>Series pame:<br/>Series values:<br/>Series values:<br/>Sheet11\$C\$3:\$F\$3 Series Name or Series Value and change the selection. Click OK when done.</li> </ul>                      |

#### Hidden and/or Empty Cells

•

- If your data contains either hidden and/or empty cells you can manipulate this a little differently
  - Hidden and Empty Cells
- Click the Hidden and Empty Cells button
- The Hidden and Empty Cells dialog box will be displayed

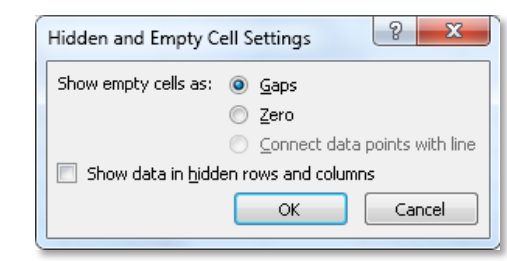

• In the **Show empty cells as:** section, select **Gaps** if you want to see gaps in the chart where empty cells are like the illustration below.

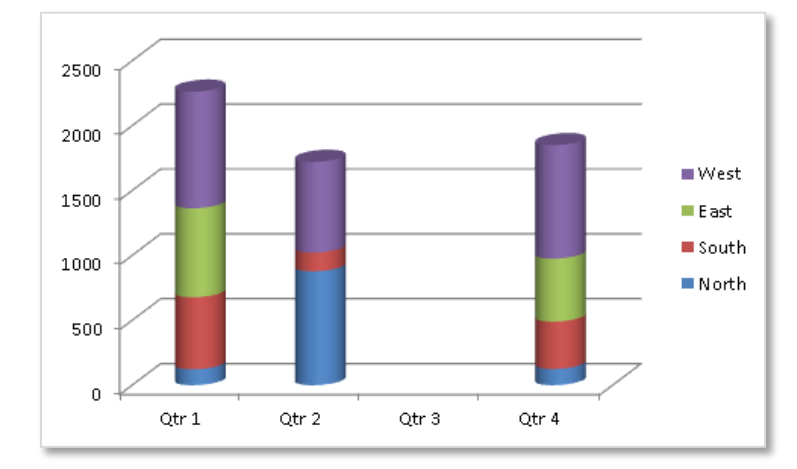

• Alternatively, if you want to see zeros where the empty cells are, select the **Zero** radio button and you chart will look like this. (*Note: you will not be able to see the circle in Qtr3 like the illustration below until you click the OK button*)

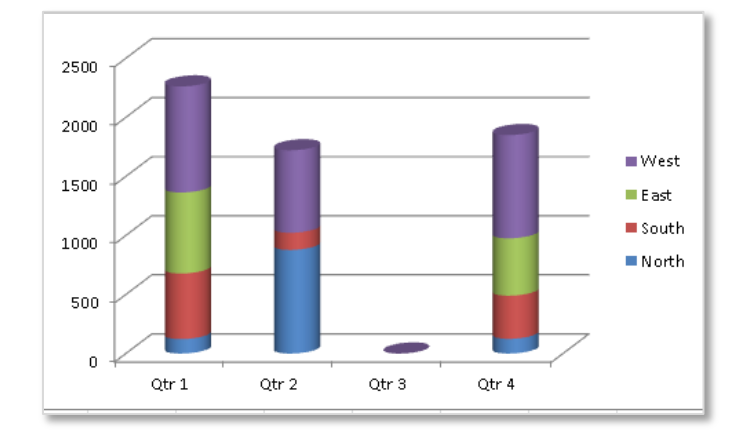

• If you want to show data which is hidden in rows or columns then click the **Show** data in hidden rows and columns tick box

Show data in hidden rows and columns

#### Add/Remove a Data Series in chart on same sheet

- Activate the chart by clicking on it once
- You will notice that the data has coloured lines around the series which has been plotted.

|                         |                                                                                                    | SALES                                                                              | 2000                                                              |                                           |                                       | Drag to the left to remove data                                                  |
|-------------------------|----------------------------------------------------------------------------------------------------|------------------------------------------------------------------------------------|-------------------------------------------------------------------|-------------------------------------------|---------------------------------------|----------------------------------------------------------------------------------|
|                         |                                                                                                    |                                                                                    |                                                                   |                                           |                                       | Drug to the tejt to remove data                                                  |
| a sette                 | Qtr 1                                                                                                    | Qtr 2                                                                              | Qtr 3                                                             | Qtr 4                                     | Total                                 |                                                                                  |
| outh                    | 5699                                                                                                    | 3654                                                                               | 5450<br>6523                                                      | 5869                                      | 24550                                 |                                                                                  |
| ast                     | 6965                                                                                                    | 1254                                                                               | 3652                                                              | 9135                                      | 21006                                 |                                                                                  |
| /est                    | 1235                                                                                                    | 1236                                                                               | 3698                                                              | 8000                                      | 2.000                                 |                                                                                  |
| DTAL                    | 19377                                                                                                    | 12131                                                                              | 19331                                                             | 8000                                      |                                       |                                                                                  |
|                         |                                                                                                    |                                                                                    |                                                                   | 7000 -                                    |                                       |                                                                                  |
|                         |                                                                                                    |                                                                                    |                                                                   | 6000                                      |                                       |                                                                                  |
| otal                    |                                                                                                    |                                                                                    |                                                                   | 0000                                      |                                       |                                                                                  |
| r Year                  | £ 74,280                                                                                                    |                                                                                    |                                                                   | 5000                                      |                                       |                                                                                  |
|                         |                                                                                                    |                                                                                    |                                                                   | 4000                                      |                                       |                                                                                  |
|                         |                                                                                                    |                                                                                    |                                                                   | 4000                                      |                                       |                                                                                  |
|                         |                                                                                                    |                                                                                    |                                                                   | 2000                                      |                                       |                                                                                  |
| the<br>• Dra<br>• Fr    | data<br>ag to the lef                                                                                                    | t to remo                                                                          | ove the d                                                         | ata. The                                  | chart will                            | l be updated automatically.                                                      |
| di                      | alog box, S                                                                                                    | select the                                                                         | e data lal                                                        | oel you v                                 | want                                  | Add <u>Z Edit</u> <u>A Remove</u>                                                |
| to                      | remove                                                                                                    |                                                                                    |                                                                   |                                           |                                       | North                                                                            |
| • 0                     | lick the <b>Re</b>                                                                                                    | move bu                                                                            | itton                                                             |                                           |                                       | South                                                                            |
| • •                     | lick <b>OK</b> an                                                                                                    | d vou da                                                                           | ta will be                                                        | remove                                    | d II                                  | West                                                                             |
| - C.                    |                                                                                                    | u you ua                                                                           | ia will De                                                        |                                           | u.                                    |                                                                                  |
|                         |                                                                                                    |                                                                                    |                                                                   |                                           |                                       |                                                                                  |
| If     co     Se     Fr | you feel to<br>prrect mann<br>elect the ch<br>com the <b>De</b>                                                                                                    | hat the c<br>er you ca<br>art you an<br><b>sign</b> tab                            | chart you<br>an easily<br>re unhap <sub>j</sub><br>the <b>Typ</b> | have cl<br>change t<br>py with<br>e group | hosen doe<br>he chart ty<br>of button | es not represent your data in th<br>ype.<br>s, click the <b>Change Chart Typ</b> |
| C                       | Change<br>Chart Type                                                                                                    | utton                                                                              |                                                                   |                                           |                                       |                                                                                  |
| • Y                     | Change<br>Chart Type<br>b<br>ou will be j                                                                                                    | utton<br>presented                                                                 | l with a r                                                        | ange of d                                 | lifferent c                           | harts like the ones below.                                                       |
| • Y                     | Change<br>Chart Type<br>b<br>Ou will be j<br>Change Char                                                                                                    | utton<br>presented                                                                 | l with a r                                                        | ange of d                                 | lifferent c                           | harts like the ones below.                                                       |
| • Y                     | Change<br>Chart Type<br>b<br>ou will be j                                                                                                    | utton<br>presented<br>t Type                                                       | l with a r                                                        | ange of d                                 | lifferent c                           | harts like the ones below.                                                       |
| • Y                     | Change<br>Chart Type<br>b<br>ou will be p                                                                                                    | utton<br>presented<br>t Type                                                       | l with a r                                                        | ange of d                                 | lifferent c                           | harts like the ones below.                                                       |
| • Y                     | Change<br>Chart Type<br>b<br>ou will be p<br>Change Char<br>Change Char                                                                                                    | utton<br>presented<br>t Type<br>ates                                               | l with a r                                                        |                                           | lifferent c                           | harts like the ones below.                                                       |
| • Y                     | Change<br>Chart Type<br>b<br>ou will be p<br>Change Change<br>Change Change<br>Change Change<br>Change Change<br>Change Change<br>Change Change<br>Change Change<br>Change Change<br>Change Change<br>Change Change<br>Change Change Change<br>Change Change Change<br>Change Change Change Change<br>Change Change Chan                                                                                                    | utton<br>presented<br>t Type<br>ates                                               | Column                                                            |                                           | lifferent c                           | harts like the ones below.                                                       |
| • Y                     | Change<br>Chart Type<br>b<br>ou will be p<br>Change Change<br>Change Change<br>Change Change<br>Change Change<br>Change Change<br>Change Change<br>Change Change<br>Change Change<br>Change Change<br>Change Change<br>Change Change<br>Change Change<br>Change Change Change<br>Change Change Change<br>Change Change Change<br>Change Change Change Change<br>Change Change Change Change<br>Change Change Change Change<br>Change Change Change Change<br>Change Change Change Change<br>Change Change Chan                                                                                                    | utton<br>presented<br>t Type<br>ates                                               | Column                                                            |                                           | lifferent c                           | harts like the ones below.                                                       |
| • Y                     | Change<br>Chart Type<br>b<br>ou will be p<br>Change Chan<br>Change Chan<br>Change Chan<br>Change Chan<br>Colum<br>Colum<br>Colum<br>Colum<br>Colum<br>Colum<br>Colum<br>Colum<br>Colum<br>Change<br>Change<br>Chan<br>Change<br>Chan<br>Chan<br>Change<br>Chan<br>Chan<br>Chan<br>Chan<br>Chan<br>Chan<br>Chan<br>Chan                                                                                                    | utton<br>presented<br>t Type                                                       | Column                                                            |                                           | lifferent c                           | tharts like the ones below.                                                      |
| • Y                     | Change<br>Chart Type<br>b<br>ou will be p<br>Change Char<br>Change Char<br>Change Char<br>Change Char<br>Change Char<br>Colum<br>Colum<br>Colum<br>Colum<br>Colum<br>Colum<br>Colum<br>Colum<br>Colum<br>Colum<br>Colum<br>Colum<br>Colum<br>Colum<br>Colum<br>Colum<br>Colum<br>Colum<br>Chart Type                                                                                                    | utton<br>presented<br>t Type                                                       | Column                                                            |                                           | lifferent c                           | tharts like the ones below.                                                      |
| • Y                     | Change<br>Chart Type<br>b<br>ou will be p<br>Change Char<br>Change Char<br>Change Char<br>Change Char<br>Colum<br>Colum<br>Col       | utton<br>presented<br>t Type<br>ates<br>n                                          | Column                                                            |                                           | lifferent c                           | tharts like the ones below.                                                      |
| • Y                     | Change<br>Chart Type<br>b<br>ou will be p<br>Change Char<br>Change Char<br>Change Char<br>Change Char<br>Colum<br>Colum<br>Col       | utton<br>presented<br>t Type<br>ates<br>n                                          | Column                                                            |                                           | lifferent c                           | tharts like the ones below.                                                      |
| • Y                     | Change<br>Chart Type<br>b<br>ou will be p<br>Change Char<br>Templ<br>Change Char<br>Colum<br>Colum<br>Col | utton<br>presented<br>t Type<br>ates<br>n                                          | Column                                                            |                                           | lifferent c                           | tharts like the ones below.                                                      |
| • Y                     | Change<br>Chart Type<br>b<br>ou will be p<br>Change Char<br>Templ<br>Change Char<br>Colum<br>Colum<br>Col | utton<br>presented<br>t Type<br>ates<br>n                                          | Column                                                            |                                           | lifferent c                           | harts like the ones below.                                                       |
| • Y                     | Change<br>Chart Type<br>b<br>ou will be p<br>Change Char<br>Templ<br>Change Char<br>Colum<br>Colum<br>Col | utton<br>presented<br>t Type<br>ates<br>n                                          | Column                                                            |                                           | lifferent c                           | harts like the ones below.                                                       |
| • Y                     | Change<br>Change<br>Change Char<br>Change Char<br>Change Char<br>Change Char<br>Change Char<br>Change Char<br>Colum<br>Colum<br>Colu          | utton<br>presented<br>t Type<br>ates<br>n<br>catter)<br>re<br>nut                  | Column                                                            |                                           | lifferent c                           | tharts like the ones below.                                                      |
| • Y                     | Change<br>Chart Type<br>b<br>ou will be p<br>Change Char<br>Change Char<br>Change Char<br>Change Char<br>Change Char<br>Change Char<br>Colum<br>Colum<br>Col             | utton<br>presented<br>ates<br>n<br>catter)                                         | Column                                                            |                                           | lifferent c                           | harts like the ones below.                                                       |
| • Y                     | Change<br>Change<br>Change Char<br>Change Char<br>Change Char<br>Change Char<br>Change Char<br>Change Char<br>Colum<br>Colum<br>Colu          | utton<br>presented<br>ates<br>n<br>catter)<br>re<br>innut                          | Column                                                            |                                           | lifferent c                           | harts like the ones below.                                                       |
| • Y                     | Change<br>Change<br>Change Char<br>Dout will be p<br>Change Char<br>Change Char<br>Change Char<br>Change Char<br>Change Char<br>Colum<br>Colum<br>C             | utton<br>presented<br>t Type<br>ates<br>n<br>catter)<br>re<br>inut<br>s<br>mplates | Column                                                            | ange of d                                 | lifferent c                           | tharts like the ones below.                                                      |

• From the range of charts displayed at the right, select the chart required and click **OK** 

| Move the Chart to<br>another location<br>in the workbook | <ul> <li>Select the chart and from the Design tab and the Location group of button, click Move Chart button</li> <li>You will see a window like the one below to choose where you want to place the chart. Click in the radio button New sheet to place your chart in a new sheet. If you want to rename the sheet, click into the white box and type a name. Move Chart for the chart to be placed: Image: Clark for the chart to be placed: Image: Clark for the chart to be placed: Imag</li></ul> |
|----------------------------------------------------------|----------------------------------------------------------------------------------------------------|
| Change the<br>Layout of your<br>chart                    | <ul> <li>If you want to move your chart to somewhere on a sheet, click the radio button Object in and from the drop down arrow at the right, select which sheet you want to place the chart in and click OK.</li> <li>Along with the Chart Tools and Design Tab, you are also given options for Layout Format to further modify your chart.</li> <li>The options you see below are for the Layout Section. Some of these options are considered Formatting therefore they will be discussed in the Formatting section of this manual.</li> </ul>                                                                                                    |
| Chart Area                                               | Image: Shapes       Text       Chart       Axis       Legend       Data       Axes       Gridlines       Plot       Chart       Axis       Labels       Chart       Axis       Plot       Chart       Axis       Chart       Axis       Chart       Axis       Plot       Chart       Chart       Axis       Chart       Axis       Plot       Chart       Chart       Axis       Chart       Axis       Plot       Chart       Chart       Cha                                                                                                    |
| Chart Name                                               | To give your chart a name, click in the <b>Chart Name</b> area in the <b>Properties</b> group and type the name for your chart. This will assist if you need to refer to it using the Selection Pane.                                                                                                    |
| Labels – Chart<br>Title                                  | Clicking the Chart Title icon will display these options. Select the relevant<br>one. If you have chosen option 2 or 3, click where the Chart Title Box is<br>displayed and over type a name for your chart.<br>None<br>Do not display a chart Title<br>Centered Overlay Title<br>Overlay centered Title on<br>chart without resizing chart<br>Display Title at top of chart<br>area and resize chart<br>More Title Options                                                                                                    |

Picture, Shapes and Text Box Tools

- From the **Insert Groups** you can insert a **Picture, Shape** or a **Text Box**.
- With your Chart selected, click the **Picture** button and select your picture
- The picture will replace the chart in the chart frame
- To draw a shape in your chart like an arrow, click the **Shapes** drop down arrow and select the shape required like an arrow
- Click somewhere in your chart and hold down your left mouse
- Drag on the chart to insert the shape.
- Formatting the shape can be accomplished using the Format contextual tab
- Inserting shapes and formatting them is discussed later in this manual.
- To insert a Text Box, click the **Text Box**
- Click somewhere in your chart and hold down your left mouse
- Drag on the chart to insert the shape.
- Type any text required inside the Text Box.
- Formatting the shape can be accomplished using the **Format** contextual tab

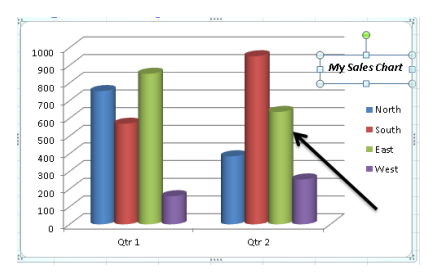

#### Axis Titles

Axis Titles appear, depending on the chart type selected, normally at the bottom or left/right hand side of the chart. Using the new Axis Titles button these have been split to make them clearer and easier to use. Each option has its own specifications. A sample of the Rotated option is shown below.

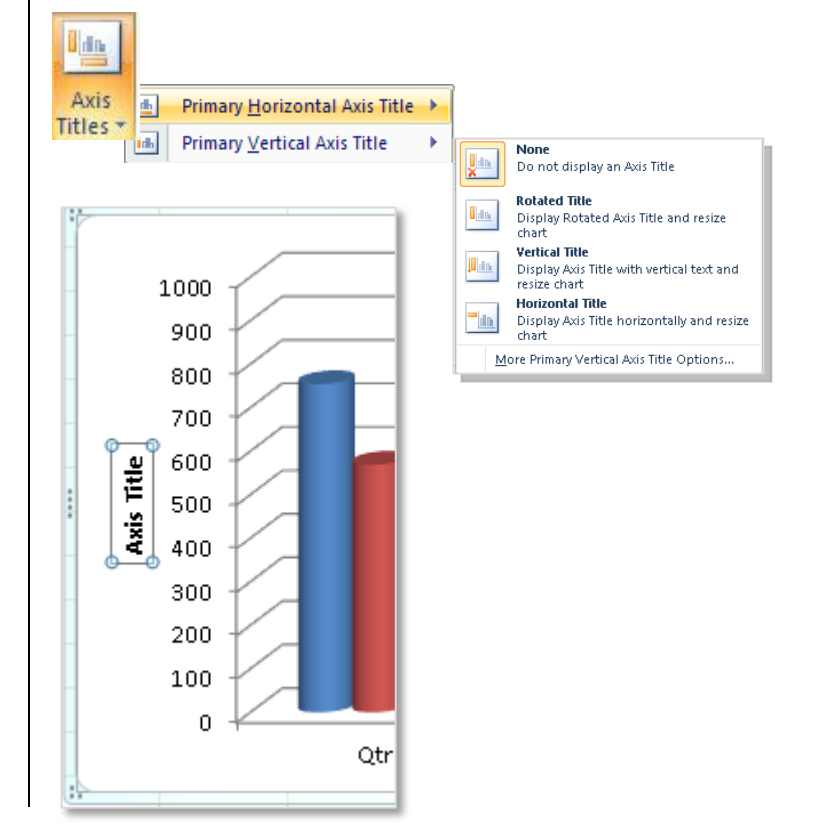

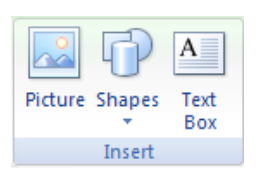

#### Legend

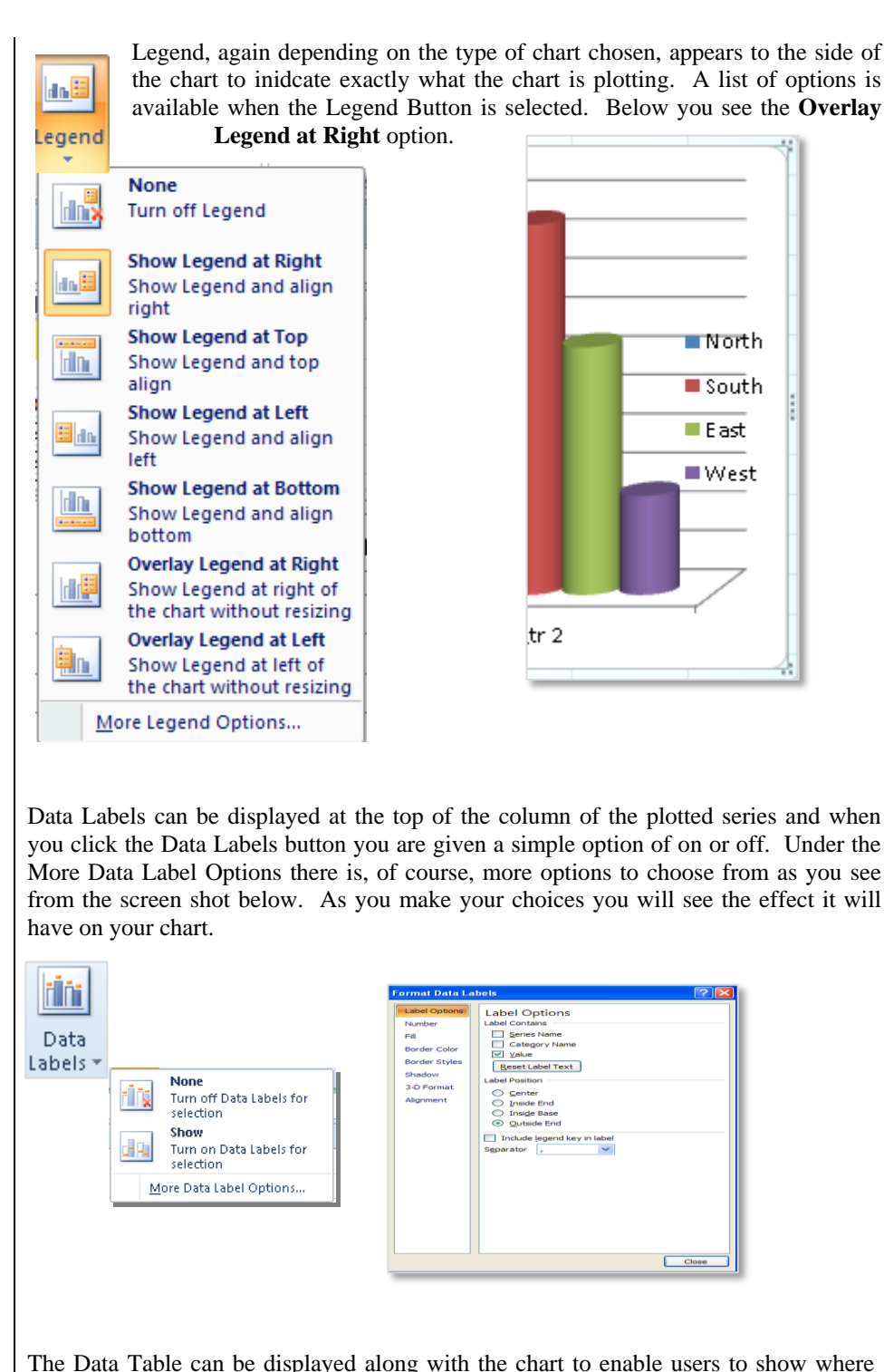

**Data Table** 

**Data Labels** 

The Data Table can be displayed along with the chart to enable users to show where the actual data is. This can be displayed with or without Legend Keys.

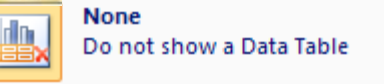

Data Table

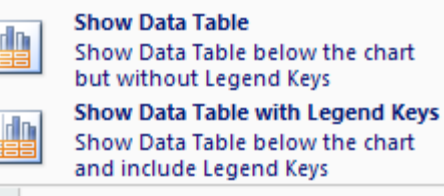

More Data Table Options...

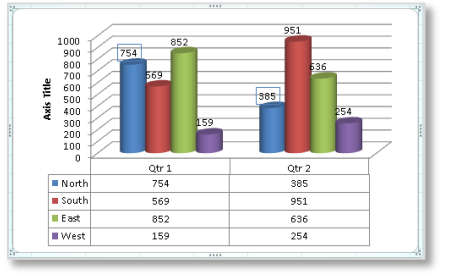

```
Axis
                          The Axis can be displayed to the left or right of the chart and with the new options, this
                          is simple to change. One of these options are shown below. The pictures on the
                          buttons will give you a guide to where they would be displayed.
                           dh
                           Axes
                                                                               None
                                        Primary Horizontal Axis
                                  dh
                                                                        <u>Anh</u>
                                                                              Do not display Axis
                                  dh
                                        Primary Vertical Axis
                                                                              Show Left to Right Axis
                                                                        dh,
                                                                              Display Axis Left to Right with Labels
                                                                              Show Axis without labeling
                                                                        d Du
                                                                              Display Axis without labels or tick
                                                                              marks
                                                                              Show Right to Left Axis
                                                                        n n
                                                                              Display Axis Right to Left with Labels
                                                                           More Primary Horizontal Axis Options...
Gridlines
                          Gridlines are normally displayed, depending on the chart selected, on the walls and
                          floor of the chart. These can be changed to display Major and Minor gridlines with
                          just a couple of mouse clicks.
                             扣菲
                                      15
                                           Primary Horizontal Gridlines
                           Gridlines
                                     80
                                           Primary Vertical Gridlines
                                                                                        None
                                                                                        Do not display Horizontal Gridlines
                                                                                  T D
                                                                                        Maior Gridlines
                                                                                        Display Horizontal Gridlines for Major units
                                                                                  i ne
                                                                                         Minor Gridlines
                                                                                  d n
                                                                                        Display Horizontal Gridlines for Minor units
                                                                                        Major & Minor Gridlines
                                                                                        Display Horizontal Gridlines for Major and
                                                                                        Minor units
                                                                                     More Primary Horizontal Gridlines Options...
3-D Rotation
                                                                        Format Chart Area
                                                                                                                         ? | >
                                                                          Fill
                                                                                       3-D Rotation
                                                 3-D
                                               Rotation
                                                                          Border Color
                                                                                      Presets:
                          3-D Rotation
                                                         option is
                                                                          Border Styles
                          available for any chart which is
                                                                                      Rotation
                                                                          Shadow
                          already in 3-D format. When the
                                                                          3-D Format
                                                                                       <u>X</u>:
                                                                                                  209
                          button is clicked users are presented
                                                                          3-D Rotation
                                                                                                                  A
                                                                                       Y:
                                                                                                  15
                          with an options to change the
                                                                                                                 6
                          rotation of their chart to suit their
                          needs. As the options are selected,
                                                                                                                 Perspective: 15°
                                                                                                        *
                                                                                                            1
                          the changes can be seen on the chart.
                                                                                       Text
                                                                                       Keep text flat
                                                                                      Object position
                                                                                       Distance from ground:
                                                                                       <u>R</u>eset
```

Chart Scale ☐ Right Angle A<u>x</u>es ✔ Auto<u>s</u>cale Deoth (% of base)

Height (% of base)

100

Close

| / | Format Charts                                                                                                    |
|---|----------------------------------------------------------------------------------------------------|
|   | <ul> <li>Change the colours in your chart</li> <li>Change the Fill, Shape Outline or change the Shape Effects</li> </ul>                                                                                                    |
|   | Abc       Abc       Abc       Abc       Abc       Abc       Abc       Abc       Abc       Image: Strape Continue + image: Strape Continue + image: Strape Effects + image: Strape Effects + image: Strape Effe |
|   | Shape Styles 🕞                                                                                                    |
|   |                                                                                                    |

# **Topic 3C: Format Charts**

| Background                 | Changing the format of your chart is very simple with this new version of Excel. You can change the formatting from the Design and Layout tabs and you also have a Formatting Tab with clear options of buttons to try. When you use any of the options, you will be able to see how the formatting would look with AutoPreview before you decide to change it!                                                                                                    |
|----------------------------|----------------------------------------------------------------------------------------------------|
| Selecting Charts           | <ul> <li>From the Format tab, the Selection group and then click the Selection Pane button</li> <li>A new Selection and Visibility pane will be seen at the right hand side of the window like the one you see here to the right.</li> <li>Select the chart by clicking on its name</li> <li>If you want to hide a chart, click the small eye to the right of the chart name</li> <li>To reorder the charts, select the chart name and use the Reorder buttons to reorder up or down</li> <li>To show or hide your charts, click the Show All or Hide All buttons</li> <li>To undock and float the Selection and Visibility pane, rest your mouse over the Title Bar until you see a four headed arrow then drag the pane to where you want it.</li> <li>To close the Selection and Visibility pane, click the small cross at the top right of the window.</li> </ul> |
| Layout Tab -<br>Chart Wall | The Chart Walls can be formatted to display a colour or left clear. The More Walls Options enables users to format the walls with fills, pictures etc.                                                                                                    |

#### **Chart Floor**

The Chart Floor can be formatted separately from the walls to enable users to quickly and easily display their chart as required. With this option users can either clear the floor colour or display a default colour fill. The More Floor Options allows for more details fills.

| 👝 Char | t Floor 🔹 📴                                                                                              | Format Floor                                                                                                    |  |
|--------|----------------------------------------------------------------------------------------------------|----------------------------------------------------------------------------------------------------|--|
|        | None<br>Clear the Chart Floor<br>fill<br>Show Chart Floor<br>Show Chart Floor<br>with default color fill | Fill     Border Color       Border Styles     Sold fill       Shadow     Glow and Soft Edges       3-D Format     Agtomatic |  |
| M      | ore Floor Options                                                                                        |                                                                                                    |  |

#### **3-D Rotation**

Design Tab -

**Chart Layout** 

3-D Rotation option is available for any chart which is already in 3-D format. When the button is clicked users are presented with an option to change the rotation of their chart to suit their needs. As the options are selected, the changes can be seen on the chart.

| Fill                          | 3-D Rotation               |
|-------------------------------|----------------------------|
| Border Color<br>Border Styles | Presets:                   |
| Shadow                        | Rotation                   |
| Glow and Soft Edges           | <u>x</u> : Þo° 🐳 🐢         |
| 3-D Format                    | Y: 15° 🖨 👚                 |
| 3-D Rotation                  |                            |
| Size                          | Perspective: 0° 🐳 🐟        |
| Properties                    | Text                       |
| Alt Text                      | <u>K</u> eep text flat     |
|                               | Object position            |
|                               | Distance from ground: 0 pt |
|                               | Reset                      |
|                               | Chart Scale                |
|                               | Right Angle Axes           |
|                               | Autoscale                  |
|                               | Height (% of base) 100     |
|                               |                            |

You can change the layout of the current chart by selecting the **Design** tab, the **Chart Layouts** group and then **Chart Layouts** drop down arrow.

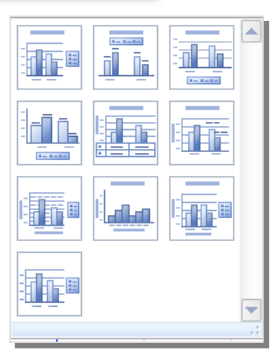

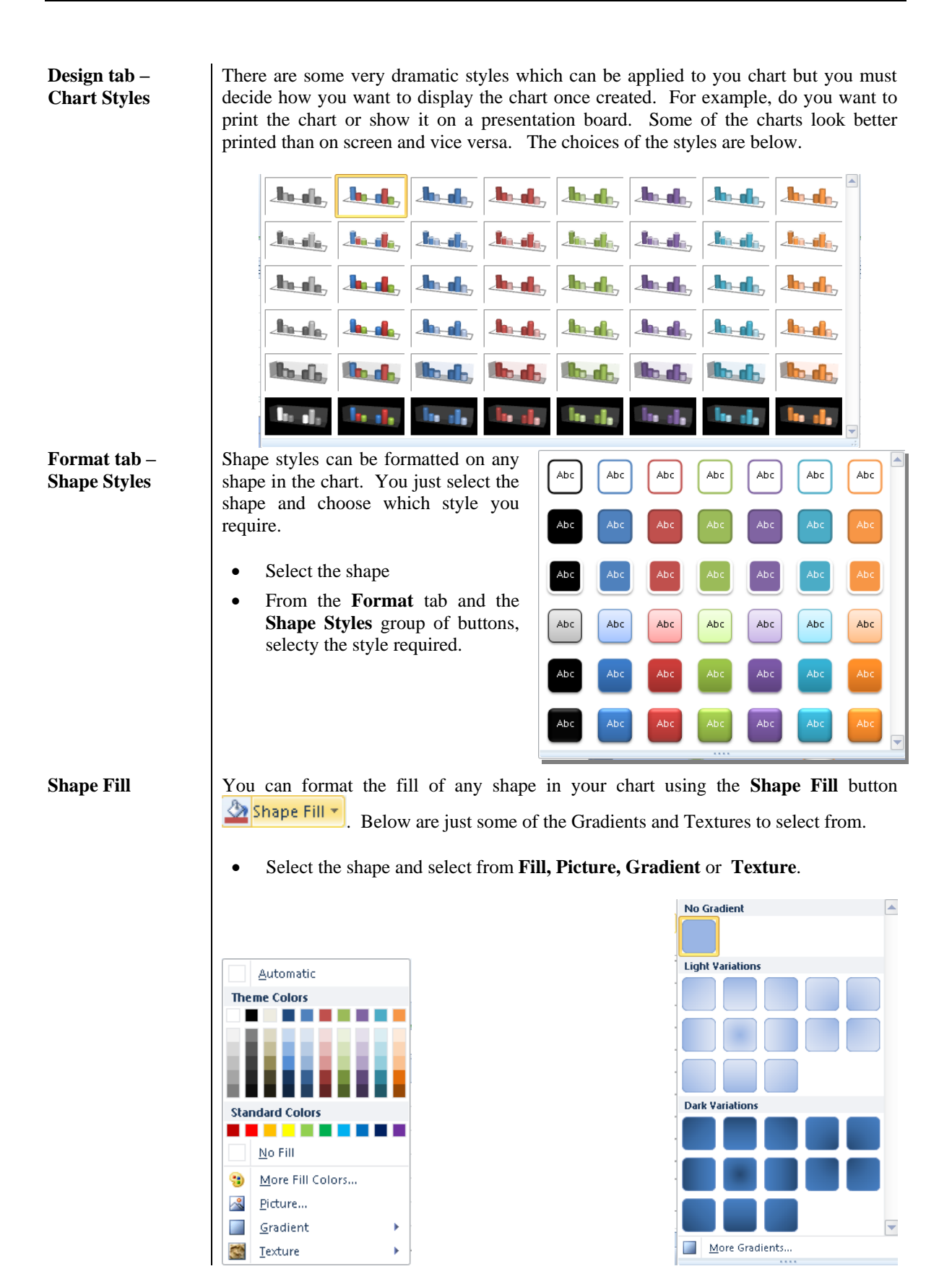

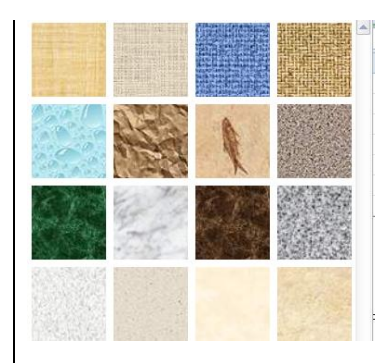

#### **Shape Outline**

•

You can change the outline of any shape using the **Shape Outline** button Shape Outline . Below are some of the options with **Weights**.

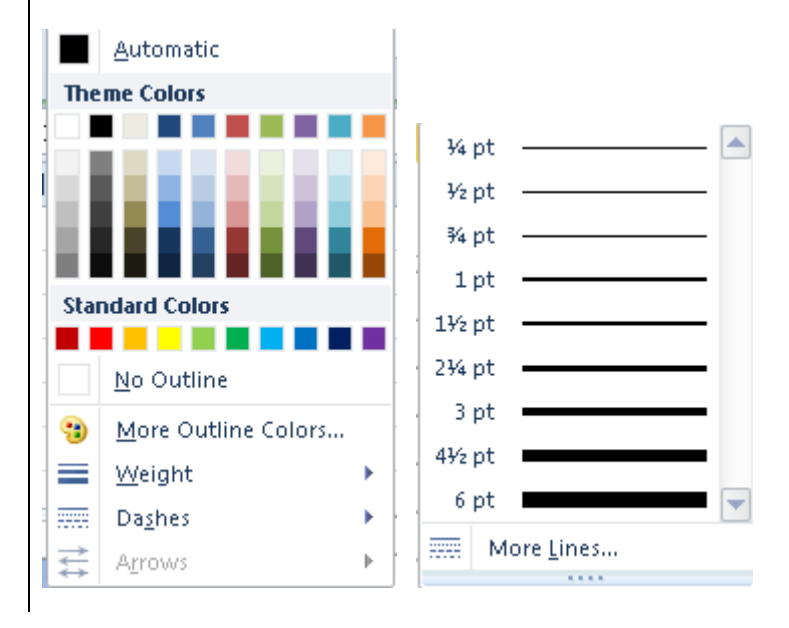

Select the shape and select from Colours, Weight, or Dashes.

# Shape Effects Using the Shape Effects button Shape Effects you can easily change the shape effect of any shape. Below are some of the options with Preset and Shadow.

• Select the shape and select from **Present**, **Reflection**, **Glow**, **Soft Edges**, **Bevel** and **3D Rotation**.

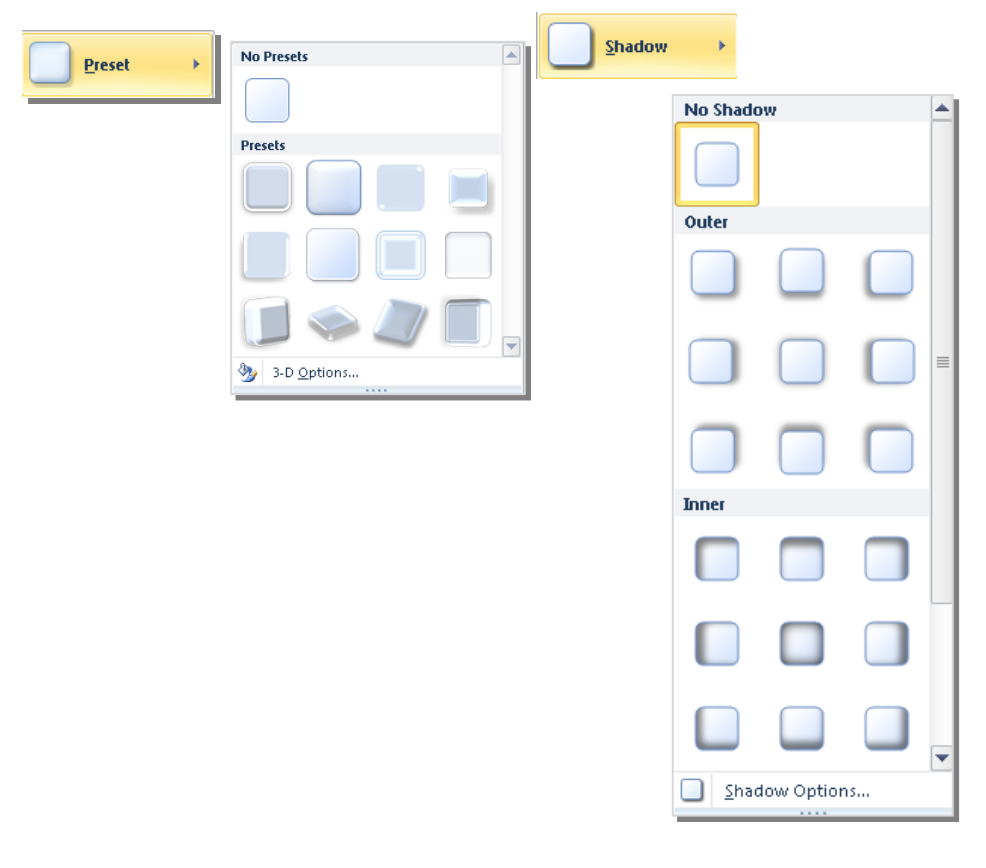

#### WordArt Styles

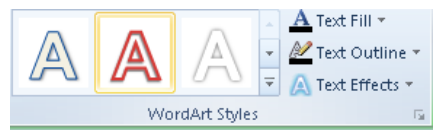

WordArd Styles will allow you to change the text in your chart using these buttons. The Large A options you see here will change your text to make it look like the options you

see here on the buttons. If you click the drop down arrow you will see a whole range of options to select from

• To change the text fill, click the **Text Fill** button the following options.

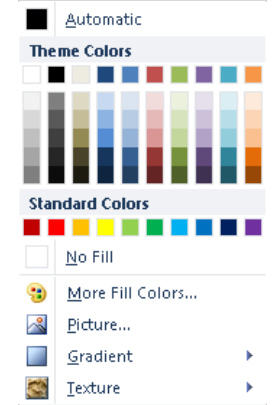

• To change the text outling, click the **Text Outline** button **Text Outline** and select from the following options.

| 0 ° r |                     |    |
|-------|---------------------|----|
|       | <u>A</u> utomatic   |    |
| The   | me Colors           |    |
|       |                     |    |
|       |                     |    |
| - 84  |                     |    |
| - 11  |                     |    |
|       |                     |    |
| Star  | ndard Colors        |    |
|       |                     |    |
|       | <u>N</u> o Outline  |    |
| •     | Mana Outline Calana |    |
| 9     | More Outline Colors |    |
|       | <u>W</u> eight      | ١. |
|       | <u>D</u> ashes      | ×. |

• To change the text effects, click the **Text Effects** button A Text Effects • and select from the following options.

| A          | <u>S</u> hadow       | • |
|------------|----------------------|---|
| $\bigcirc$ | <u>R</u> eflection   | × |
| A          | <u>G</u> low         | × |
| A          | <u>B</u> evel        | Þ |
| A          | 3- <u>D</u> Rotation | Þ |
| AVU        | <u>T</u> ransform    | Þ |

| Save a Chart as a<br>Template  | When you have finished modifying and formattig you chart, you may wish to save your chart as a template to enable you to use it later. You can save many different templates for reuse and have one as a default but <i>only one</i> can be the default.                                                                                                    |
|--------------------------------|----------------------------------------------------------------------------------------------------|
|                                | • Make all the modifications to your chart and keep it selected                                                                                                    |
|                                | • From the <b>Design</b> tab and the <b>Type</b> group of buttons, click the <b>Save as Template</b>                                                                                                    |
|                                | button                                                                                                    |
|                                | • The <b>Save Chart Template</b> dialog box will be displayed. Enter a chart name and ensure it goes into the <b>Charts</b> folder. Click <b>Save</b> .                                                                                                    |
|                                | 🔀 Save Chart Template                                                                                                    |
|                                | Columnation (Microsoft + Templates + Charts + 4) Search Charts                                                                                                    |
|                                | Organize 🔻 New folder                                                                                                    |
|                                | Name     Date modified     Type     Itibraries     Image: Second text     23/05/2011 16:14     Microsoft Of                                                                                                    |
|                                | Documents                                                                                                    |
|                                | D 🔄 Pictures                                                                                                    |
|                                |                                                                                                    |
|                                | K Homegroup                                                                                                    |
|                                | Computer      Local Disk (C:)                                                                                                    |
|                                | DVD RW Drive (D 🗸 K 👘                                                                                                    |
|                                | File name: Formatted Chart                                                                                                    |
|                                | Save as type: Chart Template Files                                                                                                    |
|                                | Hide Folders Tools - Save Cancel                                                                                                    |
| Apply template to other charts | <ul> <li>Select the chart you want to apply the templet to</li> <li>Click the Change Chart Type button Chart Type 1 from the Design tab and the</li> </ul>                                                                                                    |
|                                | Type group of buttons                                                                                                    |
|                                | Templates                                                                                                    |
|                                | • Click the <b>Template</b> folder at the top left of the window and                                                                                                    |
|                                | you will see your chart                                                                                                    |
|                                | Change Chart Type                                                                                                    |
|                                | Image: Templates       ▲         Image: Column       ■         Image: Column       ■ |
|                                | Area                                                                                                    |
|                                | Manage Templates Set as Default Chart OK Cancel                                                                                                    |
|                                |                                                                                                    |
|                                | • Select your chart and click <b>OK</b>                                                                                                    |
| Set the default                | • Open the Template folder and select the chart you wish                                                                                                    |
| chart                          | <ul> <li>Click the Set as Default Chart and the next time you press F11 on the keyboard this will be the default chart.</li> </ul>                                                                                                    |

## **LESSON 4:** Analysing Data Using PivotTables, Slicers and **PivotCharts**

When you have completed this learning module you will have seen how to:

- Create a PivotTable Report ٠
  - Filter Data Using Slicers
- Analyse Data Using PivotCharts

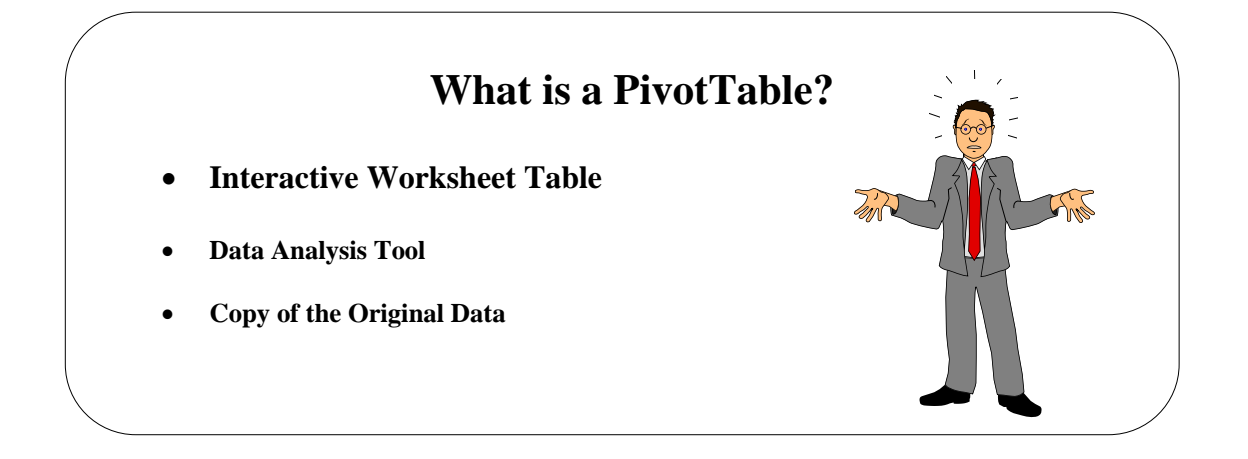

## What is a PivotTable?

| Background | Pivot Table<br>existing tab<br>remains int | es ai<br>oles<br>act. | re used to su<br>of lists. It is   | immai<br>s in ef | rize an<br>fect ar | d analyse dat<br>interactive v                                                                                                    | ta and are co<br>worksheet, th | nstructed from<br>ne original data |
|------------|--------------------------------------------|-----------------------|------------------------------------|------------------|--------------------|----------------------------------------------------------------------------------------------------|--------------------------------|------------------------------------|
|            | You use the                                | e Pi                  | vot Table W                        | Vizarc           | to cre             | eate a Pivot T                                                                                                    | able                           |                                    |
|            | You can cr                                 | eate                  | a Pivot Tab                        | le froi          | m any              | of the follow                                                                                                    | ing sources:                   |                                    |
|            | <ul><li>A Mic.</li><li>An ext</li></ul>    | roso<br>erna          | oft Excel list<br>al database      | or dat           | abase              |                                                                                                    |                                |                                    |
|            | The sample table along                     | e illu<br>wit         | istrates the n<br>h its definition | nain f<br>on (be | eature<br>low) y   | s of a Pivot T<br>you can see he                                                                                                    | Cable. If you ow it has been   | view the above<br>en defined.      |
|            | The <b>Page</b> A persons. (7              | Area<br>The           | a – Allows y<br>above table s      | you to<br>shows  | show<br>infor      | all or some on all or some of all or some of all of all of | of the data in salesperson     | n terms of Sales<br>s).            |
|            | The <b>Row</b> A                           | rea                   | u – Used to sl                     | how i            | tems a             | s row labels (                                                                                                    | Customers).                    |                                    |
|            | The Colum                                  | nn A                  | <b>rea</b> – To sh                 | now it           | ems as             | s column labe                                                                                                    | ls/headers (I                  | Regions).                          |
|            | The <b>Data</b> Sales)                     | Are                   | <b>a</b> – To sum                  | mariz            | the the            | values in the                                                                                                    | body of the                    | e table (Sum of                    |
|            | Parts of                                   | a P                   | ivotTable                          |                  |                    |                                                                                                    |                                |                                    |
|            | Page f                                     | ield ·                |                                    |                  |                    | Page field it                                                                                                    | em<br>Row fields               |                                    |
|            |                                            |                       | A                                  |                  | В                  | C -                                                                                                    | D                              | E                                  |
|            |                                            | 1                     | Region 🌢                           | East             | -                  |                                                                                                    | Co                             | lumn field                         |
|            |                                            | 2                     | Cum of Order D                     | mount            |                    | Quartara                                                                                                    |                                |                                    |
|            |                                            | 3                     | Product                            | I Sold B         | v 🔶                | Quarters                                                                                                    | Otr3                           | Grand Total                        |
|            | Data fi                                    | eld                   | Meat                               | Dodsv            | ,<br>/orth         | 15,376.89                                                                                                    | 19,620.30                      | 34,997,19                          |
|            |                                            | 6                     |                                    | Fuller           |                    | 7,189.59                                                                                                    | 5,026.50                       | 12,216.09                          |
|            |                                            | - 7 -                 |                                    | Suyam            | ia                 | 13,013.79                                                                                                    | 6,158.04                       | 19,171.83                          |
|            |                                            | 8                     | Meat Total                         | -                |                    | 35,580.27                                                                                                    | 30,804.84                      | 66,385.11                          |
|            |                                            | 9                     | Seafood                            | Dodsv            | vorth              | 30,753.78                                                                                                    | 39,240.60                      | 69,994.38                          |
|            |                                            | 10                    |                                    | Fuller           | -                  | 14,379.18                                                                                                    | 10,053.00                      | 24,432.18                          |
|            |                                            | 11                    | Depfeed Tatal                      | Suyam            | la                 | 26,027.58                                                                                                    | 12,316.08                      | 38,343.66                          |
|            |                                            | 12                    | Seatood Lotal                      |                  |                    | 71,160.54                                                                                                    | 61,609.68                      | 132,770.22                         |
|            |                                            | 13                    | Grand Lotal                        |                  |                    | 106,740.81                                                                                                    | 92,414.52                      | 199,155.33                         |
|            | Items                                      | 14                    |                                    |                  |                    |                                                                                                    |                                |                                    |
|            |                                            | 10                    |                                    |                  |                    |                                                                                                    | Data area                      |                                    |
|            |                                            | 10                    | 1                                  |                  |                    | 1                                                                                                    |                                | i                                  |

|                  |                                                                       | 3<br>4<br>5<br>5<br>5<br>5<br>5<br>5<br>5<br>5<br>5<br>5<br>5<br>5<br>5<br>5<br>5<br>5<br>5<br>5 |
|------------------|-----------------------------------------------------------------------|--------------------------------------------------------------------------------------------------|
| PivotTable Table | PwotTable1<br>To build a report, choose<br>fields from the PivotTable | 8<br>Dron Data Itoms Hor                                                                         |
| Tables           | Field List                                                            |                                                                                                  |

### **Topic 4A: Create a PivotTable Report**

#### **PivotTable**

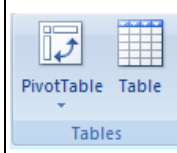

PivotTables have been greatly simplified from the 2003 version of Excel. Gone is the lengthy wizard and now we have a simple drop down arrow offering PivotTable or **PivotCharts**.

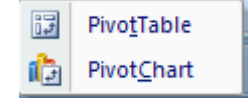

**•** ×

**i** •

PivotTable Field List

Choose fields to add to report:

Once either of these options has been chosen Excel will offer a final window where you can make your final selections. Excel will automatically select the full range if you click in the main part of the data

The only options for putting the PivotTable together now is a blank PivotTable. Gone is the option for the drag and drop fields over the dummy layout. Also layout of the PivotTable Field List has changed. This is docked to the right of the screen.

Alternatively, you can right click over the field name in the PivotTable Field List and select where you wish to place it or click the tick box next to the Field Name and Excel will place it in a default area. If you

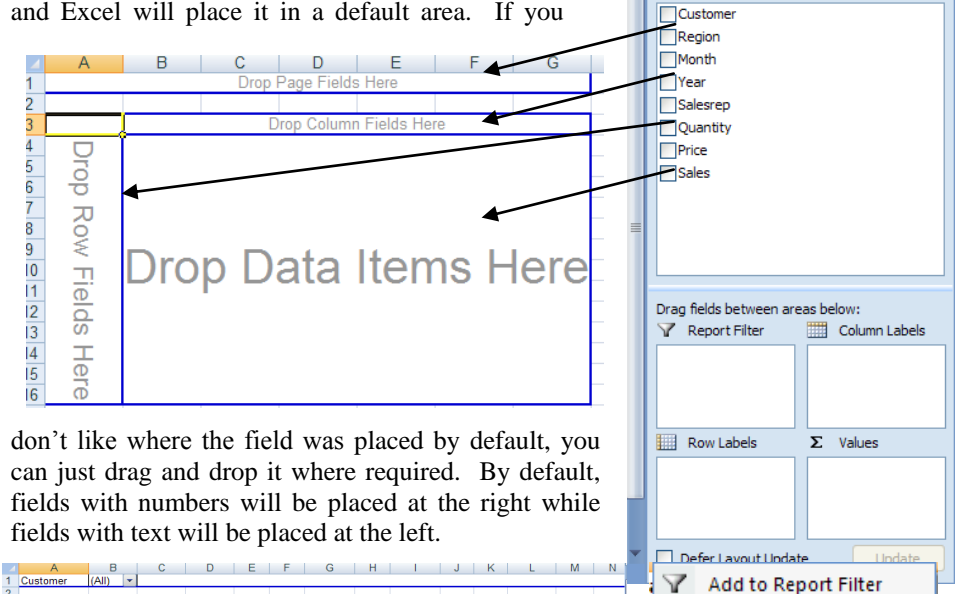

| 3  | Sum of Sale | es | Month - | Year |      |           |      |      |           |      |           |      |      |           |      |     |
|----|-------------|----|---------|------|------|-----------|------|------|-----------|------|-----------|------|------|-----------|------|-----|
| 4  |             |    | ⊜Jan    |      |      | Jan Total | ⊟Feb |      | Feb Total | ⊜Mar | Mar Total | ⊟Apr |      | Apr Total | ⊜May |     |
| 5  | Salesrep    | Ŧ  | 1993    | 3    | 1994 |           | 1993 | 1994 |           | 1993 |           | 1993 | 1994 |           | 1993 | 199 |
| 6  | Banks       |    |         |      |      |           | 1190 |      | 1190      |      |           |      |      |           |      |     |
| 7  | Barone      |    | 178     | 5    | 565  | 2350      |      |      |           | 1130 | 1130      |      | 575  | 575       |      |     |
| 8  | Gorman      |    | 113     | )    |      | 1130      |      |      |           |      |           | 1725 |      | 1725      |      |     |
| 9  | McCrank     |    | 120     | )    |      | 1200      |      |      |           |      |           |      |      |           | 600  |     |
| 10 | Rodriquez   |    |         |      |      |           | 550  |      | 550       |      |           |      |      |           |      | 222 |
| 11 | Rorbach     |    |         |      |      |           |      | 600  | 600       | 600  | 600       |      |      |           |      |     |
| 12 | Tobin       |    | 171     | )    |      | 1710      |      |      |           |      |           | 600  |      | 600       |      |     |
| 13 | Westfall    |    |         |      |      |           | 2350 | 1130 | 3480      | 600  | 600       |      |      |           |      |     |
| 14 | Grand Total |    | 582     | 5    | 565  | 6390      | 4090 | 1730 | 5820      | 2330 | 2330      | 2325 | 575  | 2900      | 600  | 222 |

Add to Report Filter Add to Row Labels Add to Column Labels Σ Add to Values

| To Create  | a |
|------------|---|
| PivotTable |   |

• Select the data and from the **Insert** tab and the **PivotTables** group of buttons,

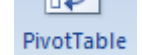

- click the button and select either **Pivot Table** or **PivotChart**
- You will bow be presented with the **Create PivotTable** dialog box

| Choose the data that yo      | u want to analyze                  |
|------------------------------|------------------------------------|
| Select a table or ragin      | nge                                |
| <u>T</u> able/Range:         | Data!\$A\$3:\$H\$41                |
| 🔘 <u>U</u> se an external da | ta source                          |
| Choose Conn                  | ection                             |
| Connection nar               | ne:                                |
| Choose where you want        | the PivotTable report to be placed |
| New Worksheet                |                                    |
| Existing Worksheet           |                                    |
| Location:                    | Ē                                  |
|                              |                                    |

- In the Choose the data you want to analyse section, select either Select a table or range or if your data is coming from an external data source, click the Use an external data source option
- In the Choose where you want the PivotTable report to be placed section select either a New Worksheet or an Existing worksheet. If you select the latter, you will need to select a location
- Click OK
- By default, Excel will display a small window to the left of your worksheet like the one you see below. It tells you to choose the fields from the PivotTable Field list.

| Pivot                                 | tTable1                            |             |  |
|---------------------------------------|------------------------------------|-------------|--|
| To build a n<br>fields from t<br>Fiel | eport, cho<br>he PivotTa<br>d List | ose<br>ible |  |
|                                       |                                    |             |  |
|                                       |                                    |             |  |
|                                       |                                    |             |  |
|                                       |                                    |             |  |

Row Labels or Values.

PivotTable Field List.

.

Using this method, you should drag the field into either **Reports Filter**, Column Labels,

Anyone using PivotTables for the first time might be confused as to where the data will be added therefore some trial and error may ensue. You can simplify the layout of the screen by

changing the PivotTable1 box to a blank PivotTable or you can change the layout of the

| PivotTable Field List                                                         |         | <b>▼</b> ×             |
|-------------------------------------------------------------------------------|---------|------------------------|
| Choose fields to add to                                                       | o repoi | t: 🚺 🔽                 |
| Customer<br>Region<br>Month<br>Year<br>Salesrep<br>Quantity<br>Price<br>Sales |         |                        |
| Drag fields between ar                                                        | eas be  | elow:<br>Column Labels |
|                                                                               |         |                        |
| Row Labels                                                                    | Σ       | Values                 |
|                                                                               |         |                        |
| 📃 Defer Layout Upda                                                           | ite     | Update                 |

#### Change the PivotTable1 option box

- Click inside the PivotTable1 box
- From the **Options** tab and the **PivotTable** group, click the **Options** button

drop down arrow.

• Select **Options** and the **PivotTable Options** dialog box will be displayed.

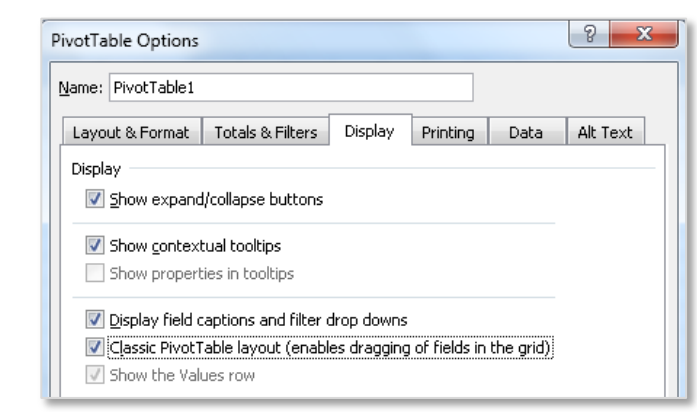

- Select the **Display** tab and then select **Classic PivotTable layout** (enables dragging of fields in the grid) tick box and click OK.
- You will now see a much simpler way of dragging the field blocks onto the grid.
- If anyone has created PivotTables using earlier versions of Excel, this is most likely to be the way they were created.

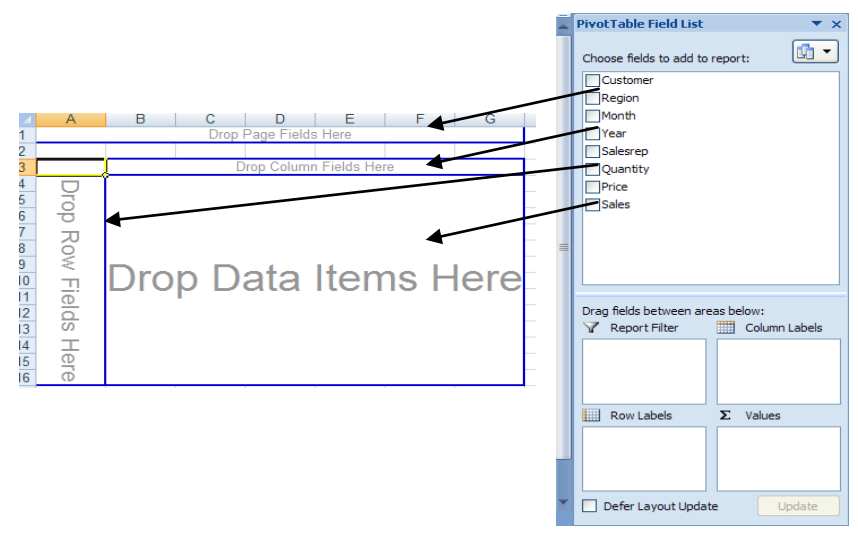

- Drag the fields from the Choose fields to add to report section onto the parts of the PivotTable you require.
- You will see the PivotTable developing as you go
- If you make a mistake simply drag the fields back off the PivotTable and start again
  - Your data will now look something like this

| Customer     | (All) 🔻 |      |      |      |      |      |      |      |      |      |      |      |             |
|--------------|---------|------|------|------|------|------|------|------|------|------|------|------|-------------|
|              |         |      |      |      |      |      |      |      |      |      |      |      |             |
| Sum of Sales | Month 💌 |      |      |      |      |      |      |      |      |      |      |      |             |
| Salesrep 💌   | Jan     | Feb  | Mar  | Apr  | May  | Jun  | Jul  | Aug  | Sep  | Oct  | Nov  | Dec  | Grand Total |
| Banks        |         | 1190 |      |      |      |      |      |      | 2100 |      |      |      | 3290        |
| Barone       | 2350    |      | 1130 | 575  |      |      |      | 1190 |      |      | 1150 |      | 6395        |
| Gorman       | 1130    |      |      | 1725 |      |      |      |      |      |      | 2260 | 1190 | 6305        |
| McCrank      | 1200    |      |      |      | 600  |      |      |      | 595  | 1150 | 1695 | 1150 | 6390        |
| Rodriquez    |         | 550  |      |      | 2220 | 550  |      |      | 1695 |      | 1800 |      | 6815        |
| Rorbach      |         | 600  | 600  |      |      | 1200 | 3000 |      |      | 3000 |      |      | 8400        |
| Tobin        | 1710    |      |      | 600  |      |      |      |      |      |      |      |      | 2310        |
| Westfall     |         | 3480 | 600  |      |      | 600  |      |      |      | 600  | 1200 |      | 6480        |
| Grand Total  | 6390    | 5820 | 2330 | 2900 | 2820 | 2350 | 3000 | 1190 | 4390 | 4750 | 8105 | 2340 | 46385       |
|              |         |      |      |      |      |      |      |      |      |      |      |      |             |

| Add more fields                    | Either drag the fields to where you require them from the <b>PivotTable</b> field<br>list<br>Or click in the PivotTable where you want the field and click the tick in the<br>PivotTable fields list box next to the field required |  |  |  |  |  |  |  |
|------------------------------------|----------------------------------------------------------------------------------------------------|--|--|--|--|--|--|--|
| To Name your<br>PivotTable         | <ul> <li>Select the PivotTable and from the PivotTable Tools contextual tabs select<br/>the Options tab</li> </ul>                                                                                                    |  |  |  |  |  |  |  |
|                                    | • From the <b>PivotTable</b> group of buttons click in the                                                                                                    |  |  |  |  |  |  |  |
|                                    | PivotTable Name box and enter a name for your PivotTable2                                                                                                    |  |  |  |  |  |  |  |
|                                    | PivotTable PivotTable                                                                                                    |  |  |  |  |  |  |  |
|                                    | PivotTable                                                                                                    |  |  |  |  |  |  |  |
| To change the Data                 | <ul> <li>Click on a field in the Sum of Sales section</li> </ul>                                                                                                    |  |  |  |  |  |  |  |
| section to Average,<br>Min Max etc | Then select Field Settings button     Active Field:                                                                                                    |  |  |  |  |  |  |  |
| min, max cu                        | The Value Field Settings dialog box will be displayed     Sum of Sales                                                                                                    |  |  |  |  |  |  |  |
|                                    | Value Field Settings                                                                                                    |  |  |  |  |  |  |  |
|                                    | Source Name: Salec                                                                                                    |  |  |  |  |  |  |  |
|                                    | Custom Name: Sum of Saler                                                                                                    |  |  |  |  |  |  |  |
|                                    |                                                                                                    |  |  |  |  |  |  |  |
|                                    | Summarize Values By Show Values As                                                                                                    |  |  |  |  |  |  |  |
|                                    | Summarize value field by                                                                                                    |  |  |  |  |  |  |  |
|                                    | Choose the type of calculation that you want to use to summarize<br>data from the selected field                                                                                                    |  |  |  |  |  |  |  |
|                                    | Sum                                                                                                    |  |  |  |  |  |  |  |
|                                    | Count<br>Average                                                                                                    |  |  |  |  |  |  |  |
|                                    | Max                                                                                                    |  |  |  |  |  |  |  |
|                                    | Product                                                                                                    |  |  |  |  |  |  |  |
|                                    |                                                                                                    |  |  |  |  |  |  |  |
|                                    | Number Format OK Cancel                                                                                                    |  |  |  |  |  |  |  |
|                                    |                                                                                                    |  |  |  |  |  |  |  |
|                                    | In the Summarize value field by section, select from the list shown                                                                                                    |  |  |  |  |  |  |  |
|                                    | Click <b>OK</b>                                                                                                    |  |  |  |  |  |  |  |
|                                    |                                                                                                    |  |  |  |  |  |  |  |
| To format the                      | Same as Change the Data but click the Number Format button                                                                                                    |  |  |  |  |  |  |  |
| numbers                            | • The <b>Format Cells</b> dialog box will be displayed                                                                                                    |  |  |  |  |  |  |  |
|                                    | <ul> <li>Select from the list</li> </ul>                                                                                                    |  |  |  |  |  |  |  |
|                                    | Click <b>OK</b>                                                                                                    |  |  |  |  |  |  |  |
| To Expand or                       | <ul> <li>You can do this in two ways</li> </ul>                                                                                                    |  |  |  |  |  |  |  |
| Contract Data                      |                                                                                                    |  |  |  |  |  |  |  |
|                                    | 3 Year 💌                                                                                                    |  |  |  |  |  |  |  |
|                                    | <ul> <li>Either click the small minus at the left of the field which will</li> </ul>                                                                                                    |  |  |  |  |  |  |  |
|                                    | condense the data from this                                                                                                    |  |  |  |  |  |  |  |
|                                    |                                                                                                    |  |  |  |  |  |  |  |
|                                    | Sum of Sales [Year] Month 2<br>2003<br>2<br>2                                                                                                    |  |  |  |  |  |  |  |
|                                    | Saresrep Jan Peb Imar Apr May Jun Aug Sep Oct Nov Dec<br>Banks 1190 2100 2100                                                                                                    |  |  |  |  |  |  |  |
|                                    | Darone         1785         1130         1190           Gorman         1130         1725         2260         1190           Moort         1000         500         500         500                                                 |  |  |  |  |  |  |  |
|                                    | Indicitants         1200         600         595           Rodriquez         550         1695         1800                                                                                                    |  |  |  |  |  |  |  |
|                                    | Korbach         1200         3000           Tobin         1710         600                                                                                                    |  |  |  |  |  |  |  |
|                                    | vvestrall         2350         b00         600         1200           Grand Total         5825         4090         1730         2325         600         1200         1190         4390         3600         5260         1190     |  |  |  |  |  |  |  |
|                                    |                                                                                                    |  |  |  |  |  |  |  |

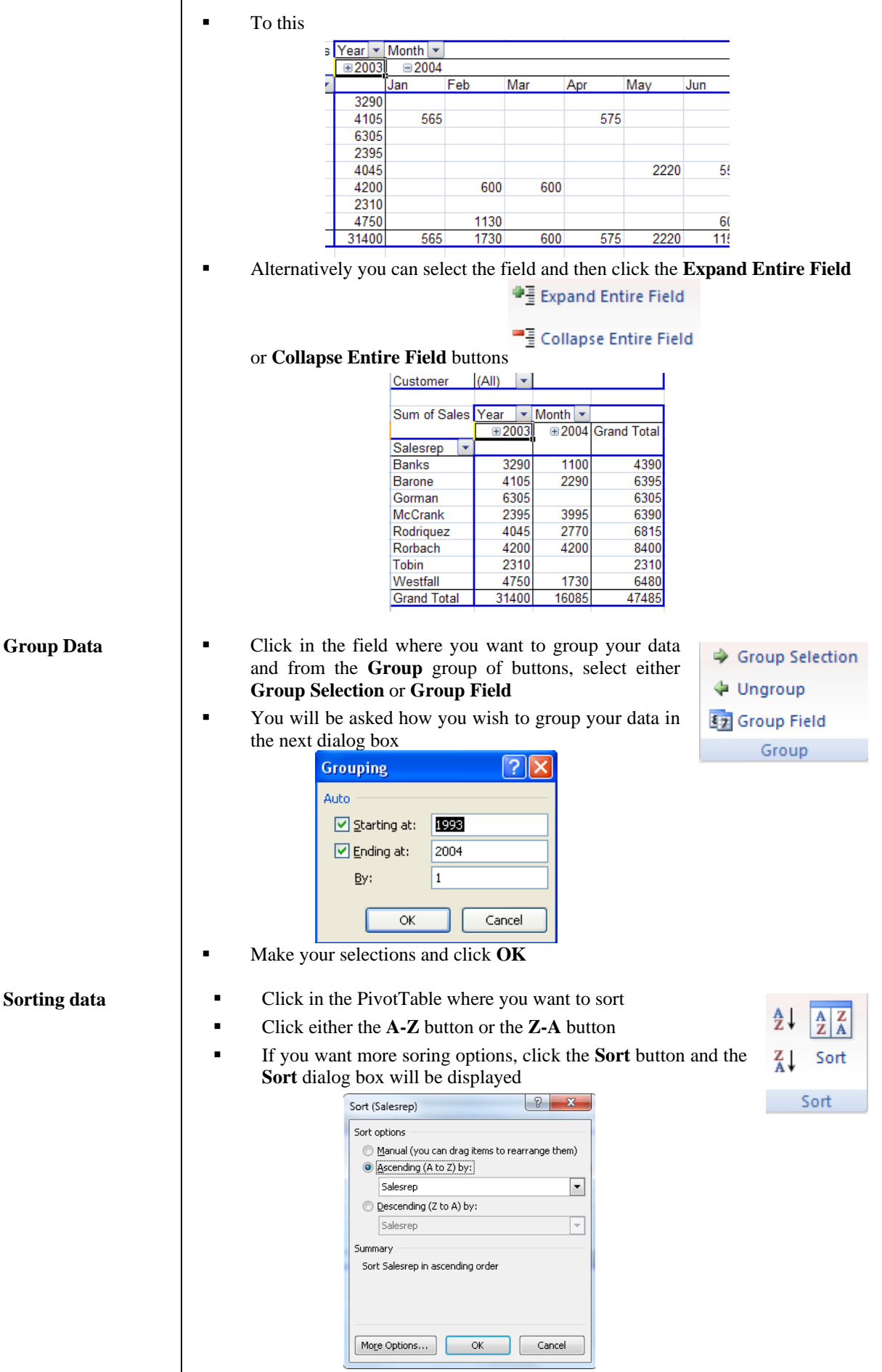

Make your selections and click **OK** 

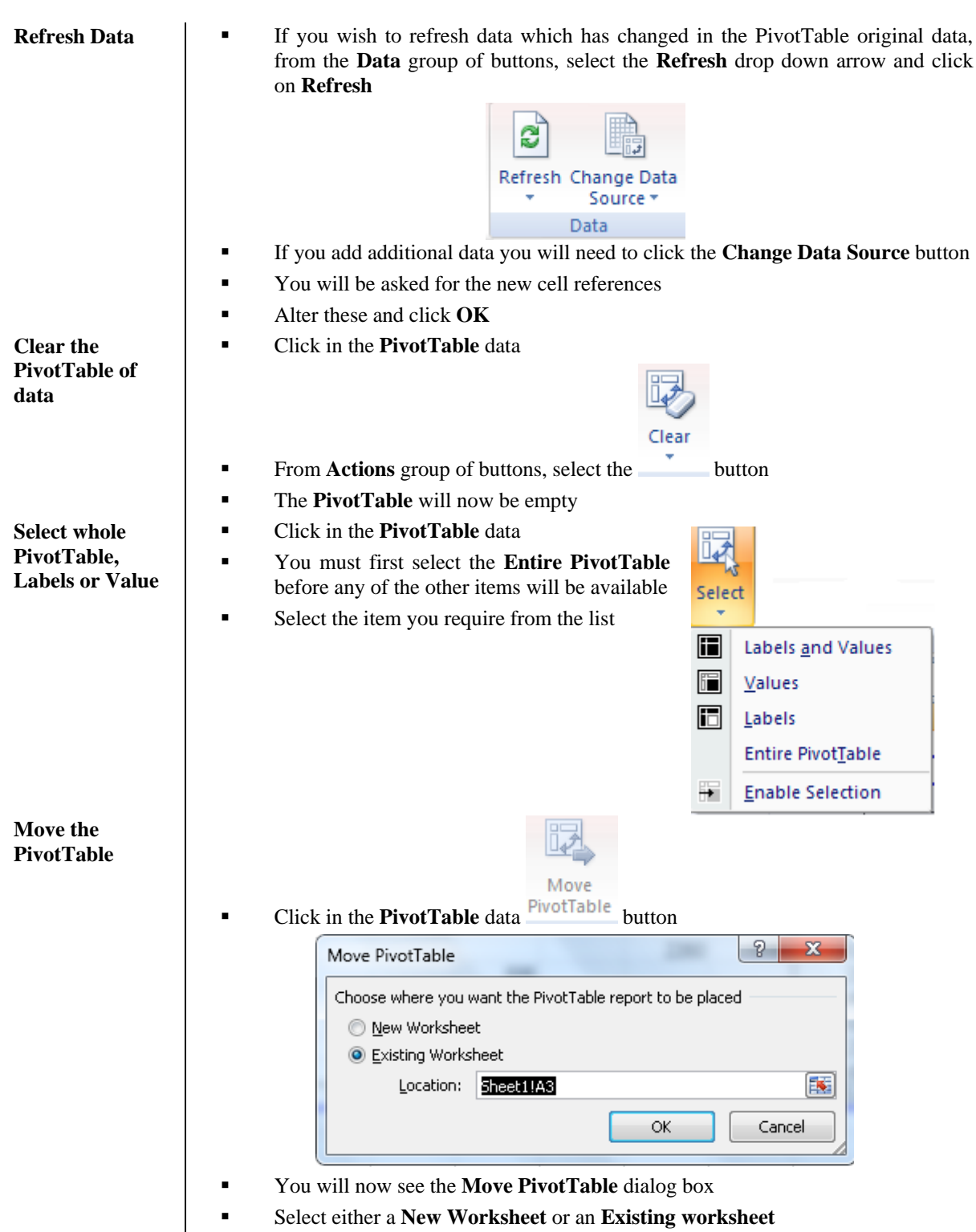

Click OK
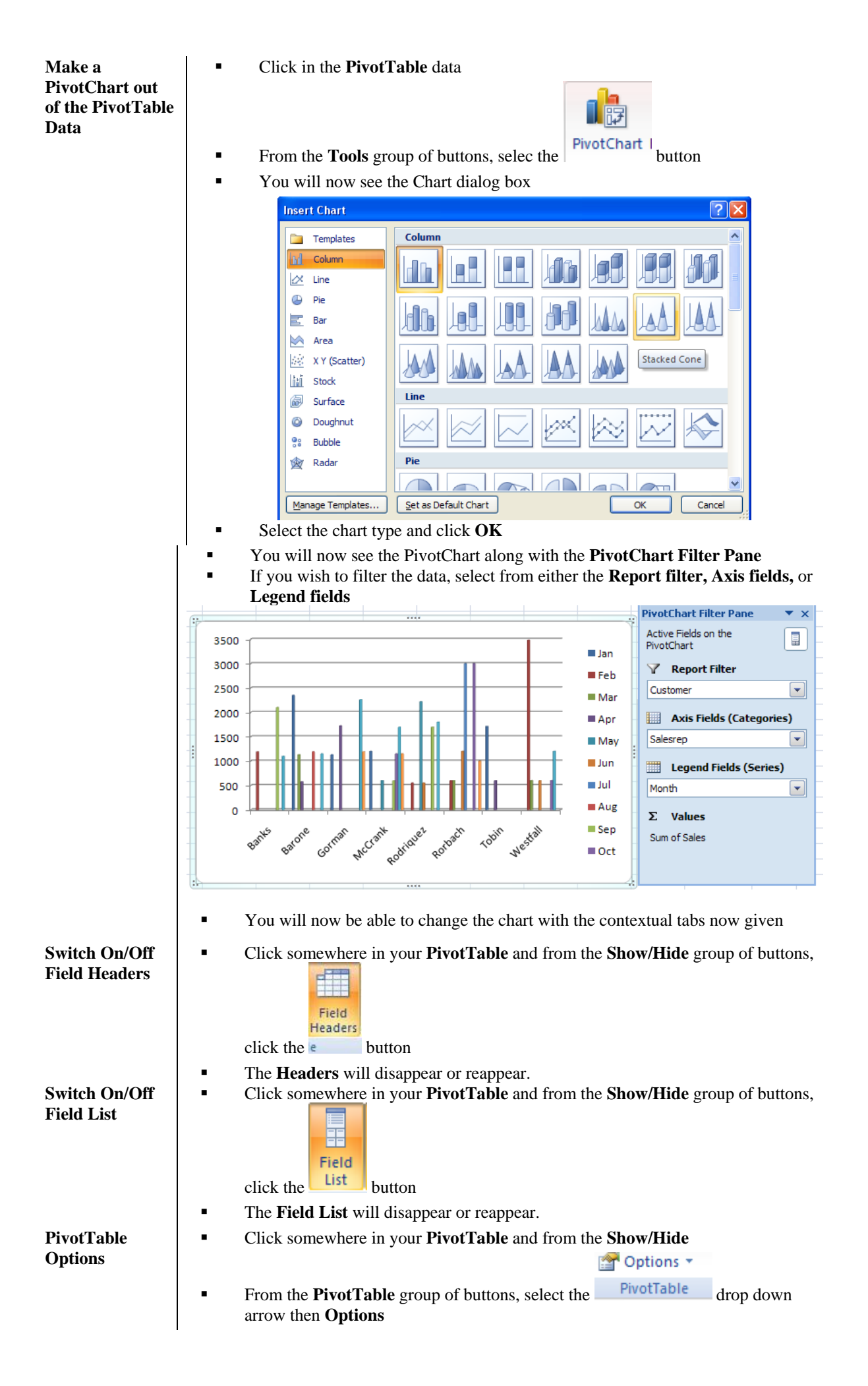

A list of PivotTable Options will be displayed PivotTable Optio Name: PivotTable2 Layout & Format Totals & Filters Display Printing Data Merge and center cells with labels When in compact form indent row labels: 1 🔷 character(s) Display fields in report filter area: Down, Then Over 👻 Report filter fields per column: 0 For error values show: For empty cells show: Autofit column widths on update Preserve cell formatting on update OK Cancel Show Page data Click somewhere in your PivotTable and from the Show/Hide on separate sheet 🚰 Options 🔻 PivotTable From the **PivotTable** group of buttons, select the drop down arrow then Show Report Filter Pages You will see a window displayed showing the fields on the Page section of the **PivotTable** Show Report Filter Pages ? Show all report filter pages of: Custome ОK Cancel Select the Fields required and click OK Each worksheet will contain a report on each Customer in this case **Display/Hide** Click somewhere in your PivotTable and from the Design tab and the Layout **Subtotals** Subtotals group of buttons, select the \_\_\_\_\_ button Select from the list given Do Not Show Subtotals Show all Subtotals at Bottom of Group Show all Subtotals at Top of Group **Display/Hide** Click somewhere in your PivotTable and from the Design tab and the Layout **Grand Totals** Grand group of buttons, select the Totals button Select from the list given Off for Rows and Columns On for Rows and Columns On for <u>R</u>ows Only On for Columns Only

| Changing the<br>Report Layout | • | Click somewher    | e in your        | PivotTa        | ble and f           | rom the <b>I</b> | <b>Design</b> tal | b and the | Layout                                                                                                    |
|-------------------------------|---|-------------------|------------------|----------------|---------------------|------------------|-------------------|-----------|----------------------------------------------------------------------------------------------------|
|                               |   | group of buttons  | select th        | Layout         | buttor              | 'n               |                   |           |                                                                                                    |
|                               |   | group of buttons  |                  |                |                     | 1                |                   |           |                                                                                                    |
|                               | • | Select from the l | ist given        |                |                     |                  |                   |           |                                                                                                    |
|                               |   |                   |                  | Sh             | ow in <u>C</u> omp  | oact Form        |                   |           |                                                                                                    |
|                               |   |                   |                  | - Sh           | ow in Outlin        | ne Form          |                   |           |                                                                                                    |
|                               |   |                   |                  | - Sh           | ow in <u>T</u> abul | ar Form          |                   |           |                                                                                                    |
| Insert/Remove<br>Blank Rows   | • | Click somewher    | e in your        | PivotTa        | <b>ble</b> and f    | rom the I        | <b>Design</b> tal | b and the | Layout                                                                                                    |
|                               |   | anoun of huttons  | coloot tl        | Rows           | hutton              |                  |                   |           |                                                                                                    |
|                               |   | group of buttons  | , select ti      | ie             | button              |                  |                   |           |                                                                                                    |
|                               | • | Select from the l | ist given        |                |                     |                  |                   |           |                                                                                                    |
|                               |   |                   | 5                |                |                     |                  |                   |           |                                                                                                    |
|                               |   |                   | 1                | Insert B       | lank Line afte      | er Each Item     |                   |           |                                                                                                    |
|                               |   |                   |                  | Demon          | - Blank Line -      | ftee Feels Herry |                   |           |                                                                                                    |
|                               |   |                   |                  | <u>R</u> emove | e Blank Line a      | rter Each Item   |                   |           |                                                                                                    |
| PivotTable Style              | • | Row/Headers a     | nd Colu          | nn/Head        | lers swite          | ches these       | to bold           | or not    |                                                                                                    |
| Options                       |   |                   |                  |                |                     |                  |                   |           |                                                                                                    |
| •                             |   |                   |                  | Row Head       | ers 🗸               | Banded Rov       | VS                |           |                                                                                                    |
|                               |   |                   | V                | Column He      | aders 🔽             | Banded Col       | umns              |           |                                                                                                    |
|                               |   |                   |                  |                |                     |                  |                   |           |                                                                                                    |
|                               |   |                   |                  | Pivot          | Table Style         | Options          |                   |           |                                                                                                    |
|                               | • | Banded Rows a     | nd <b>Band</b>   | ed Colur       | nns will            | give a lig       | ht/dark ro        | ow of col | umn                                                                                                    |
|                               |   | A                 |                  | C              | D                   | E                | F                 | G         | Н                                                                                                    |
|                               |   | Customer          | (AII) 💌          |                |                     |                  |                   |           |                                                                                                    |
|                               |   | Sum of Sales      | Year 💌<br>= 2003 | Month          |                     |                  |                   |           |                                                                                                    |
|                               |   | Salesrep          | Jan              | Feb            | Mar                 | Apr              | May               | Jun       | Aug                                                                                                    |
|                               |   | Banks             |                  | 1190           |                     |                  | , i               |           | , in the second second s |
|                               |   | Barone            | 1785             |                | 1130                |                  |                   |           | 1                                                                                                    |
|                               |   | Gorman            | 1130             |                |                     | 1725             |                   |           |                                                                                                    |
|                               |   | McCrank           | 1200             |                |                     |                  | 600               |           |                                                                                                    |
|                               |   | Rodriquez         |                  | 550            |                     |                  |                   |           |                                                                                                    |
|                               |   | Rorbach           |                  |                |                     |                  |                   | 1200      |                                                                                                    |
|                               |   | Tobin             | 1710             | 0050           | 000                 | 600              |                   |           |                                                                                                    |
|                               |   | Westfall          | 5025             | 2350           | 600                 | 2225             | 000               | 4000      |                                                                                                    |
|                               |   | Grand Total       | 5825             | 4090           | 1730                | 2325             | 600               | 1200      | 1                                                                                                    |
|                               |   |                   |                  |                |                     |                  |                   |           |                                                                                                    |
|                               |   |                   |                  |                |                     |                  |                   |           |                                                                                                    |
|                               |   |                   |                  |                |                     |                  |                   |           |                                                                                                    |
|                               |   |                   |                  |                |                     |                  |                   |           |                                                                                                    |

# Add Calculated field

- In this example we have added a Profit field to the Sales field.
- Click somewhere in your **PivotTable** and from the **Options** tab
- Then from the Calculations group of buttons, select the Fields, Items & Sets

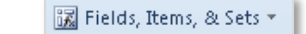

button Then the **Calculated Fields** option

| Formula: = 0       |                                       |  |
|--------------------|---------------------------------------|--|
| L                  |                                       |  |
| Eields:            |                                       |  |
| Customer<br>Region | · · · · · · · · · · · · · · · · · · · |  |
| Month              |                                       |  |
| Year<br>Salesrep   | =                                     |  |
| Quantity           |                                       |  |
| Quanticity         |                                       |  |
| Price              | -                                     |  |
| Price<br>Sales     | ▼<br>Insert Fi <u>e</u> ld            |  |

- When the **Insert Calculated field** dialog box is shown, enter a name for the field in the **Name** box
- Enter the formula you want to use, then click the **Add** button
- You can see the results from the illustration below

| Insert Calo                                                          | ulated Field     | 8 ×      |
|----------------------------------------------------------------------|------------------|----------|
| <u>N</u> ame:                                                        | Profit           |          |
| For <u>m</u> ula:                                                    | = Sales+5%+Sales | Delete   |
| <u>F</u> ields:                                                      |                  |          |
| Customer<br>Region<br>Month<br>Year<br>Salesrep<br>Quantity<br>Price |                  |          |
|                                                                      | Insert Field     |          |
|                                                                      |                  | OK Close |

|                         |   | Data         |               |  |
|-------------------------|---|--------------|---------------|--|
| Customer                | - | Sum of Sales | Sum of Profit |  |
| All About the Arts      |   | 1800         | 3600.05       |  |
| Allendale Books         |   | 1130         | 2260.05       |  |
| Antonio's Music Shop    |   | 2360         | 4720.05       |  |
| AppleTree Art Supplies  |   | 1695         | 3390.05       |  |
| Books Abound            |   | 4020         | 8040.05       |  |
| Brandt Learning Center  |   | 595          | 1190.05       |  |
| Caldwell's Card Shoppe  |   | 1710         | 3420.05       |  |
| Cards for All Occasions |   | 2260         | 4520.05       |  |
| Celebration Card Shop   |   | 1200         | 2400.05       |  |

| Format a   | <ul> <li>Click somewhere in your PivotTable</li> </ul>                                                                                                    |
|------------|----------------------------------------------------------------------------------------------------|
| PivotTable | • From the <b>Design</b> tab and the <b>PivotTable Styles</b> options select from <b>Light</b> ,                                                                                                    |
|            | Medium or Dark formatting                                                                                                    |
|            |                                                                                                    |
|            |                                                                                                    |
|            |                                                                                                    |
|            |                                                                                                    |
|            |                                                                                                    |
|            | Medium                                                                                                    |
|            |                                                                                                    |
|            |                                                                                                    |
|            | Image: New PivotTable Style       Image: Clear                                                                                                    |
|            | <ul> <li>From the PivotTable Style Options group you can colour Row or Column<br/>Headers along with Banded Rows and Banded Columns of colour to make<br/>the PivotTable easier to read.</li> </ul> |
|            | Row Headers Rows                                                                                                    |
|            | 🔽 Column Headers 📝 Banded Columns                                                                                                    |
|            | PivotTable Style Options                                                                                                    |
|            |                                                                                                    |

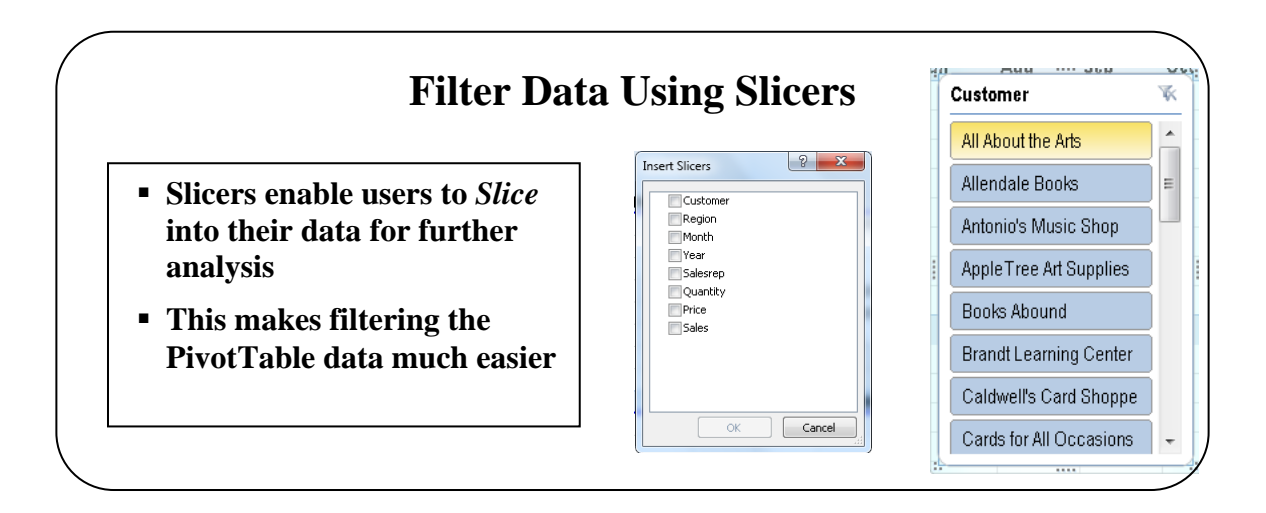

### **Topic 4B: Filter Data Using Slicers**

#### Background

In this new version of Excel, filtering data within a PivotTable is now much easier with Slicers. Think of *slicing* into data to filter out just what you want. It's also much easier to see what and where the filter is doing with Slicers.

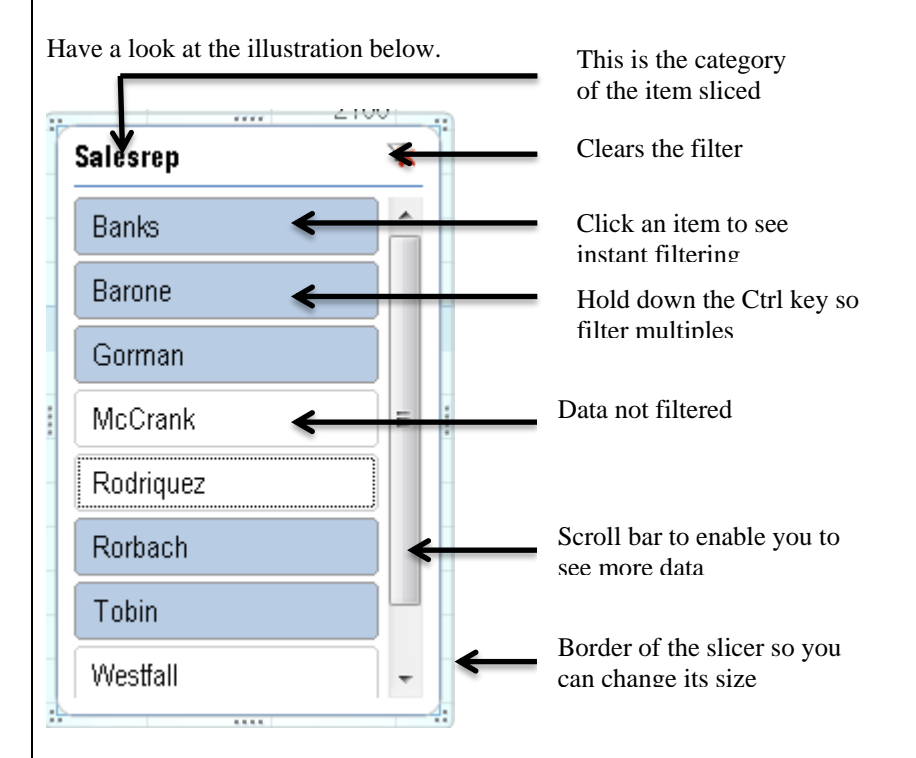

Note: It should be noted that previous Excel spreadsheets brought into Excel 2010 will not have the ability to use the Slicer. You must convert the spreadsheet up to the 2010 version using the File and Convert options. If Compatibility Mode is displayed on the Title Bar of the workbook the Slicer button will be *greyed out*.

•

.

- Using the Slicer
- Click within the PivotTable and from the **Options** tab and the **Sort and**

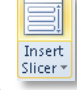

- Filter group, click the Insert Slicer button The Insert Slicer dialog box will be displayed

| Customer | _ |
|----------|---|
| Region   |   |
| Month    |   |
| Vear 📃   |   |
| Salesrep |   |
| Quantity |   |
| Price    |   |
| Sales    |   |
|          |   |
|          |   |
|          |   |
|          |   |
|          |   |
|          |   |

- Select the Field(s) required and click **OK** 
  - We have chosen Customer and Sales Rep

| 1  | Customer                | K | ï      | 0. | Salesrep  | K |
|----|-------------------------|---|--------|----|-----------|---|
|    | All About the Arts      |   | 0      |    | Banks     |   |
|    | Allendale Books         | E |        |    | Barone    |   |
| 30 | Antonio's Music Shop    |   | 5      |    | Gorman    |   |
| :  | AppleTree Art Supplies  |   | Lohees |    | McCrank   |   |
|    | Books Abound            |   |        |    | Rodriquez |   |
|    | Brandt Learning Center  |   | 0      |    | Rorbach   |   |
|    | Caldwell's Card Shoppe  |   | Ĵ      |    | Tobin     |   |
|    | Cards for All Occasions | - |        |    | Westfall  | - |

- To filter out one customer or Sales Reps, click on one of the customer or Sales Rep names
- For multiples, hold down the **Ctrl** key and click on multiple customers or sales rep names

| Customer     | (Multiple Items) 🤤 | r                |            |           |          |     |
|--------------|--------------------|------------------|------------|-----------|----------|-----|
| Sum of Sales | Year 🔄 🖃 1993      | Month 🚽          |            |           |          |     |
| Salesrep 🖵   | Jan                | Feb              | Mar        | May       | Aug      | Sep |
| Banks        |                    | 1190             |            |           |          |     |
| Barone       | 178                | 5                | 1130       | )         | 1190     |     |
| McCrank      | 120                | )                |            | 600       |          | -   |
| Grand Total  | 298                | i Customer       | ∢ 30       | Salesrep  | ¥        |     |
|              |                    | Antonio's Musi   | s Shop 🔄   | Banks     | <u>^</u> |     |
|              |                    | Brandt Learnin   | g Center ⊨ | Barone    |          |     |
|              |                    | Gardening Gal    | ore        | Gorman    |          |     |
|              |                    | Katie's Kraft Su | pplies     | McCrank   | =        | :   |
|              |                    | Marlene's Mag    | azines     | Rodriquez |          |     |
|              |                    | Moore Music      |            | Rorbach   |          |     |
|              |                    | S-Mart Garden    | Empor      | Tobin     |          |     |
|              |                    | The Unabridge    | ed Book 👻  | Westfall  | -        |     |

| Stop the filtering                              | × i                                                                                                    |
|-------------------------------------------------|----------------------------------------------------------------------------------------------------|
|                                                 | <ul> <li>Click on the small filter button at the top right of the Slicer.</li> </ul>                                                            |
| Move the Slicer                                 | <ul> <li>Point to the border of the Slicer and when you see a four headed arrow hold<br/>down the left mouse button</li> </ul>                  |
|                                                 | <ul> <li>Drag the Slicer to the area required</li> </ul>                                                                                        |
| Grow or Shrink the<br>Slicer                    | • Point to the border of the Slicer and when you see a <b>double headed arrow</b> hold down the left mouse button and drag to the required size |
|                                                 | <ul> <li>Alternatively use the Size group to adjust the Height/Width</li> </ul>                                                                 |
|                                                 | Height: 7.5 cm<br>Width: 4.8 cm<br>Size                                                                                                    |
| Grow/Shrink the<br>buttons within the<br>Slicer | • From within the <b>Buttons</b> group, adjust the height, width or column size using the options provided.                                     |
| Sheer                                           | 🖘 Columns: 1                                                                                                    |
|                                                 | 👬 Height: 1 cm 🗘                                                                                                    |
|                                                 | 🕞 Width: 3.74 cm 🗘                                                                                                    |
|                                                 | Buttons                                                                                                    |
| Delete the Slicer                               | • Click on the border of the Slicer and press <b>Delete</b> on the keyboard                                                                     |

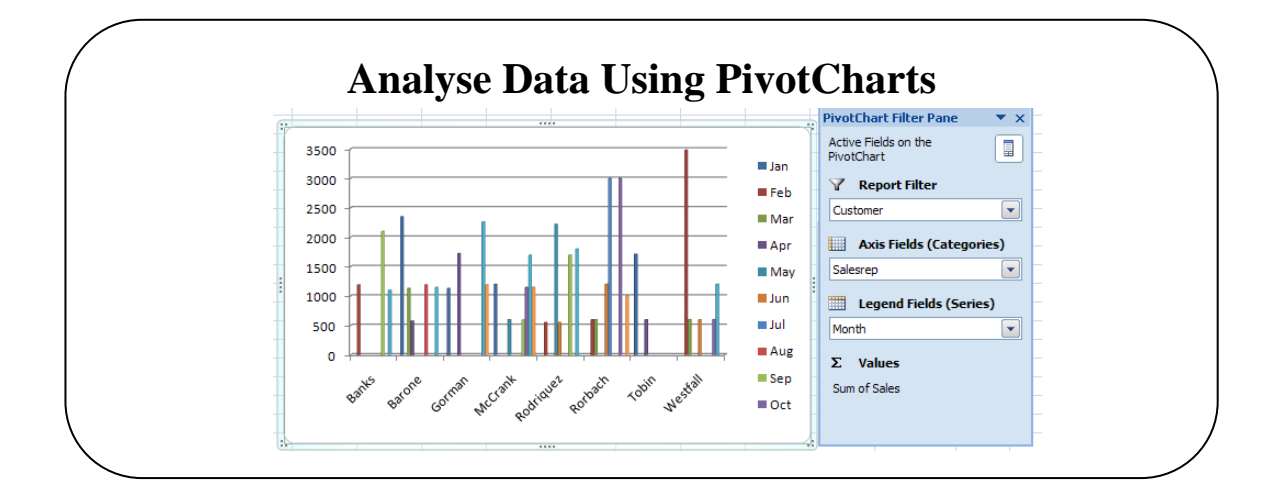

## **Topic 4C: Analyse Data Using PivotCharts**

| Background             | You can also view your PivotTable data as a chart. This will give your data a more graphical view. PivotCharts can be created from within the PivotTable itself or you can create a chart from the Insert tab.       |
|------------------------|----------------------------------------------------------------------------------------------------|
| Create a<br>PivotChart | <ul> <li>From the Insert tab and the Tables group, click the drop down arrow of the PivotTable button and select PivotChart.</li> <li>The Create PivotTable with PivotChart dialog box will be displayed.</li> </ul> |
|                        | Create PivotTable with PivotChart                                                                                                    |
|                        | Choose the data that you want to analyze                                                                                                    |
|                        | Select a table or range                                                                                                    |
|                        | Iable/Range: Sheet11\$A\$3:\$H\$41                                                                                                    |
|                        | Use an external data source                                                                                                    |
|                        | Connection name:                                                                                                    |
|                        | Choose where you want the PivotTable and PivotChart to be placed                                                                                                    |
|                        | New Worksheet                                                                                                    |
|                        | Existing Worksheet                                                                                                    |
|                        | Location:                                                                                                    |
|                        | OK Cancel                                                                                                    |
|                        |                                                                                                    |
|                        | <ul> <li>Select the area you want for your PivotTable Chart and whether you want it on<br/>a New Worksheet or Existing Worksheet and click OK</li> </ul>                                                             |
|                        | • The <b>Chart 1</b> dialog box will be displayed where you can enter the fields. ( <i>See Create a PivotTable pg 68</i> )                                                                                           |
|                        |                                                                                                    |
|                        | Chart 1                                                                                                    |
|                        | To build a PivotChart, choose fields from the PivotTable Field List.                                                                                                    |
|                        |                                                                                                    |

Your PivotChart will be created along with your PivotTable

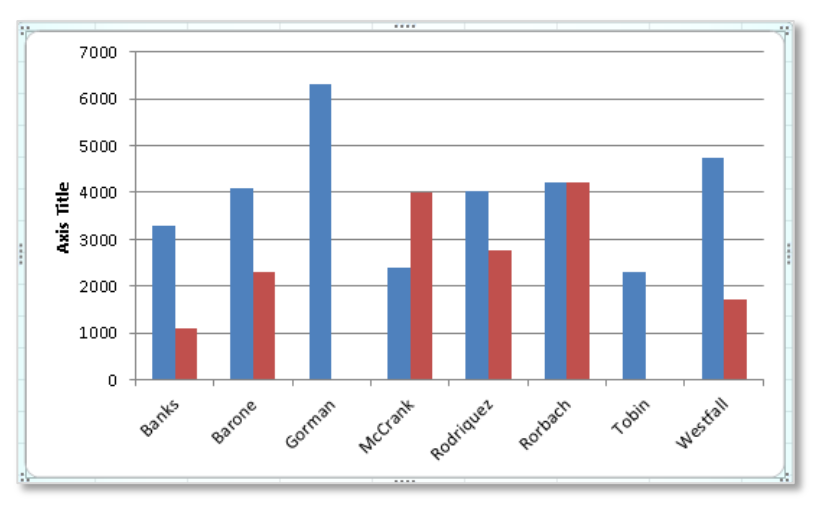

A set of 4 contextual tabs will be displayed with which to manipulate your

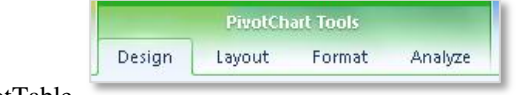

PivotTable

- The **Design, Layout** and **Format** tabs are exactly the same for PivotCharts as they are for normal charts
- The Analyze tab looks like this:

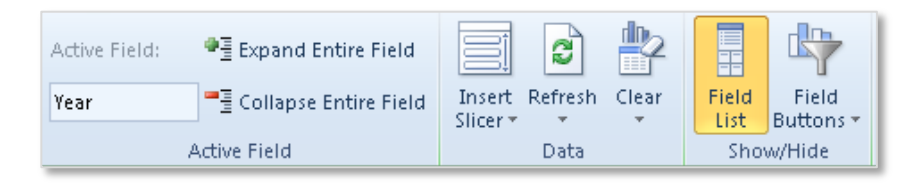

- In the ActiveField section you can see the name of the active field selected in the Chart
- Click the Expand Entire Field to show more data or Collapse Entire Field to show less data
- Click Insert Slicer to inser a slicer and analyse your data with filters
- Click Refresh to refresh from the existing data which may have been updated
- Click Clear to clear the chart and start again
- Click the Field List button to show or hide the field list
- Click the **Field Buttons** to show buttons on the chart like the one below

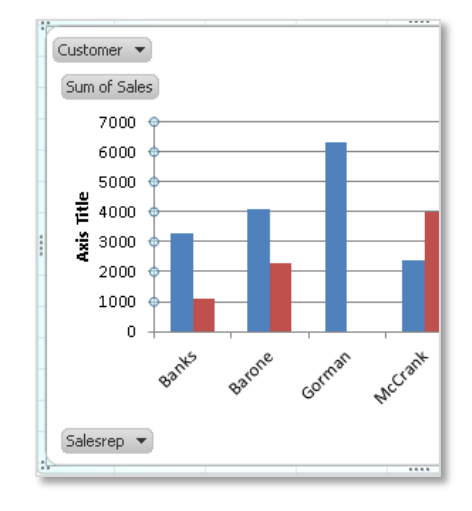

When you have

seen how to:

completed this learning

module you will have

## **LESSON 5: Inserting Graphic Objects**

- Insert and Modify Pictures and ClipArt ٠
  - Draw and Modify Shapes
  - Illustrate Workflow Using SmartArt Graphics
  - Layer and Group Graphic Objects

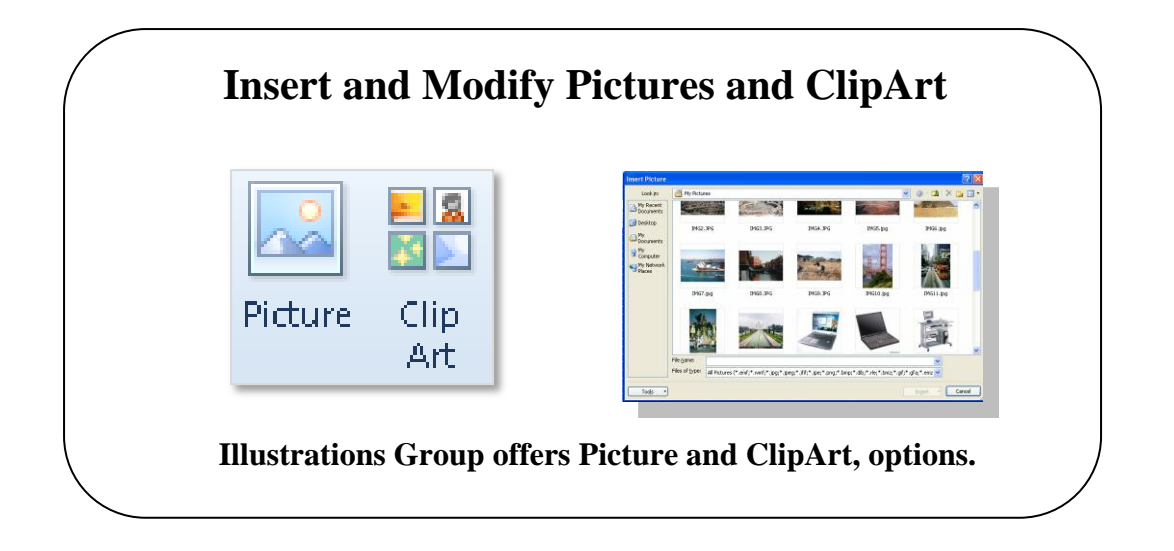

### **Topic 5A: Insert and Modify Pictures and ClipArt**

#### Background

The Illustrations Tab offers ways of adding Pictures, ClipArt, Shapes and SmartArt top your worksheets to enhance your data or display your data in a completely different way. Picture, ClipArt and Shapes have been around in previous versions of Excel but the SmartArt option is completely new. SmartArt tends to be used more widely in PowerPoint where most of the options are the same as Excel.

#### **Insert a Picture**

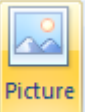

Click the Picture icon and you will be presented with a window from where you can select your picture. Click the picture required then click the **Insert** button

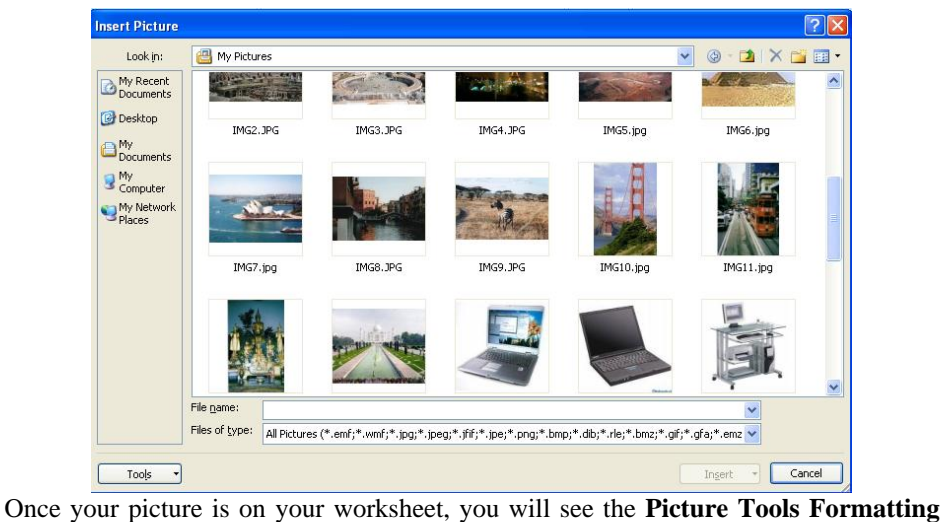

Gallery. Some of the options we have looked at previously in this workshop. Try the Corrections, Color and Artistic Effects options.

| Remove<br>Background | Corrections Color Artistic | A Compress Pictures<br>Change Picture<br>Reset Picture * |  | 2  |              |   | Picture Border *     Q Picture Effects *     Picture Layout * | Bring Forward     Send Backward     Selection Pane | <ul> <li>Align *</li> <li>Group *</li> <li>A Rotate *</li> </ul> | Crop | i Height: | 1.59 cm<br>15.66 cm | •   |
|----------------------|----------------------------|----------------------------------------------------------|--|----|--------------|---|---------------------------------------------------------------|----------------------------------------------------|------------------------------------------------------------------|------|-----------|---------------------|-----|
|                      | Adjust                     |                                                          |  | Pi | icture Style | s | Ga .                                                          | Arrang                                             | e                                                                |      | Size      |                     | Es. |
|                      |                            |                                                          |  |    |              |   |                                                               |                                                    |                                                                  |      |           |                     |     |

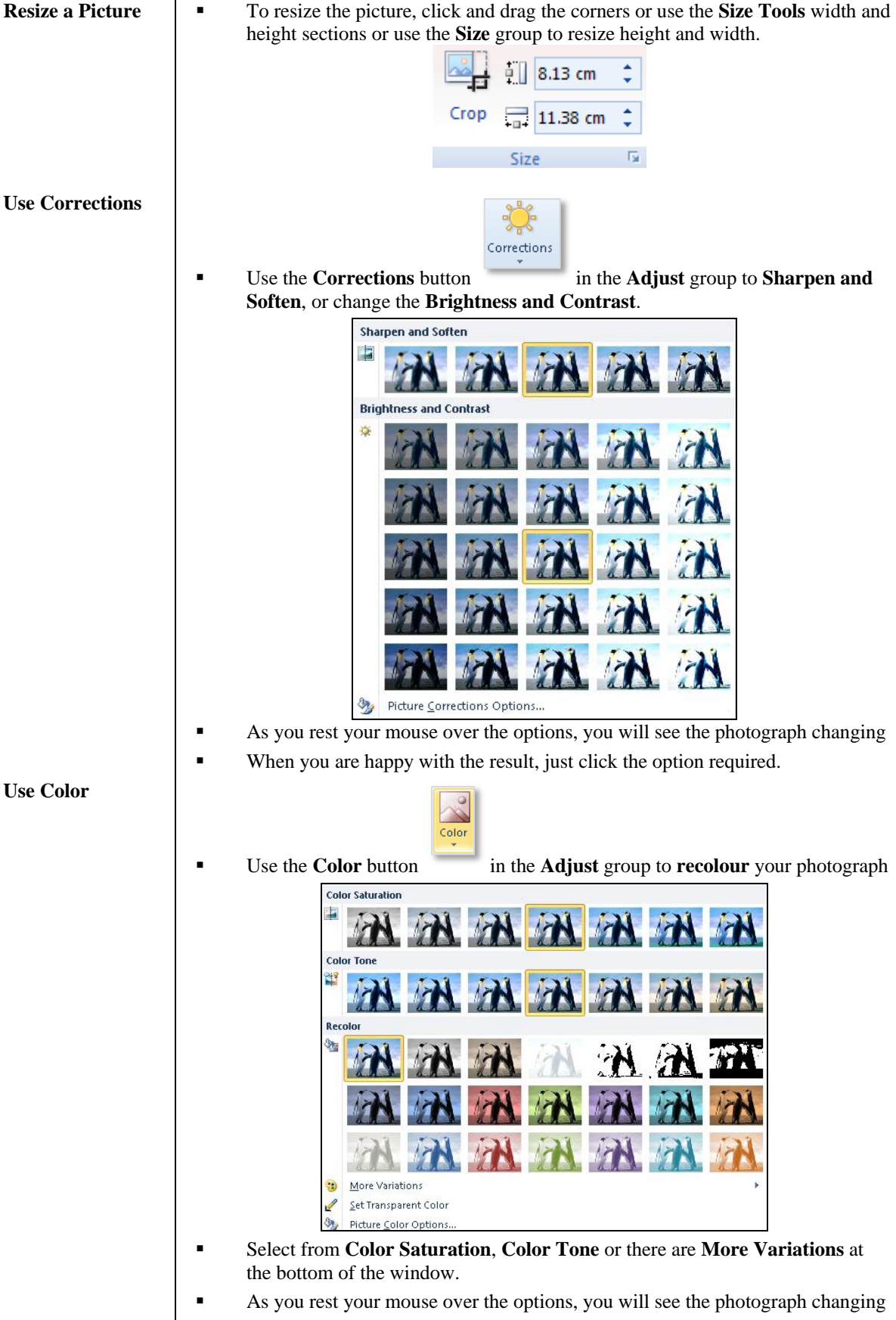

• When you are happy with the result, just click the option required.

From the Picture Color Options at the bottom of the window, you can change . more aspects of the photograph.

| FIII                                                                                                | Picture Color                                                                            |                                                                                                    |                                 |
|----------------------------------------------------------------------------------------------------|------------------------------------------------------------------------------------------|----------------------------------------------------------------------------------------------------|---------------------------------|
| Line Color                                                                                          | Color Saturation                                                                         |                                                                                                    |                                 |
| ine Style                                                                                           | Presets:                                                                                 |                                                                                                    |                                 |
| adow                                                                                                | Saturation:                                                                              | 100%                                                                                                   | -                               |
| eflection                                                                                           | Color Tone                                                                               | Ý                                                                                                    |                                 |
| ilow and Soft Edges                                                                                 | Presets: 🕎 🗸                                                                             |                                                                                                    |                                 |
| 3-D Format                                                                                          | Temperature:                                                                             | 6.500                                                                                                  |                                 |
| 3-D Rotation                                                                                        | Recolor                                                                                  | 0                                                                                                    |                                 |
| Picture Corrections                                                                                 | Precetcy                                                                                 |                                                                                                    |                                 |
| Picture Color                                                                                       |                                                                                          |                                                                                                    |                                 |
| Artistic Effects                                                                                    | Reset                                                                                    |                                                                                                    |                                 |
| Crop                                                                                                |                                                                                          |                                                                                                    |                                 |
| Size                                                                                                |                                                                                          |                                                                                                    |                                 |
| Properties                                                                                          |                                                                                          |                                                                                                    |                                 |
| Text Box                                                                                            |                                                                                          |                                                                                                    |                                 |
| Alt Text                                                                                            |                                                                                          |                                                                                                    |                                 |
|                                                                                                    | Artisti<br>Effects                                                                       | ,                                                                                                    |                                 |
| the <b>Artistic Effe</b><br>ge the way your                                                         | Artisti<br>Effects<br>cts button<br>photograph look                                      | in the Adjust                                                                                          | ust group to                    |
| he <b>Artistic Effe</b><br>ge the way your<br>can select from a                                     | Artisti<br>Effects<br>photograph look<br>effects like <b>Plast</b>                       | in the <b>Adj</b> i<br>s<br><b>ic Wrap</b> or <b>Gl</b> a                                              | ust group to a                  |
| he <b>Artistic Effe</b><br>ge the way your<br>can select from o                                     | cts button<br>photograph look<br>effects like <b>Plast</b>                               | in the Adjust<br>s<br>ic Wrap or Gla                                                                   | ust group to a                  |
| ne <b>Artistic Effe</b><br>e the way your<br>can select from o                                      | Artisti<br>Artisti<br>Artisti<br>Effects<br>photograph look<br>offects like <b>Plast</b> | in the Adjust<br>s<br>ic Wrap or Gla                                                                   | ust group to a                  |
| te <b>Artistic Effe</b><br>e the way your<br>can select from o                                      | ets button<br>photograph look<br>effects like <b>Plast</b>                               | in the Adjust<br>s<br>ic Wrap or Gla<br>ic Wrap or Gla                                                 | ust group to a<br>ass or many r |
| he <b>Artistic Effe</b><br>ge the way your<br>can select from o<br><b>Example</b><br><b>Example</b> | ets button<br>photograph look<br>effects like <b>Plast</b>                               | in the Adjust<br>in the Adjust<br>ic Wrap or Gla<br>ic Wrap or Gla<br>ic Wrap or Gla<br>ic Wrap or Gla | ust group to a<br>ass or many r |

- As you rest your mouse over the options, you will see the photograph changing
- . When you are happy with the result, just click the option required.

Use Artistic Effects

| Compress<br>Pictures | <ul> <li>From the Adjust group, click the Compress Pictures button Compress Pictures</li> <li>This option will enable you to compress just this picture or all pictures in your</li> </ul>      |  |  |  |  |  |  |
|----------------------|----------------------------------------------------------------------------------------------------|--|--|--|--|--|--|
|                      | <ul> <li>workbook</li> <li>Under Compression Options you can apply compression to only this picture and/or delete any cropped areas of the picture.</li> </ul>                                  |  |  |  |  |  |  |
|                      | Compress Pictures 2 X                                                                                                    |  |  |  |  |  |  |
|                      | Compression options:                                                                                                    |  |  |  |  |  |  |
|                      | • You can decide what the target output will be too and select from <b>Print</b> , <b>Screen</b> or <b>Email</b>                                                                                |  |  |  |  |  |  |
|                      | <ul> <li>Just select the options required and click the OK button</li> </ul>                                                                                                    |  |  |  |  |  |  |
| Change the           | 🎇 Change Picture                                                                                                    |  |  |  |  |  |  |
| ricture              | Click the <b>Change Picture</b> button to select another                                                                                                    |  |  |  |  |  |  |
| Deget Disture        | picture in place of the one you currently have                                                                                                    |  |  |  |  |  |  |
| Reset Ficture        | The Reset Picture                                                                                                    |  |  |  |  |  |  |
|                      | The Reset Picture button Reset Picture & Size offers two options                                                                                                    |  |  |  |  |  |  |
|                      | <ul> <li>Reset Picture or Reset Picture &amp; Size</li> </ul>                                                                                                    |  |  |  |  |  |  |
|                      | <ul> <li>These options will allow you to reset the picture back to normal if you have<br/>made a mistake and want it back to how it was when you inserted it into your<br/>workbook.</li> </ul> |  |  |  |  |  |  |
| Picture Styles       | <ul> <li>Click the <b>Picture Styles</b> group you can change the way the picture looks with<br/>frames, bevels and reflections</li> </ul>                                                      |  |  |  |  |  |  |
|                      | <ul> <li>Just hover your mouse over the options to see what the effect looks like</li> </ul>                                                                                                    |  |  |  |  |  |  |
|                      |                                                                                                    |  |  |  |  |  |  |
|                      |                                                                                                    |  |  |  |  |  |  |
|                      | Center Shadow                                                                                                    |  |  |  |  |  |  |
|                      |                                                                                                    |  |  |  |  |  |  |
|                      | • When you see the one you require just click the mouse on the option.                                                                                                    |  |  |  |  |  |  |

►

⊾

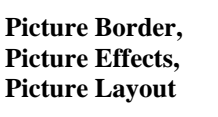

🗹 Picture Border 🔻

🔍 Picture Effects 🔻

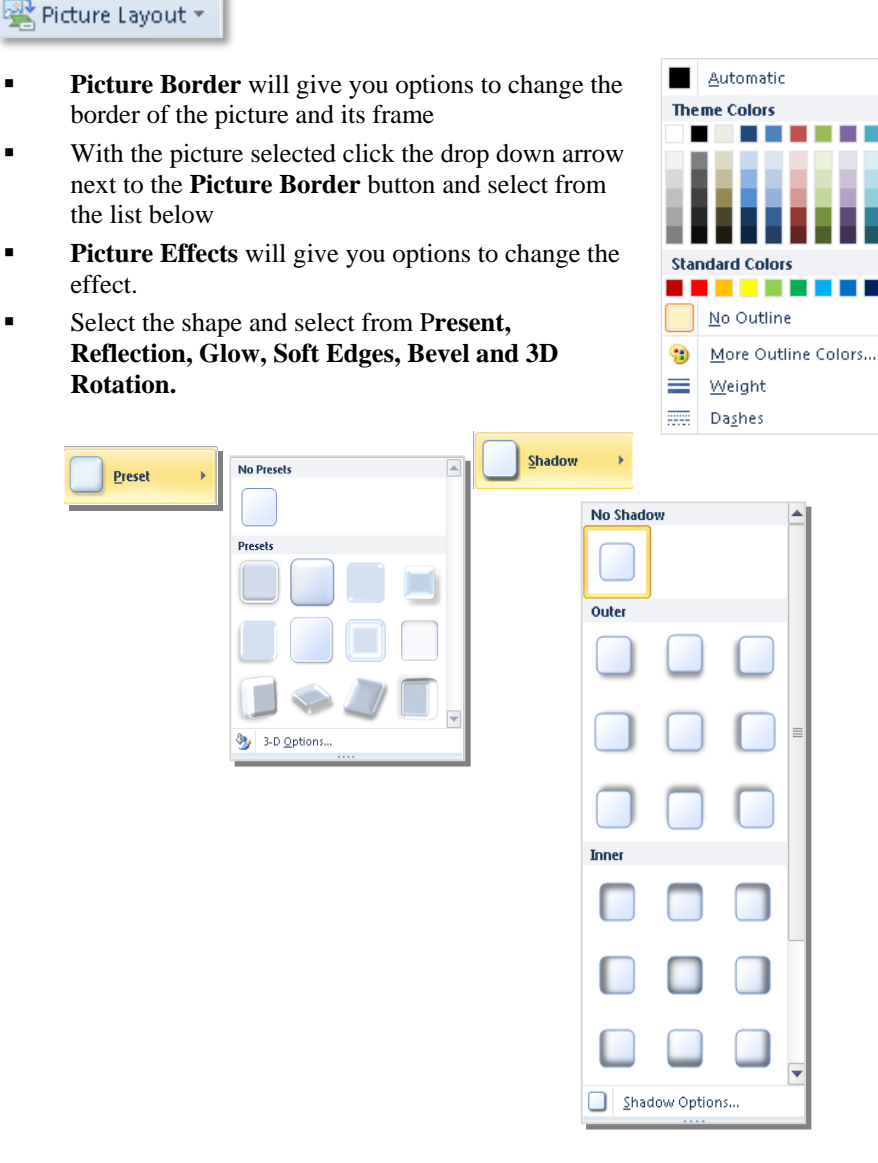

- Picture Layout will give you the option to turn your picture into a SmartArt object
- Rest your mouse over the options to determine which one you require.
- You will see the auto preview to enable you to select just the right one.

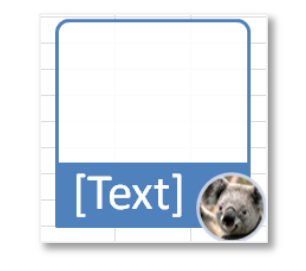

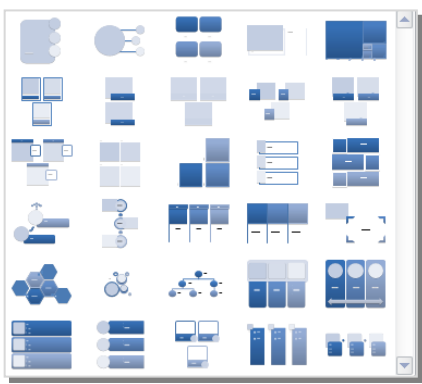

| Using | ClipArt |
|-------|---------|
|-------|---------|

On the Insert tab, select the ClipArt button and select from one of the • following WordArt templates

In the Search for section, enter something you wish to search for. Here we . searched for People.

In the Results should be section click the drop down arrow and tick where you wish to search

| Resu     | ilts should be:                                                                                |                                            |
|----------|------------------------------------------------------------------------------------------------|--------------------------------------------|
| All n    | nedia file types                                                                               | <b>~</b>                                   |
| •        | All media types     Illustrations     Photographs     Videos     Audio     Click the Go button |                                            |
| •        | When you see an image<br>your mouse over the pic<br>drop down arrow                            | e you require, rest<br>eture and click the |
|          | Insert                                                                                         |                                            |
|          | <u>С</u> ору                                                                                   | -                                          |
| $\times$ | <u>D</u> elete from Clip Organizer                                                             |                                            |
| P        | Copy to Collection                                                                             |                                            |
|          | Move to Collection                                                                             |                                            |
|          | E IN K I                                                                                       |                                            |

Previe<u>w</u>/Properties

Choose Insert

•

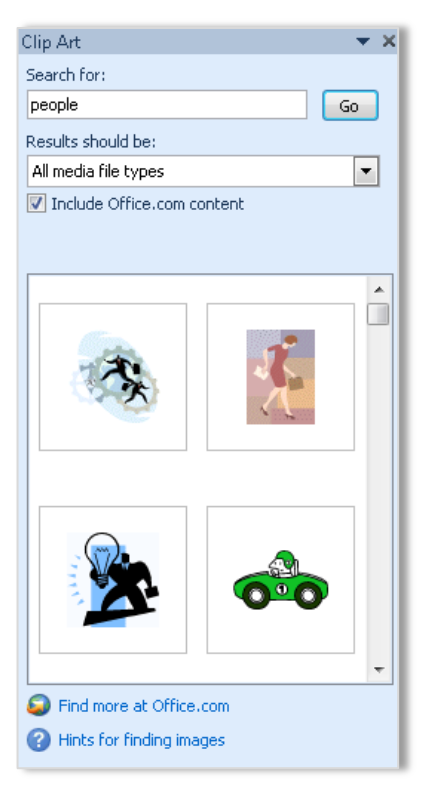

- To delete a piece of ClipArt, select the • ClipArt and press Delete on the keyboard
- You will now have a Format tab to change the ClipArt which has the same . options as the Picture Format tab.

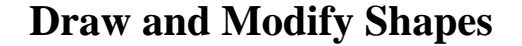

**Recently Used Shapes** 

% ∖ \ { } ☆

Lines

Rectangles

**Basic Shapes** 

 $() \land () \langle \rangle$ 

\\_\_\_∆\_,\$\$

VVIII222V0%

80417400000 84000rl/4080

- There are many shapes to choose from to enhance the look of your spreadsheet
- Just select the shape, select a place on the worksheet, hold down your left mouse and drag
- The shape will appear

### **Topic 5B: Draw and Modify Shapes**

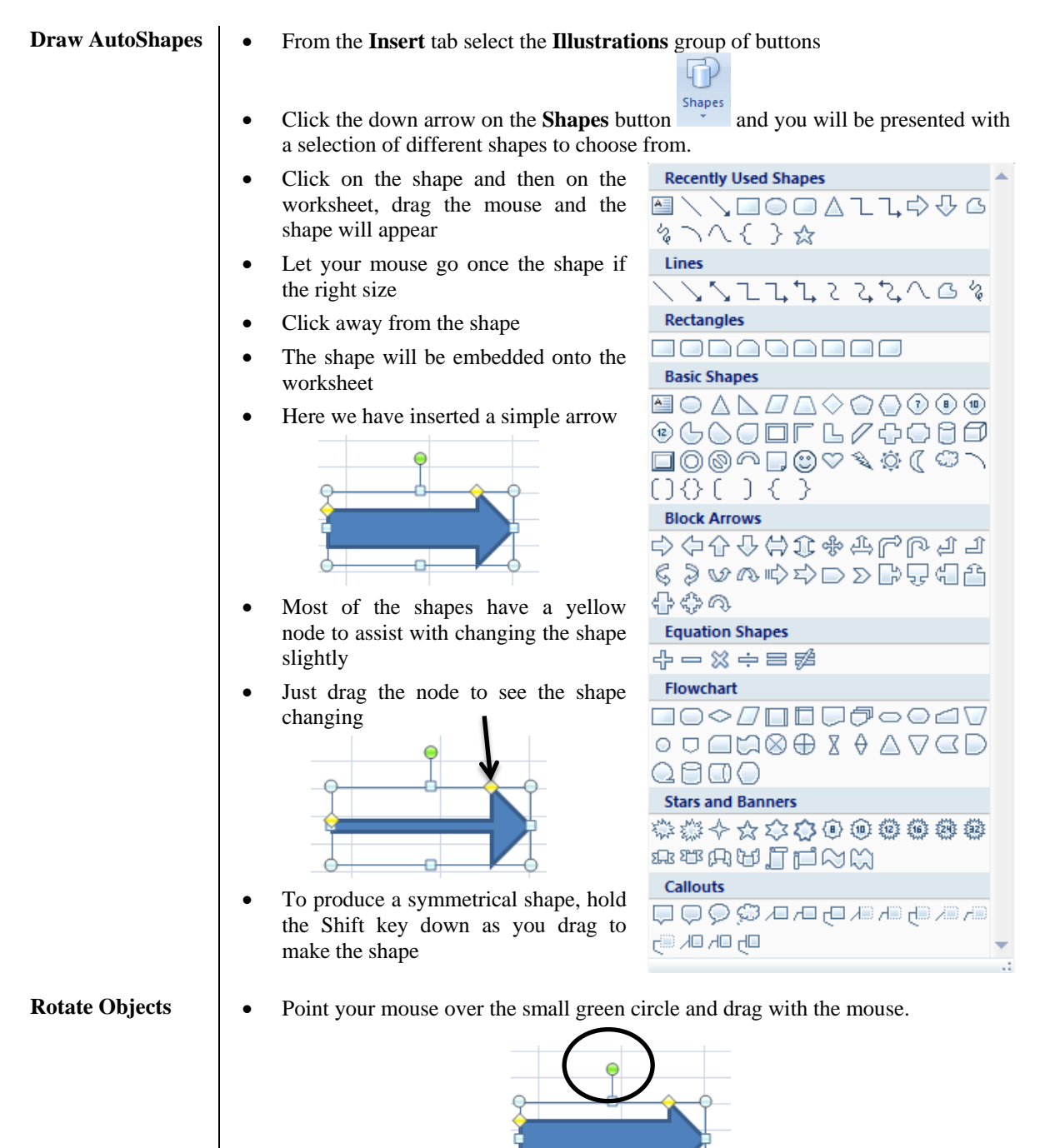

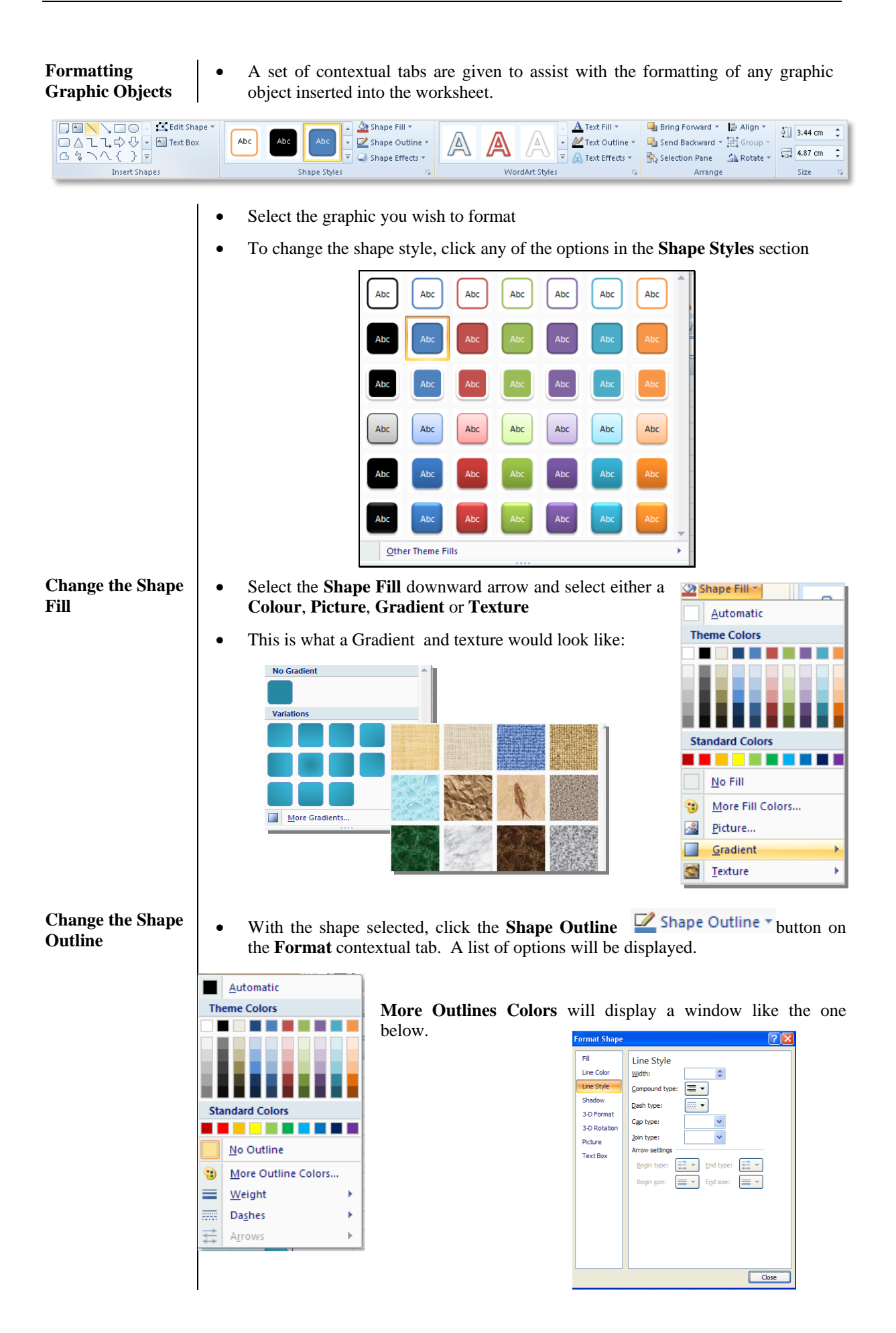

| Change the Shape<br>Effects | • With the shape selected, click the <b>Shape Effects</b> Shape Effects button on the <b>Format</b> contextual tab. A list of options will be displayed. |  |  |  |  |  |  |  |
|-----------------------------|----------------------------------------------------------------------------------------------------|--|--|--|--|--|--|--|
|                             | Preset No Presets                                                                                                    |  |  |  |  |  |  |  |
|                             |                                                                                                    |  |  |  |  |  |  |  |
|                             | Shadow > Presets                                                                                                    |  |  |  |  |  |  |  |
|                             | Reflection                                                                                                    |  |  |  |  |  |  |  |
|                             |                                                                                                    |  |  |  |  |  |  |  |
|                             | Soft Edges +                                                                                                    |  |  |  |  |  |  |  |
|                             |                                                                                                    |  |  |  |  |  |  |  |
|                             | 3-D Rotation + 3-D Options                                                                                                    |  |  |  |  |  |  |  |
|                             | • Select from Preset, Shadow, Reflection, Glow, Soft Edges, Bevel, 3-D Rotation                                                                          |  |  |  |  |  |  |  |
| Group Objects               | • Select two or more objects by holding down the Shift key on the keyboard                                                                               |  |  |  |  |  |  |  |
|                             | • From the Format contextual tab, and the Arrange group of buttons, select the                                                                           |  |  |  |  |  |  |  |
|                             | Group button Group then Group                                                                                                    |  |  |  |  |  |  |  |
| Ungroup Objects             | • Select the objects in the group                                                                                                    |  |  |  |  |  |  |  |
|                             | • From the <b>Format</b> contextual tab, and the <b>Arrange</b> group of buttons, select the                                                             |  |  |  |  |  |  |  |
|                             | Group button Group then Ungroup                                                                                                    |  |  |  |  |  |  |  |
| Move an Object              | • Select the object with the mouse and while the mouse pointer looks like a 4 headed arrow, drag to where required.                                      |  |  |  |  |  |  |  |
|                             | • Alternatively, cut and paste the object                                                                                                    |  |  |  |  |  |  |  |
| Resize an Object            | • Select the object with the mouse                                                                                                    |  |  |  |  |  |  |  |
|                             | • Rest your mouse over one of the circles on the corner of the object                                                                                    |  |  |  |  |  |  |  |
|                             | • When your mouse turns to a double headed arrow drag away from the object to make it larger and towards the object to make it smaller                   |  |  |  |  |  |  |  |
|                             | • OR click the <b>Height</b> and/or <b>Width</b> options from the <b>Size</b> group                                                                      |  |  |  |  |  |  |  |
|                             | of buttons.                                                                                                    |  |  |  |  |  |  |  |
| Clone an Object             | • Select the object and press <b>Ctrl</b> + <b>D</b> on the keyboard                                                                                     |  |  |  |  |  |  |  |
|                             | • Or copy and paste the object                                                                                                    |  |  |  |  |  |  |  |
|                             | • <b>OR</b> select the object and hold down the <b>Ctrl</b> key and drag with the mouse. Let the mouse button go first.                                  |  |  |  |  |  |  |  |
| Using WordArt               | • On the Insert tab, select the WordArt                                                                                                    |  |  |  |  |  |  |  |
|                             | button wordArt and select from one of the following WordArt templates                                                                                    |  |  |  |  |  |  |  |
|                             | • Type the words required and your WordArt will appear                                                                                                   |  |  |  |  |  |  |  |
|                             |                                                                                                    |  |  |  |  |  |  |  |
|                             | this is WordArt AAAAA                                                                                                    |  |  |  |  |  |  |  |
|                             | • Use the Format contextual tabs to manipulate your WordArt                                                                                              |  |  |  |  |  |  |  |

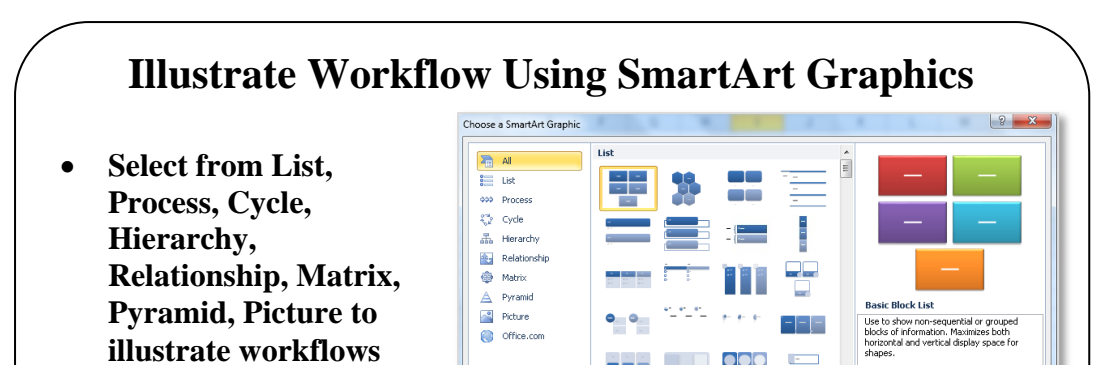

### **Topic 5C: Illustrate Workflow Using SmartArt Graphics**

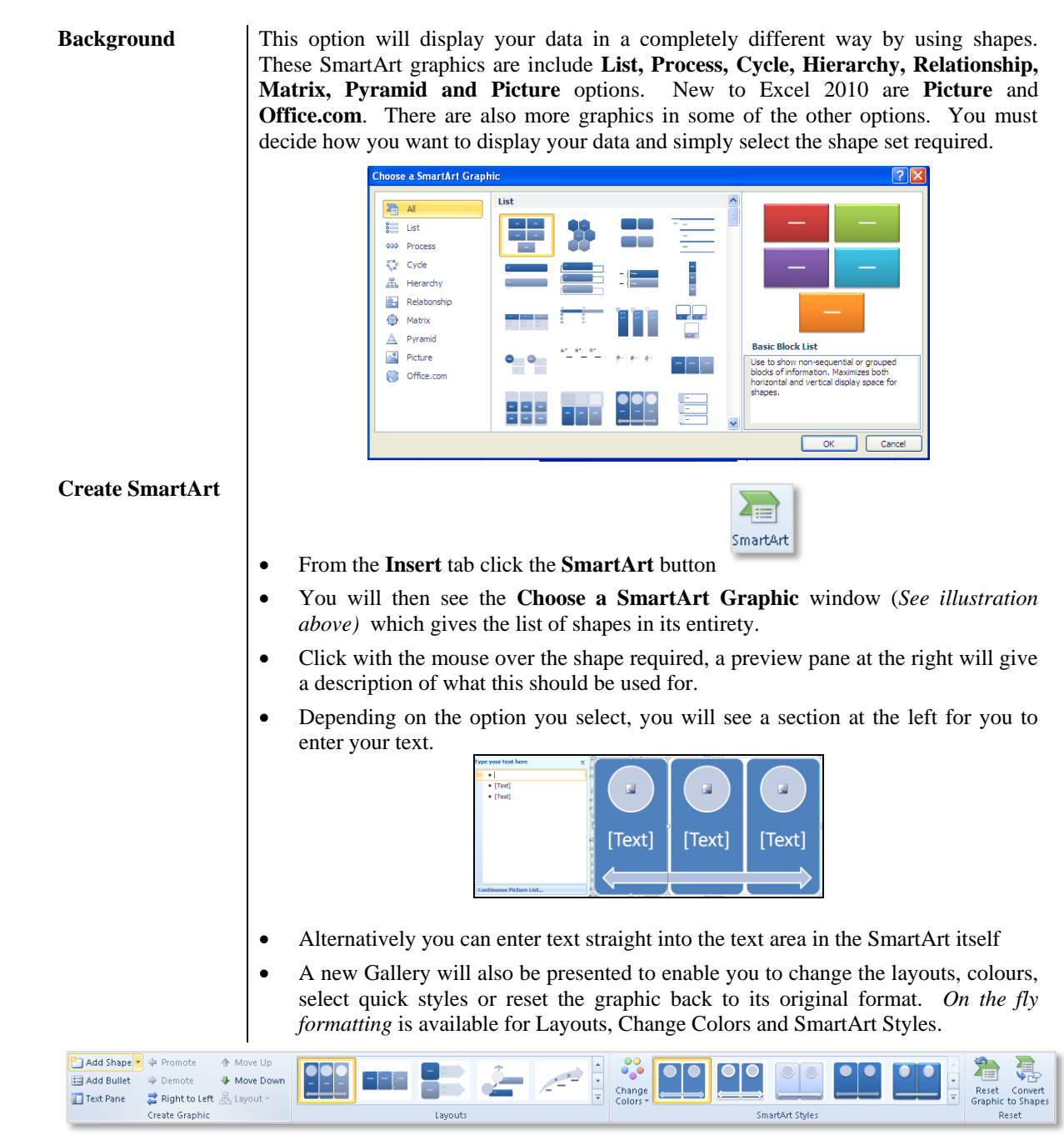

OK Cancel

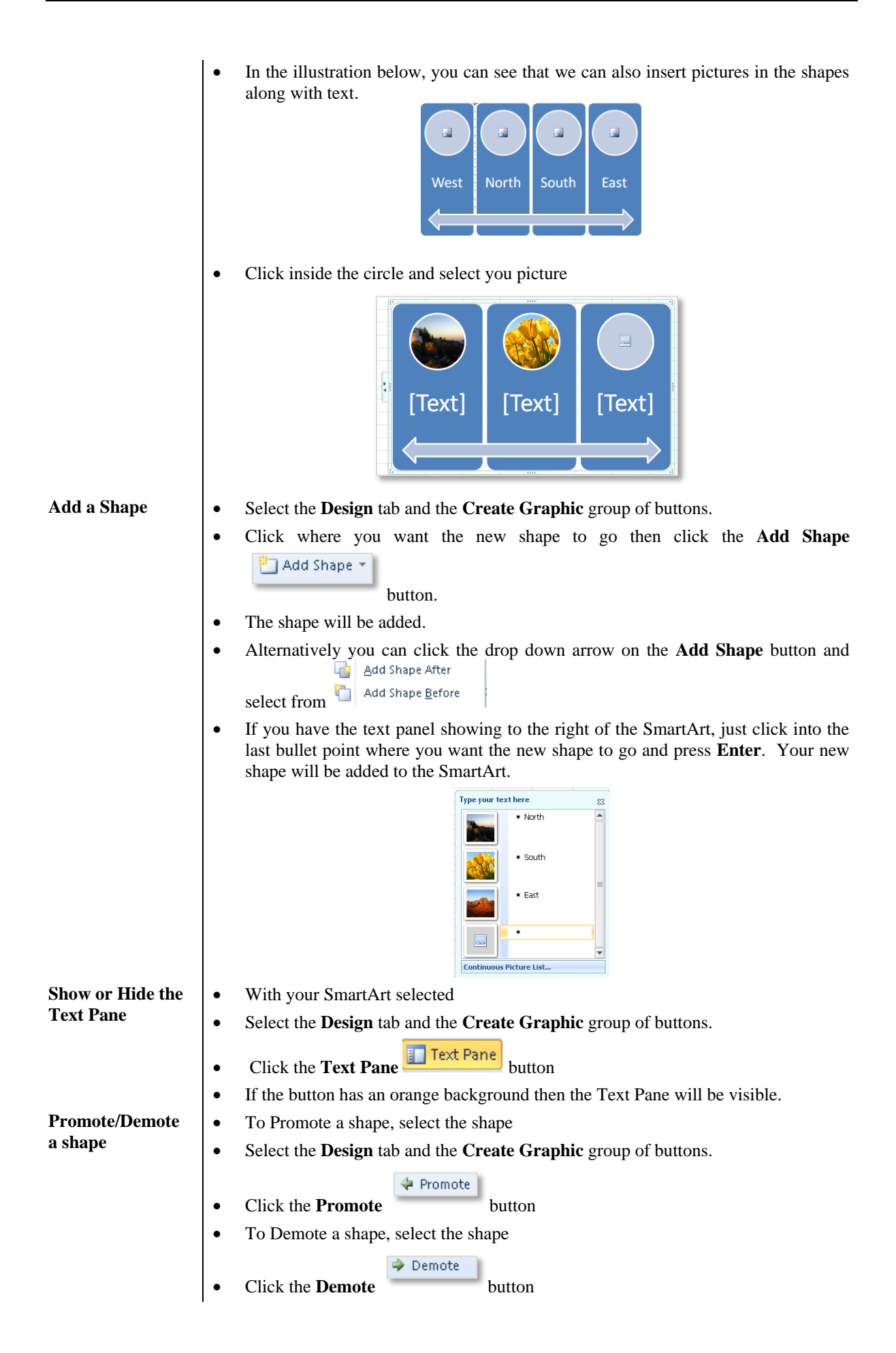

| Change the flow<br>from right to left | Select the shape                                                                                                    |
|---------------------------------------|----------------------------------------------------------------------------------------------------|
|                                       | • Select the <b>Design</b> tab and the <b>Create Graphic</b> group of buttons.                                                                                                    |
|                                       | Right to Left                                                                                                    |
|                                       | Click the <b>Right to Left</b> button                                                                                                    |
| Move selected                         | • Select the shape                                                                                                    |
| snape up or down                      | • Select the <b>Design</b> tab and the <b>Create Graphic</b> group of buttons                                                                                                    |
|                                       | 🛧 Move Up 🛛 🕹 Move Down                                                                                                    |
|                                       | Click the Move Up     or     Move Down buttons                                                                                                    |
| Change the shape                      | • Select the whole SmartArt by clicking on the border of the SmartArt                                                                                                    |
| layout                                | • Select the <b>Design</b> tab and the <b>Layouts</b> group of buttons.                                                                                                    |
|                                       |                                                                                                    |
|                                       | • You will see a small sample of selected layouts                                                                                                    |
|                                       | • If you click the drop down arrow on the right corner, more layouts will be displayed                                                                                                    |
|                                       |                                                                                                    |
|                                       |                                                                                                    |
|                                       | Contraction of the second second seco |
|                                       | <ul> <li>Rest your mouse over the layouts and AutoPreview will show you what the shape would look like if you selected it</li> </ul>                                                                                                    |
|                                       | <ul> <li>When you find a suitable layout, click inside the layout button and your SmartArt will change</li> </ul>                                                                                                    |
| Recolour the                          | <ul> <li>Select the whole Smart Art by clicking on the border of the Smart Art</li> </ul>                                                                                                    |
| SmartArt                              | <ul> <li>Select the Design tab and the SmartArt Styles group of buttons</li> </ul>                                                                                                    |
|                                       | select die Design die und die Sindricht bejies group of buttons.                                                                                                    |
|                                       | ••••                                                                                                    |
|                                       | Change<br>Colors 👻                                                                                                    |
|                                       | Click the <b>Change Colors</b> different colour schemes     button drop down arrow to see a range of                                                                                                    |
|                                       |                                                                                                    |
|                                       | $\check{\circ}_{\circ}\check{\circ}$ $\check{\circ}_{\circ}\check{\circ}$ $\check{\bullet}_{\bullet}\bullet$                                                                                                    |
|                                       |                                                                                                    |
|                                       | Accent 1                                                                                                    |
|                                       |                                                                                                    |
|                                       |                                                                                                    |
|                                       | Accent 3                                                                                                    |

Rest your mouse over the one you like. Click on the layout required.

95

| Change the<br>SmartArt Style | <ul> <li>Select the whole SmartArt by clicking on the border of the SmartArt</li> <li>Select the <b>Design</b> tab and the <b>SmartArt Styles</b> group of buttons.</li> </ul> |  |  |  |  |  |  |  |
|------------------------------|----------------------------------------------------------------------------------------------------|--|--|--|--|--|--|--|
|                              | SmartArt Styles                                                                                                    |  |  |  |  |  |  |  |
|                              | Rest your mouse over the one you like. Click on the layout required                                                                                                    |  |  |  |  |  |  |  |
|                              | <ul> <li>If you click the drop down arrow on the right of the SmartArt Styles group yo will see more styles to select from</li> </ul>                                          |  |  |  |  |  |  |  |
|                              | Best Match for Document                                                                                                    |  |  |  |  |  |  |  |
|                              | 3-D                                                                                                    |  |  |  |  |  |  |  |
|                              |                                                                                                    |  |  |  |  |  |  |  |
|                              |                                                                                                    |  |  |  |  |  |  |  |
| Reset the Graphic            | • To discard all of the formatting changes made to the graphic                                                                                                    |  |  |  |  |  |  |  |
|                              | • Select the whole SmartArt by clicking on the border of the SmartArt                                                                                                    |  |  |  |  |  |  |  |
|                              | • Select the <b>Design</b> tab and the <b>Reset</b> group of buttons.                                                                                                    |  |  |  |  |  |  |  |
|                              | Reset<br>Graphic                                                                                                    |  |  |  |  |  |  |  |
| Convert the                  | Click the <b>Reset Graphic</b> Dutton     With this option you can convert the Smart Art graphic to a shape so the any part of                                                 |  |  |  |  |  |  |  |
| SmartArt to a                | • With this option you can convert the SmartArt graphic to a shape so the any part of it can be changed or deleted without affecting the rest of the graphic                   |  |  |  |  |  |  |  |
| shape                        | • Select the whole SmartArt by clicking on the border of the SmartArt                                                                                                    |  |  |  |  |  |  |  |
|                              | • Select the <b>Design</b> tab and the <b>Reset</b> group of buttons.                                                                                                    |  |  |  |  |  |  |  |
|                              | Convert<br>to Shapes                                                                                                    |  |  |  |  |  |  |  |
| Character Charac             | Click Convert to Shapes button                                                                                                    |  |  |  |  |  |  |  |
| Change a Shape               | • You can select any part of the SmartArt and change its shape to something else<br>• Select the part of the SmartArt by eliciting it                                          |  |  |  |  |  |  |  |
|                              | <ul> <li>Select the <b>Format</b> tab and the <b>Shanes</b> group of buttons</li> </ul>                                                                                        |  |  |  |  |  |  |  |
|                              | Change Shane v                                                                                                    |  |  |  |  |  |  |  |
|                              | Click the Change Shape     button                                                                                                    |  |  |  |  |  |  |  |
|                              | <ul> <li>Select one of the shapes and your SmartArt shape will change</li> </ul>                                                                                               |  |  |  |  |  |  |  |
| Make a shape                 | • To make a shape larger                                                                                                    |  |  |  |  |  |  |  |
| larger or smaller            | • Select the part of the SmartArt by clicking it                                                                                                    |  |  |  |  |  |  |  |
|                              | • Select the <b>Format</b> tab and the <b>Shapes</b> group of buttons                                                                                                    |  |  |  |  |  |  |  |
|                              | Click the Larger button                                                                                                    |  |  |  |  |  |  |  |
|                              | • To make the shape smaller, click the <b>Smaller</b> button                                                                                                    |  |  |  |  |  |  |  |

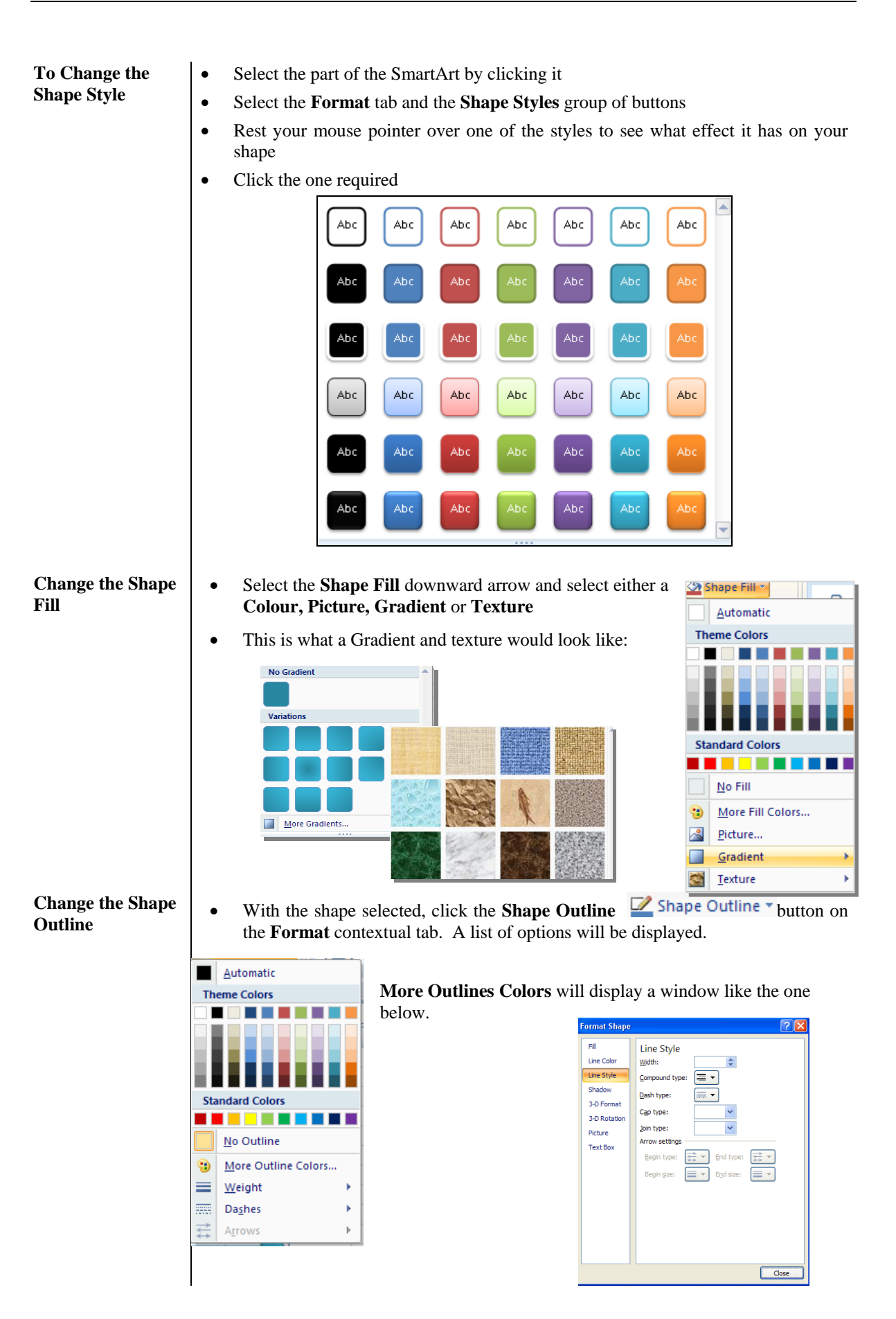

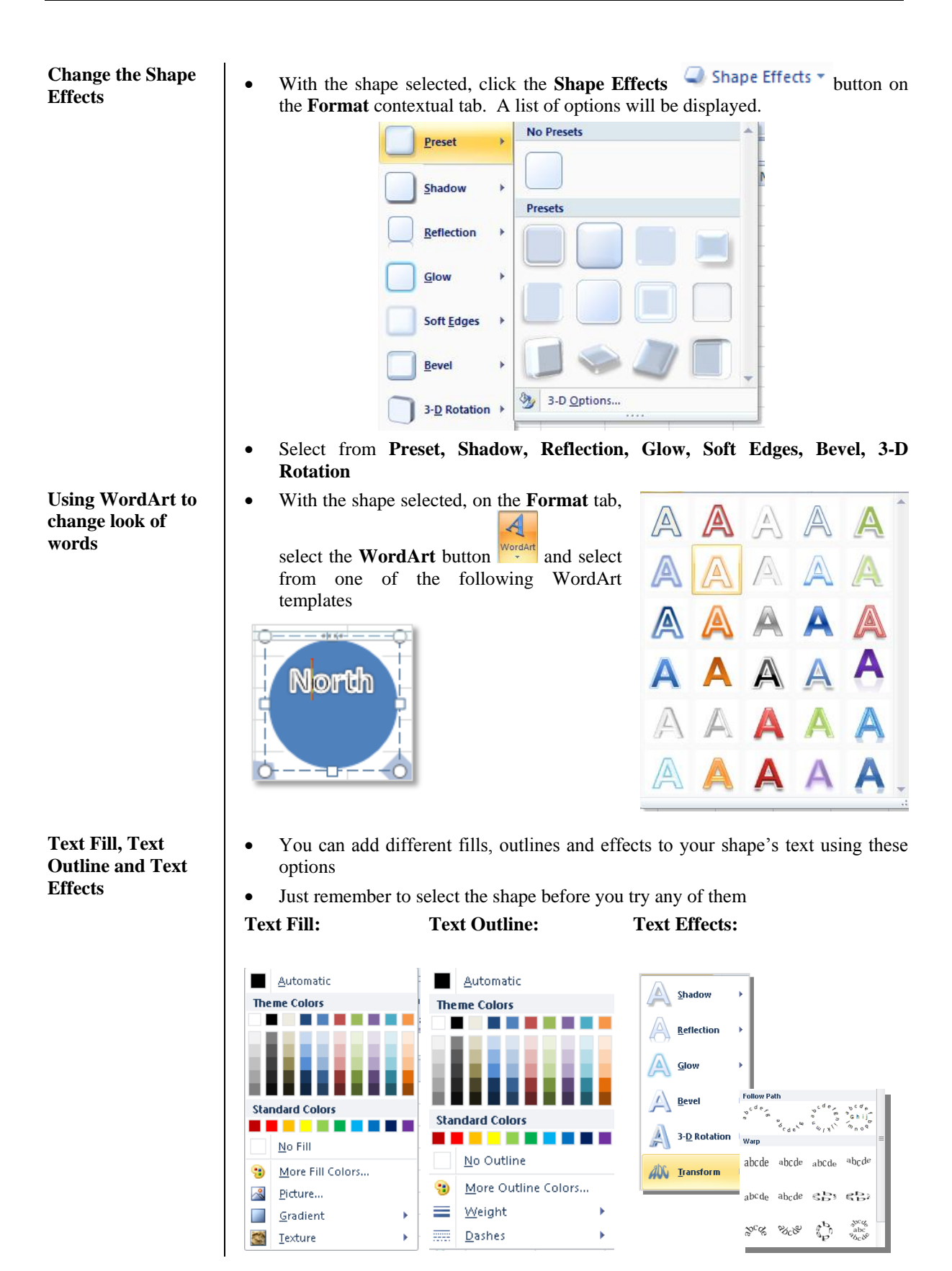

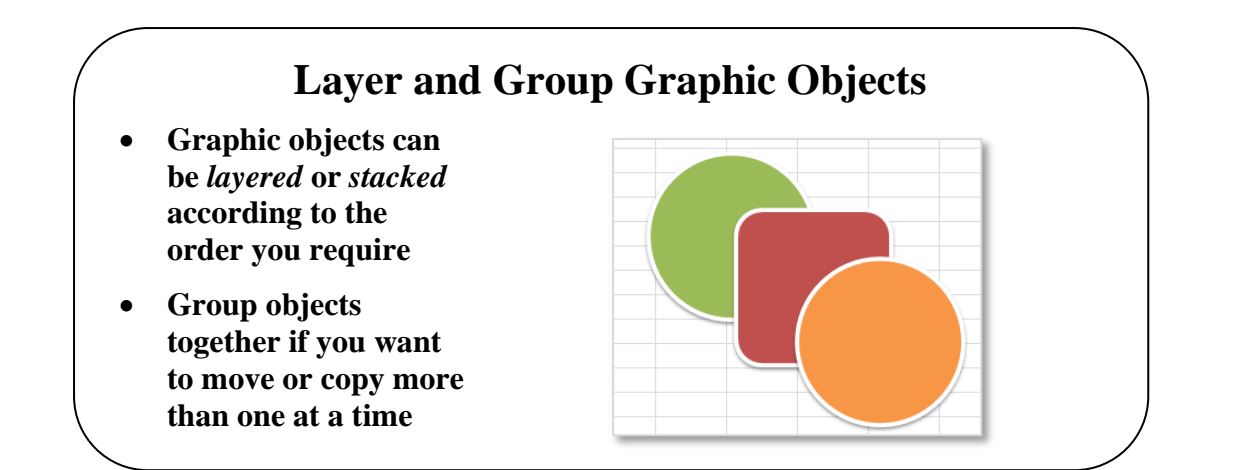

## **Topic 5D: Layer and Group Graphic Objects**

| Background           | <ul> <li>There may be times when you want to order your graphics in a particular way. graphic at the front, one in the middle, and one at the back, for instance like illustration above. This is called the <b>Stacking Order</b> or <b>Layering</b>. Once the ob have been layered or stacked, you might want to <i>group</i> them together to keep shape.</li> <li>When shapes are inserted into Excel, the first graphic placed on the spreadsheet w by default be at the bottom of the stack. Each additional object will be stacked or You can change the stacking order with a couple of clicks of the mouse.</li> </ul> |  |  |  |  |  |  |
|----------------------|----------------------------------------------------------------------------------------------------|--|--|--|--|--|--|
| Change the stacking  | • Select the object you wish to change the stacking order of                                                                                                    |  |  |  |  |  |  |
| order                | • From the Format tab and the Arrange group of buttons select Bring Forward                                                                                                    |  |  |  |  |  |  |
|                      | Bring Forward I button to bring the object one place towards the front of the stack                                                                                                    |  |  |  |  |  |  |
|                      | • Click the <b>Send Backward</b> Send Backward • button to send the object one place backwards towards the back of the stack.                                                                                                    |  |  |  |  |  |  |
|                      | • To send an object all the way to the front of the stack                                                                                                    |  |  |  |  |  |  |
|                      | Click the drop down arrow on the Bring Forward button and select Bring to     Front     Bring to Front                                                                                                    |  |  |  |  |  |  |
|                      | • To send an object all the way to the back of the stack                                                                                                    |  |  |  |  |  |  |
|                      | • Click the drop down arrow on the <b>Send Backward</b> button and select <b>Send to</b>                                                                                                    |  |  |  |  |  |  |
|                      | Back Send to Back                                                                                                    |  |  |  |  |  |  |
| <b>Group Objects</b> | • Select the first object                                                                                                    |  |  |  |  |  |  |
|                      | • Hold down your <b>Shift</b> key and select the second object                                                                                                    |  |  |  |  |  |  |
|                      | Continue until all the objects you want to group are selected                                                                                                    |  |  |  |  |  |  |
|                      | Selected Graphics                                                                                                    |  |  |  |  |  |  |
|                      | • From the Format tab and the Arrange group of buttons, click the Group                                                                                                    |  |  |  |  |  |  |
|                      | Group - button.                                                                                                    |  |  |  |  |  |  |

**Ungroup Objects** 

• Select the grouped object

• From the **Format** tab and the **Arrange** group of buttons, click the **Group** 

|   |                | but             | ton drop down arrow. |
|---|----------------|-----------------|----------------------|
|   |                | ф¢              | iroup 🔻              |
|   |                | 电               | <u>G</u> roup        |
|   |                | Ъĝ,             | R <u>eg</u> roup     |
| • | Click Ungroup  | $\Gamma_{\Box}$ | Ungroup              |
|   | entri engi eup |                 |                      |

## **LESSON 6:** Customizing & Enhancing the Excel Environment

When you have completed this learning module you will have seen how to:

- Customize the Excel Environment ٠
  - Manage Themes
- Create and Use Templates

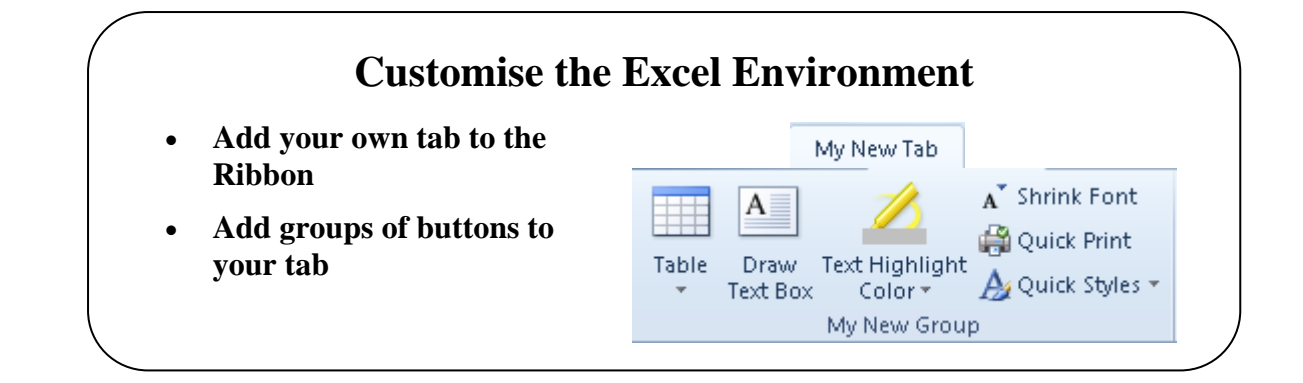

## **Topic 6A: Customize the Excel Environment**

| Background                     | In the Level 1 course you learned how to customise the Quick Access Toolbar. In this Level 3 course we will now look at customising the Ribbon to add a new Tab with buttons groups and buttons you would use most often.                                                                                                    |
|--------------------------------|----------------------------------------------------------------------------------------------------|
| Add a New Tab to<br>the Ribbon | <text></text>                                                                                                    |
|                                |                                                                                                    |
|                                | <ul> <li>From the panel at the left, select Customize Ribbon</li> <li>The left pane will show you some of the popular buttons in Excel and on the right you will see which tabs and groups are on the Ribbon</li> <li>Click somewhere on the list to determine where you want the tab. i.e. click Home if you want your new tab to go next to the Home tab on the Ribbon.</li> </ul> |
|                                | • At the bottom right of the window click the <b>New Tab</b> button and you will see where you tab will be located. We have put ours after the Home tab.                                                                                                    |
|                                | Main Tabs                                                                                                    |
|                                | <ul> <li>Click on the New Tab (Custom) button then click the Rename button Rename</li> <li>You will be asked to rename your tab like the dialog box you see below</li> </ul>                                                                                                    |
|                                | Rename     Rename       Display name:     New Tab       OK     Cancel                                                                                                    |

• Enter a name and click **OK** 

•

- ? X Rename Symbol: A 🔇 🕕 🔍 🔔 📍 🔶 🥃 🔛 🖏 🖿 . 🗋 🚞 🏠 🊔 🔜 🖄 😘 🤫 🦇 🔶 🎍 💽 🖉 🔒 💡 🗷 🦽 💷 🔍 🍸 .  $\mathbf{v}$ 7 🔟 💠 🛈 🖉 🏹 🌡 💈 🍛 🌞 🤚 🙂 😕 📓 📞 😭 🕑 "\$" 👁 🗢 👫 🗌 🔳 📕 🗖 🗖 🔅 🖶 🗖 🗮 🖾 😔 👘 🍐 м 🍃 🕨 😼 🍬 🖉 🖻 🕈 🖕 🖉 🕨 Display name: New Group OK Cancel
- Now you want to rename the Group so click where it says New Group (Custom) and again click the **Rename** button.

- You will see the **Rename** dialog box.
- Enter the name for your group of buttons and click the **OK** button
- Keep the group name selected and from the left hand side of the window click on the button you want to add to your group then click the **Add** button.
- Continue until you have all the groups and buttons within the groups you require.
- Click **OK** out of the **Excel Options** window and you should see your new tab with its new groups of buttons.

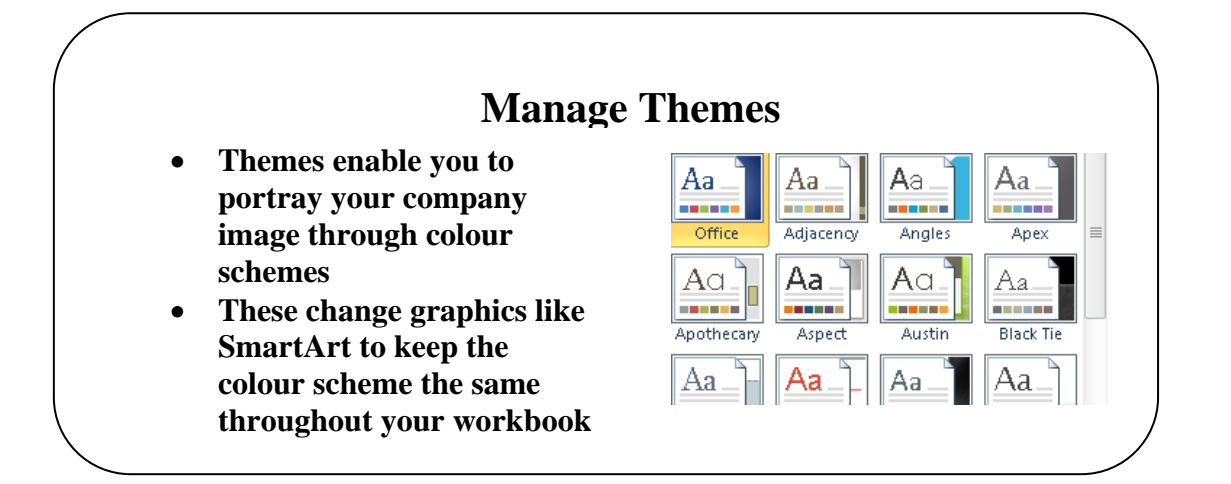

### **Topic 6B: Manage Themes**

#### Background

The **Page Layout** Tab offers features like **Themes, Page Setup, Page Background, Paragraphs** and **Arrange** options. Each with its own group. The theme will affect things like the colour scheme in your SmartArt Graphics which will help in portraying your company's corporate image. You can use the existing Themes, amend them to suit or create a completely new theme of your own.

#### Themes

The **Themes** option allows for your document to be formatted with different themes. These are a range of colour and borders which would be applied to Headers/Footers, Graphical objects etc. The **Themes** button offers a drop down.

Themes

A

Aa

Themes

- To apply a Theme, click the **Theme** drop down arrow and select one of the Themes on the list.
- You can also select a range of colours in the Theme by clicking the **Colors** drop down menu.

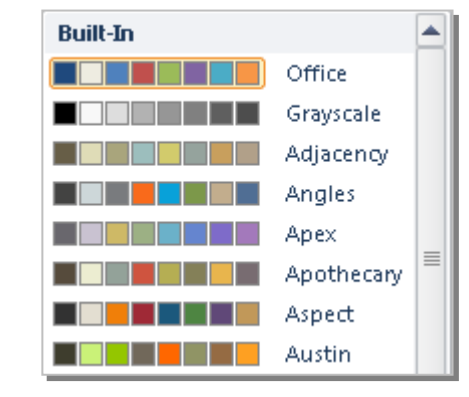

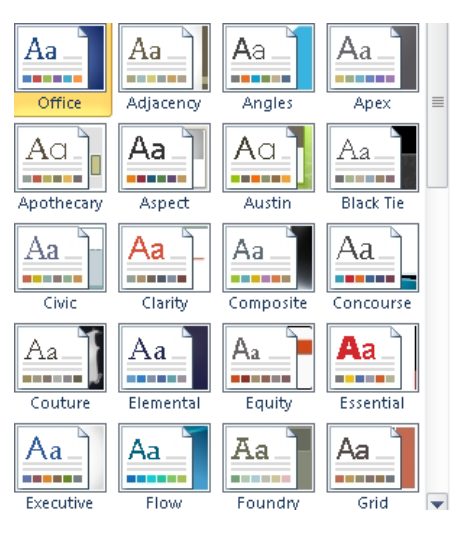

- You may also want to change the Fonts in the Theme. Click the **Fonts** drop down menmu in the **Themes** group.
- Lastly you may want to change the Effects to a more bevelled or embossed format.
  - Click the **Effects** drop down arrow and select from the list.

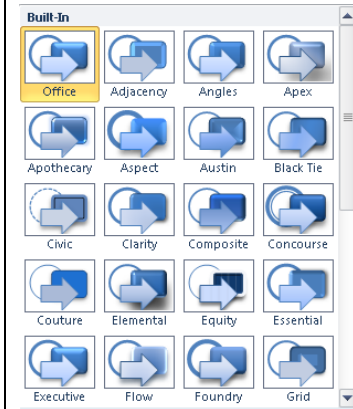

| Built-In |                                                   |   |
|----------|---------------------------------------------------|---|
| Aa       | <b>Office</b><br>Cambria<br>Calibri               | ≡ |
| Aa       | <b>Office 2</b><br>Calibri<br>Cambria             |   |
| Aa       | <b>Office Classic</b><br>Arial<br>Times New Roman |   |
| Aa       | <b>Office Classic 2</b><br>Arial<br>Arial         |   |

- Apply a Theme From the Page Layout tab select the Themes group of buttons. • Click the **Themes** button drop down arrow and select the required theme. • From the **Colours** drop down list, select a colour scheme. • From the **Font** drop down list, select a font. • From the Effects drop down list, select a suitable effect • Create your own • Insert a graphic like a SmartArt graphic. Theme Keep it selected. • Change the background fill and then click the Theme button drop down arrow • Click Save Current Theme and give it a name • Your theme will be stored in the Themes folder • From the Colours drop down arrow Click Create New Theme Color and you • will see options to change the colours of certain parts ? X Create New Theme Colors Theme colors Sample Text/Background - Dark 1 -Text Text Text/Background - Light 1 • Text/Background - Dark 2 Text/Background - Light 2 -Accent 1 • Accent 2 -Accent 3 -Accent 4 -Accent 5 • Accent <u>6</u> --Hyperlink
  - Select the options required and click Save

Eollowed Hyperlink

Name: Custom 1

Reset

•

Save Cancel

• Your colour scheme will be saved

• In the Fonts drop down arrow, click Select New Theme Fonts and you will see the Create New Theme Fonts dialog box

| Heading font:     | Sample                                   |
|-------------------|------------------------------------------|
| Palatino Linotype | Heading                                  |
| Body font:        | Body text body text body text.           |
| Palatino Linotype | <ul> <li>Body text body text.</li> </ul> |
| Name: Custom 1    |                                          |

- From the **Heading Font** box, click the drop down arrow and select a font for the heading
- In the **Body font** box, , click the drop down arrow and select a font for the body
- Click the **Save** button

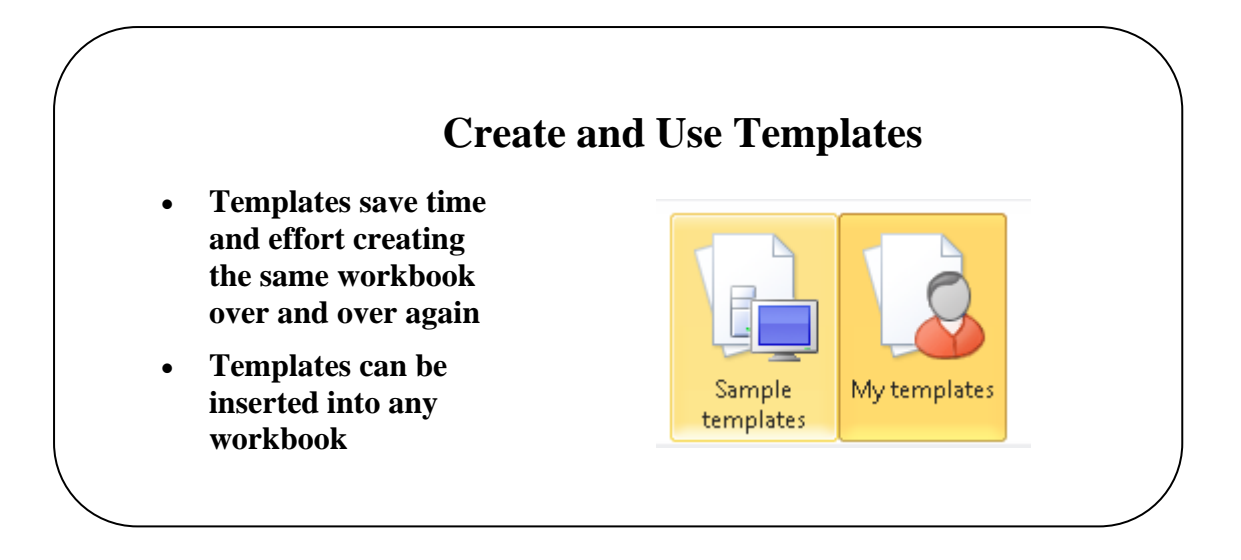

107

## **Topic 6C: Create and Use Templates**

| Templates save the time and effort of having to recreate spreadsheets over and over again. For example, An Expenses Template could be created once and the document used each month and saved as a separate file. |                                                                                                    |                                                                                                    |                                                                                                    |                                                                                                    |                                                                                                    |                                                                                                    |
|----------------------------------------------------------------------------------------------------|----------------------------------------------------------------------------------------------------|----------------------------------------------------------------------------------------------------|----------------------------------------------------------------------------------------------------|----------------------------------------------------------------------------------------------------|----------------------------------------------------------------------------------------------------|----------------------------------------------------------------------------------------------------|
| Template<br>formattin                                                                                                    | es usua<br>g, page                                                                                                    | lly contain al<br>e numbers, mac                                                                                                    | l the main s<br>cros, headers                                                                                                    | structure of y<br>and footers e                                                                                                    | your workbool<br>tc.                                                                                                    | k i.e. formulae,                                                                                                    |
| Once Templates are created you can insert them into any workbook.                                                                                                    |                                                                                                    |                                                                                                    |                                                                                                    |                                                                                                    |                                                                                                    |                                                                                                    |
| •                                                                                                    | Constru<br>From tl<br><b>The Sa</b>                                                                                                    | uct your workb<br>he <b>File tab</b> , sel<br>t <b>ve As</b> dialog b                                                                                                    | ook with all<br>ect <b>Save As</b><br>ox will be di                                                                                                    | the formatting                                                                                                    | g, formulae etc                                                                                                    | you require                                                                                                    |
| Save As                                                                                                    |                                                                                                    | 2                                                                                                    |                                                                                                    | 1 2                                                                                                    | ?                                                                                                    | $\mathbf{X}$                                                                                                    |
| Save in:                                                                                                    | 🛅 Excel Pra                                                                                                    | actice Workbooks                                                                                                    |                                                                                                    |                                                                                                    |                                                                                                    | -                                                                                                    |
|                                                                                                    | File pame:<br>Save as type:<br>In the S<br>Enter a<br>Click th                                                                                   | Expenses.xlsx<br>Excel Workbook (*.xlsx)<br>Web Page (*.htm; *.htm)<br>Social Tenevice (*.sks)<br>Excel 97-2003 Tenplate (*.<br>Excel 97-2003 Tenplate (*.<br>Excel 97-2003 Te | e(*.stm)<br>ection, select<br>Template                                                                                                    | t Excel Temp                                                                                                    | Cancel<br>Cancel                                                                                                    |                                                                                                    |
|                                                                                                    | Template<br>again. F<br>used each<br>Template<br>formattin<br>Once Ten<br>Save in:<br>Documents<br>Documents<br>My Recent<br>My Recent<br>Places | Templates save<br>again. For exar<br>used each month<br>Templates usua<br>formatting, page<br>Once Templates<br>• Constru<br>• From th<br>• The Sa<br>Save in: • Excel<br>• Documents<br>• Documents<br>• My Recent<br>• Documents<br>• Places<br>• In the Sa<br>• Chick th                                                                                                    | Templates save the time and<br>again. For example, An Exper<br>used each month and saved as<br>Templates usually contain all<br>formatting, page numbers, made<br>Once Templates are created you<br>• Construct your workb<br>• From the File tab, sel<br>• The Save As dialog b<br>Save As<br>Save in: Excel Practice Workbooks<br>Placements<br>Documents<br>Places<br>Save as type:<br>Excel Workbook (*.xisx)<br>Web Page (*.htm; *.htm)<br>Tools<br>• Enter a name for your<br>• Click the Save button | Templates save the time and effort of hav<br>again. For example, An Expenses Templat<br>used each month and saved as a separate fill<br>Templates usually contain all the main of<br>formatting, page numbers, macros, headers<br>Once Templates are created you can insert the<br>Construct your workbook with all<br>From the File tab, select Save As<br>The Save As dialog box will be di<br>Save in Excel Practice Workbooks<br>Wy Recent<br>Desktop<br>Wy Recent<br>Save as type: Excel Practice Workbooks<br>Web Page (* htm; * htm)<br>Excel Practice Workbook (*.dsx)<br>Web Page (* htm; * htm)<br>Excel March (*.dsx)<br>In the Save as Type section, select<br>Enter a name for your Template<br>Click the Save button | Templates save the time and effort of having to recreat<br>again. For example, An Expenses Template could be of<br>used each month and saved as a separate file.<br>Templates usually contain all the main structure of y<br>formatting, page numbers, macros, headers and footers effort<br>Once Templates are created you can insert them into any<br>• Construct your workbook with all the formatting<br>• From the File tab, select Save As<br>• The Save As dialog box will be displayed<br>• Excel Practice Workbook<br>• Wy hearts<br>• Excel Practice Workbook<br>• Wy hearts<br>• Excel Practice Workbook<br>• Wy he | Templates save the time and effort of having to recreate spreadsheet again. For example, An Expenses Template could be created once ar used each month and saved as a separate file. Templates usually contain all the main structure of your workboo formatting, page numbers, macros, headers and footers etc. Once Templates are created you can insert them into any workbook. • Construct your workbook with all the formatting, formulae etc. • From the File tab, select Save As • The Save As dialog box will be displayed • Save As dialog box will be displayed • The Save As dialog box will be displayed • In the Save as Type section, select Excel Template.xltx • Enter a name for your Template • Click the Save button |

• Ensure your Template is stored in the default Templates folder or you will not see it when you select **File tab**, **New**, **My Templates** 

| Create a Workboo | k |
|------------------|---|
| from a User      |   |
| Defined Template |   |

- From the File tab, select New
- From the Available Templates section at the right of the screen, select My Templates

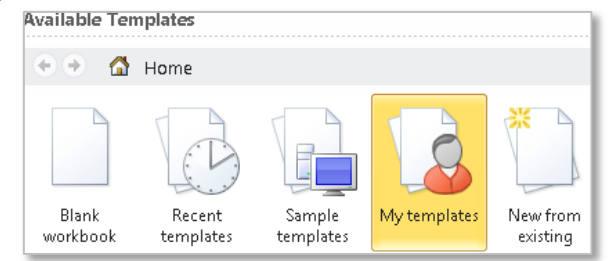

• The **Templates** window will be displayed

| Sales<br>Template | Preview not available. |
|-------------------|------------------------|
|                   | OK Cancel              |

- Select the template required and click the OK button
- Open the workbook where you want to place the template
- Right click a sheet tab and select **Insert** from the pop up menu

| Worksheet              | Chart             | MS Excel 4.0<br>Macro | International<br>Macro Sheet | Preview                |
|------------------------|-------------------|-----------------------|------------------------------|------------------------|
| MS Excel 5.0<br>Dialog | Sales<br>Template |                       |                              | Preview not available. |

Select the template required and click **OK** 

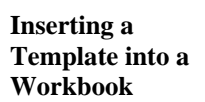

•